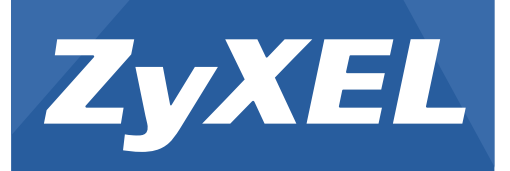

# ZyWALL USG Series

Unified Security Gateway

Version 3.30 Edition 2, 9/2013

# User's Guide

| Default Login Details |                    |  |
|-----------------------|--------------------|--|
| LAN IP Address        | http://192.168.1.1 |  |
| User Name             | admin              |  |
| Password              | 1234               |  |

## **IMPORTANT!**

## **READ CAREFULLY BEFORE USE.**

# **KEEP THIS GUIDE FOR FUTURE REFERENCE.**

Screenshots and graphics in this book may differ slightly from your product due to differences in your product firmware or your computer operating system. Every effort has been made to ensure that the information in this manual is accurate.

### **Related Documentation**

• Quick Start Guide

The Quick Start Guide shows how to connect the ZyWALL and access the Web Configurator wizards. (See the wizard real time help for information on configuring each screen.) It also contains a connection diagram and package contents list.

• CLI Reference Guide

The CLI Reference Guide explains how to use the Command-Line Interface (CLI) to configure the ZyWALL.

Note: It is recommended you use the Web Configurator to configure the ZyWALL.

• Web Configurator Online Help

Click the help icon in any screen for help in configuring that screen and supplementary information.

# Contents

| Introduction                                                        | 5  |
|---------------------------------------------------------------------|----|
| 1.1 Overview                                                        | 5  |
| 1.2 Default Zones, Interfaces, and Ports                            | 8  |
| 1.3 Management Overview                                             | 9  |
| 1.4 Web Configurator                                                | 10 |
| 1.5 Stopping the ZyWALL                                             | 20 |
| 1.6 Rack-mounting                                                   | 20 |
| 1.8 Front Panel                                                     | 22 |
| How to Set Up Your Network                                          | 29 |
| 2.1 Wizard Overview                                                 | 29 |
| 2.2 How to Configure Interfaces, Port Roles, and Zones              | 29 |
| 2.3 How to Configure a Cellular Interface                           |    |
| 2.4 How to Set Up a Wireless LAN                                    | 34 |
| 2.5 How to Configure Ethernet, PPP, VLAN, Bridge and Policy Routing |    |
| 2.6 How to Set Up IPv6 Interfaces For Pure IPv6 Routing             |    |
| 2.7 How to Set Up an IPv6 6to4 Tunnel                               | 44 |
| 2.8 How to Set Up an IPv6-in-IPv4 Tunnel                            | 48 |
| Protecting Your Network                                             | 53 |
| 3.1 Firowall                                                        | 53 |
| 3.2 User-aware Access Control                                       |    |
| 3.3 Endpoint Security (EPS)                                         |    |
| 3.4 Device and Service Registration                                 |    |
| 3.5 Anti-Virus Policy Configuration                                 | 56 |
| 3.6 IDP Profile Configuration                                       | 58 |
| 3.7 ADP Profile Configuration                                       | 59 |
| 3.8 Content Filter Profile Configuration                            | 61 |
| 3.9 Viewing Content Filter Reports                                  | 63 |
| 3.10 Anti-Spam Policy Configuration                                 |    |
| Create Secure Connections Across the Internet                       | 69 |
| 4.1 IPSec VPN                                                       | 69 |
| 4.2 VPN Concentrator Example                                        |    |
| 4.3 Hub-and-spoke IPSec VPN Without VPN Concentrator                |    |
| 4.4 ZyWALL IPSec VPN Client Configuration Provisioning              |    |
| 4.5 SSL VPN                                                         |    |
| 4.6 L2TP VPN with Android, iOS, and Windows                         | 79 |
| 4.7 One-Time Password Version 2 (OTPv2)                             | 92 |
| Managing Traffic                                                    | 95 |
|                                                                     |    |

| 5.1 How to Configure Bandwidth Management                                     |     |
|-------------------------------------------------------------------------------|-----|
| 5.2 How to Configure a Trunk for WAN Load Balancing                           | 102 |
| 5.3 How to Use Multiple Static Public WAN IP Addresses for LAN-to-WAN Traffic | 104 |
| 5.4 How to Use Device HA to Backup Your ZvWALL                                | 105 |
| 5.5 How to Configure DNS Inbound Load Balancing                               | 110 |
| 5.5 How to Allow Public Access to a Web Sorver                                |     |
| 5.0 How to Manage Vision Troffic                                              |     |
| 5.7 How to Manage Voice Trainc                                                |     |
| 5.8 How to Limit web Surring and MSN to Specific People                       |     |
| Maintenance                                                                   | 125 |
| 6.1 How to Allow Management Service from WAN                                  | 125 |
| 6.2 How to Use a RADIUS Server to Authenticate User Accounts based on Groups  | 128 |
| 6.3 How to Use SSH for Secure Telnet Access                                   | 129 |
| 6.4 How to Manage ZyWALL Configuration Files                                  | 130 |
| 6.5 How to Manage ZyWALL Firmware                                             | 131 |
| 6.6 How to Download and Upload a Shell Script                                 | 132 |
| 6.7 How to Change a Power Module                                              | 133 |
| 6.8 How to Save System Logs to a USB Storage Device                           | 135 |
| 6.9 How to Get the ZvWALL's Diagnostic File                                   |     |
| 6.10 How to Capture Packets on the ZvWALL                                     | 139 |
| 6 11 How to Use Packet Flow Explore for Troubleshooting                       | 143 |
|                                                                               |     |
| Appendix A Legal Information                                                  | 145 |

1

# Introduction

# 1.1 Overview

This guide covers the ZyWALL USG series and refers to all models as "ZyWALL". Features and interface names vary by model. Key feature differences between ZyWALL models are as follows. Other features are common to all models although features may vary slightly by model. See the specific product's datasheet for detailed specifications.

| FEATURE                                                        | ZYWALL USG                                 |
|----------------------------------------------------------------|--------------------------------------------|
| Application Patrol                                             | 50, 100, 100-PLUS, 200, 300,<br>1000, 2000 |
| Anti-Virus                                                     | 50, 100, 100-PLUS, 200, 300,<br>1000, 2000 |
| Intrusion, Protection and Detection                            | 50, 100, 100-PLUS, 200, 300,<br>1000, 2000 |
| Two Ethernet WAN Ports                                         | 50, 100, 100-PLUS                          |
| Two Plus Ethernet WAN Ports                                    | 200, 300, 1000, 2000                       |
| WiFi (embedded or optional card)                               | 20W, 300, 100, 200                         |
| Dual Personality Interfaces (1000Base-T/mini-GBIC combo ports) | 2000                                       |
| Dual Internal Buses for Gigabit Interfaces                     | 2000                                       |
| Rack-mounting                                                  | 50, 100, 100-PLUS, 200, 300,<br>1000, 2000 |
| Wall-mounting                                                  | 20, 20W                                    |
| Dual Power Modules                                             | 2000                                       |
| Security Extender Module Slot                                  | 2000                                       |
| Hard Disk Slot <sup>A</sup>                                    | 2000                                       |
| Device High Availability                                       | 100, 200, 300, 1000, 2000                  |
| Auxiliary Port                                                 | 100, 200, 300, 1000, 2000                  |

 Table 1
 Model-Specific Features

A. Reserved for future use.

# 1.1.1 Key Applications

Here are some ZyWALL application scenarios. The following chapters have configuration tutorials.

## **Security Router**

Security features include a stateful inspection firewall, intrusion, detection & prevention, anomaly detection & prevention, content filtering, anti-virus, and anti-spam.

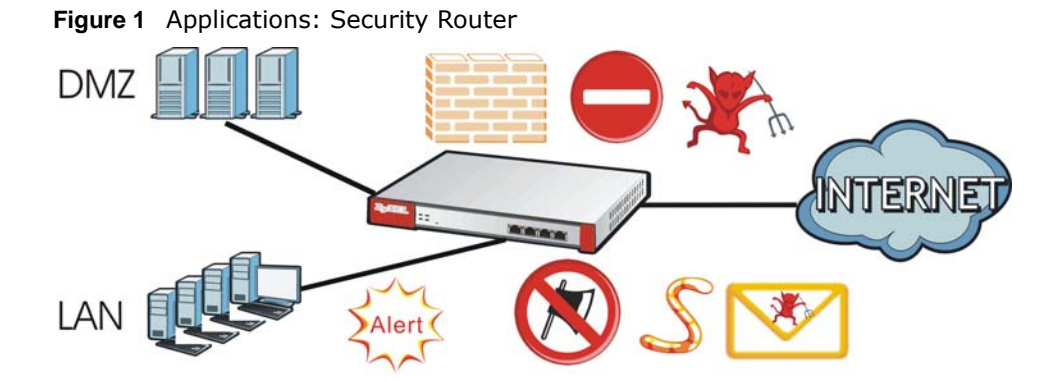

### **IPv6** Routing

The ZyWALL supports IPv6 Ethernet, PPP, VLAN, and bridge routing. You may also create IPv6 policy routes and IPv6 objects. The ZyWALL can also route IPv6 packets through IPv4 networks using different tunneling methods.

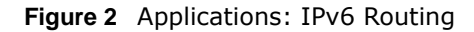

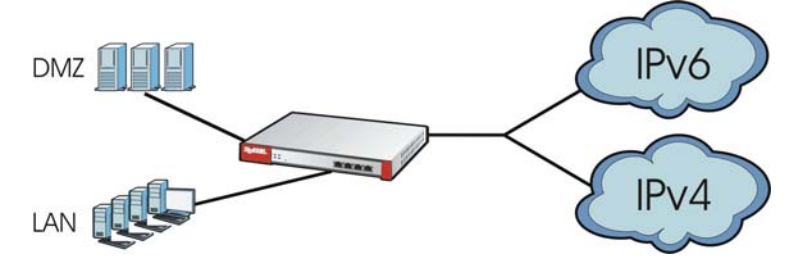

### **VPN Connectivity**

Set up VPN tunnels with other companies, branch offices, telecommuters, and business travelers to provide secure access to your network. You can also purchase the ZyWALL OTPv2 One-Time Password System for strong two-factor authentication for Web Configurator, Web access, SSL VPN, and ZyXEL IPSec VPN client user logins.

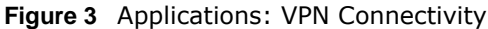

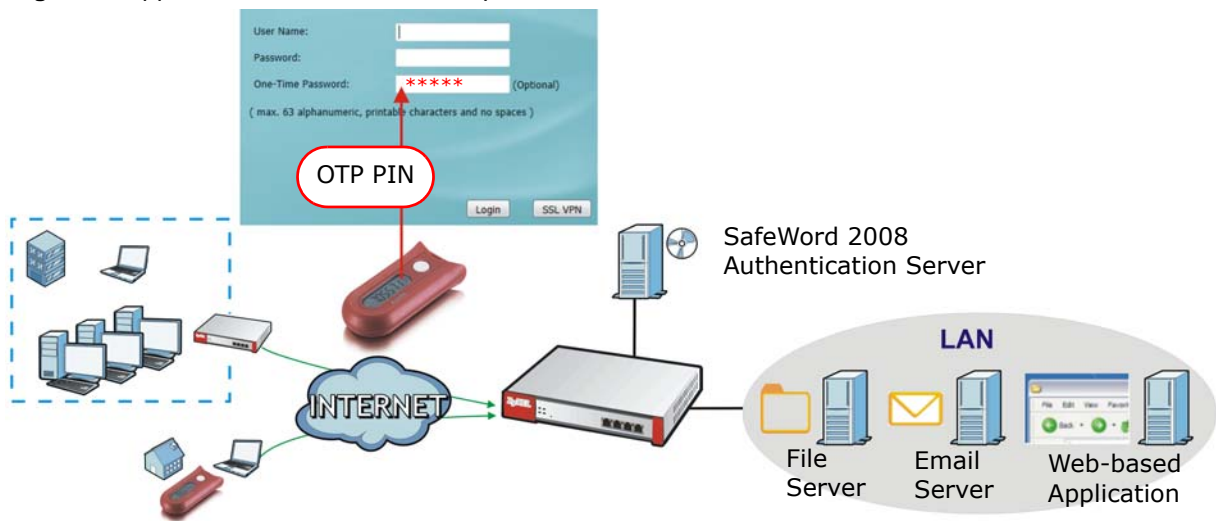

# **SSL VPN Network Access**

SSL VPN lets remote users use their web browsers for a very easy-to-use VPN solution. A user just browses to the ZyWALL's web address and enters his user name and password to securely connect to the ZyWALL's network. Here full tunnel mode creates a virtual connection for a remote user and gives him a private IP address in the same subnet as the local network so he can access network resources in the same way as if he were part of the internal network.

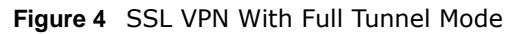

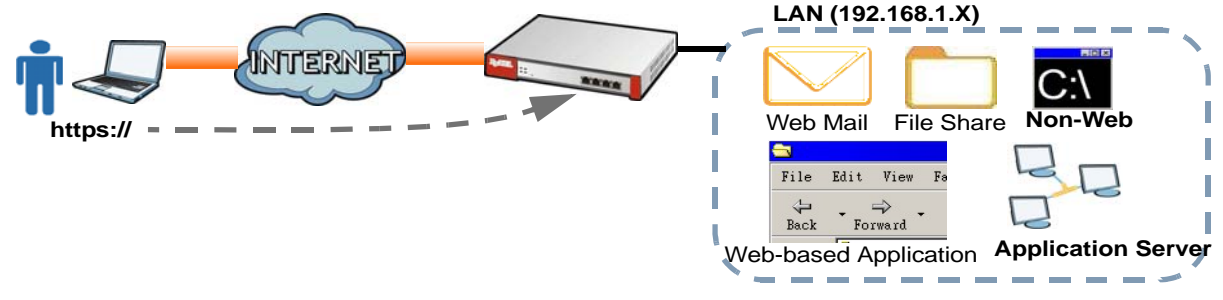

### **User-Aware Access Control**

Set up security policies to restrict access to sensitive information and shared resources based on the user who is trying to access it. In the following figure user **A** can access both the Internet and an internal file server. User **B** has a lower level of access and can only access the Internet. User **C** is not even logged in and cannot access either.

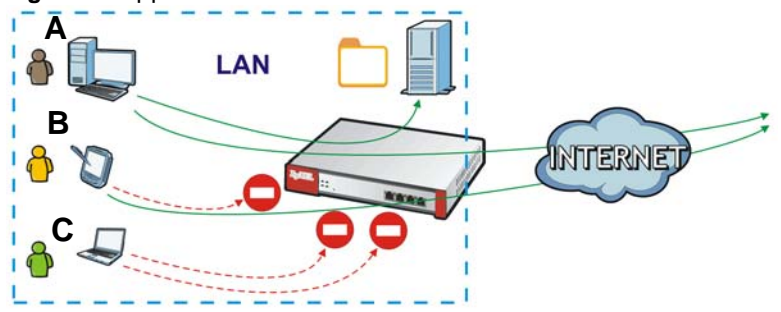

Figure 5 Applications: User-Aware Access Control

# Load Balancing

Set up multiple connections to the Internet on the same port, or different ports, including cellular interfaces. In either case, you can balance the traffic loads between them.

Figure 6 Applications: Multiple WAN Interfaces

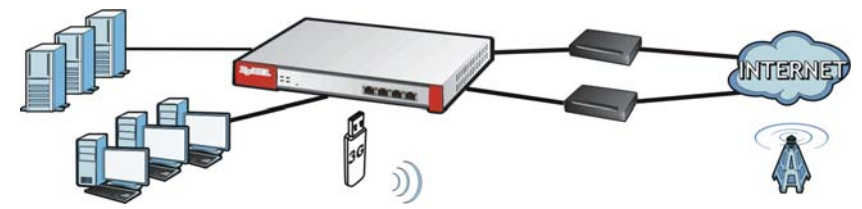

# **1.2 Default Zones, Interfaces, and Ports**

The default configurations for zones, interfaces, and ports are as follows. References to interfaces may be generic rather than the specific name used in your model. For example, this guide may use "the WAN interface" rather than "ge2" or" ge3".

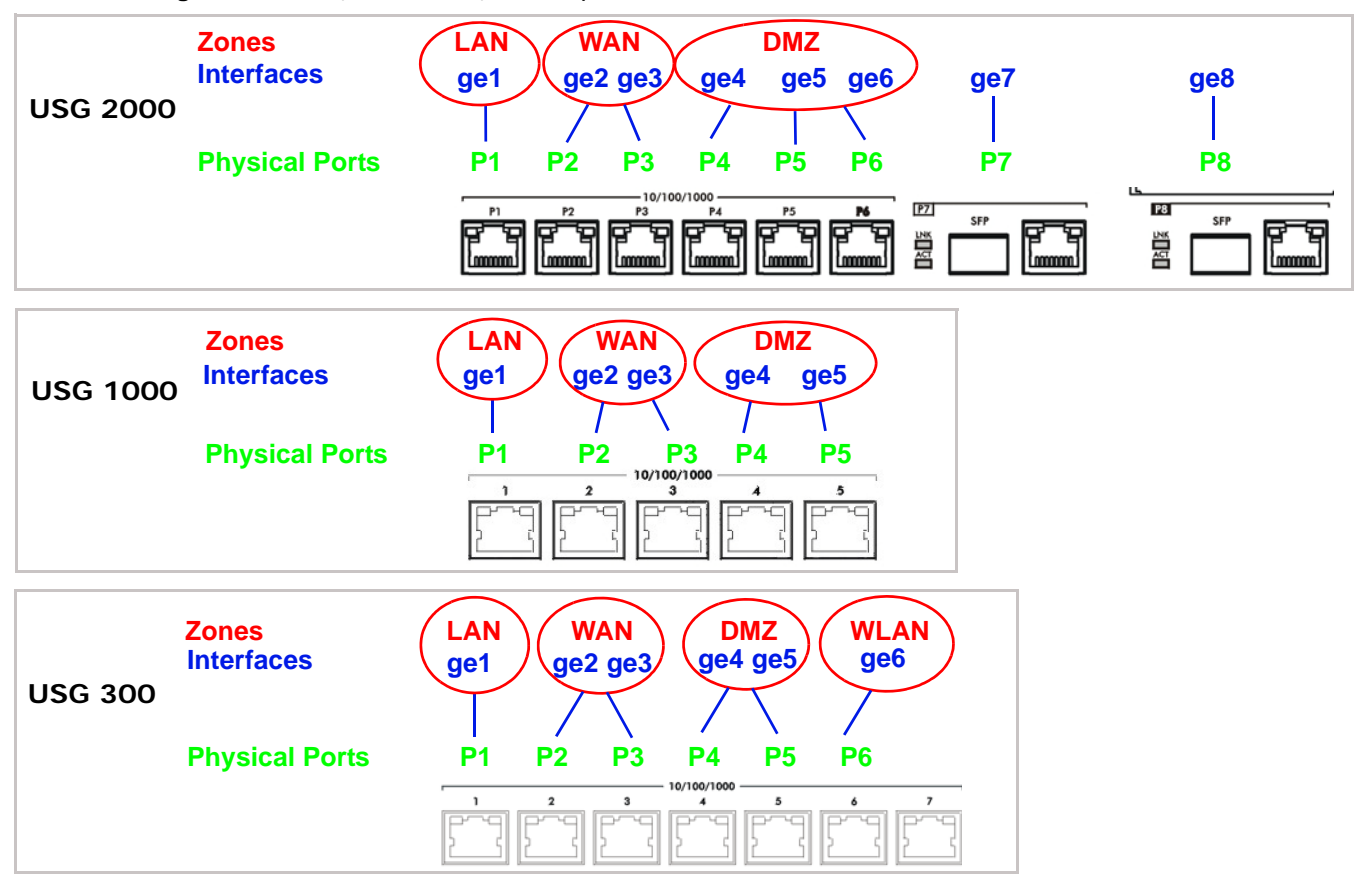

Figure 7 Zones, Interfaces, and Physical Ethernet Ports

Configure the ZyWALL USG 200's OPT (optional) Gigabit Ethernet port as a third WAN port, an additional LAN1, WLAN, or DMZ port or a separate network.

| USG 200 | Zones<br>Interfaces | WAN<br>wan1 wan2 OPT LAN1 LAN2 WLAN DMZ<br>lan1 lan2 ext-wlan dmz |
|---------|---------------------|-------------------------------------------------------------------|
|         | Physical Ports      | P1 P2 P3 P4 P5 P6 P7                                              |

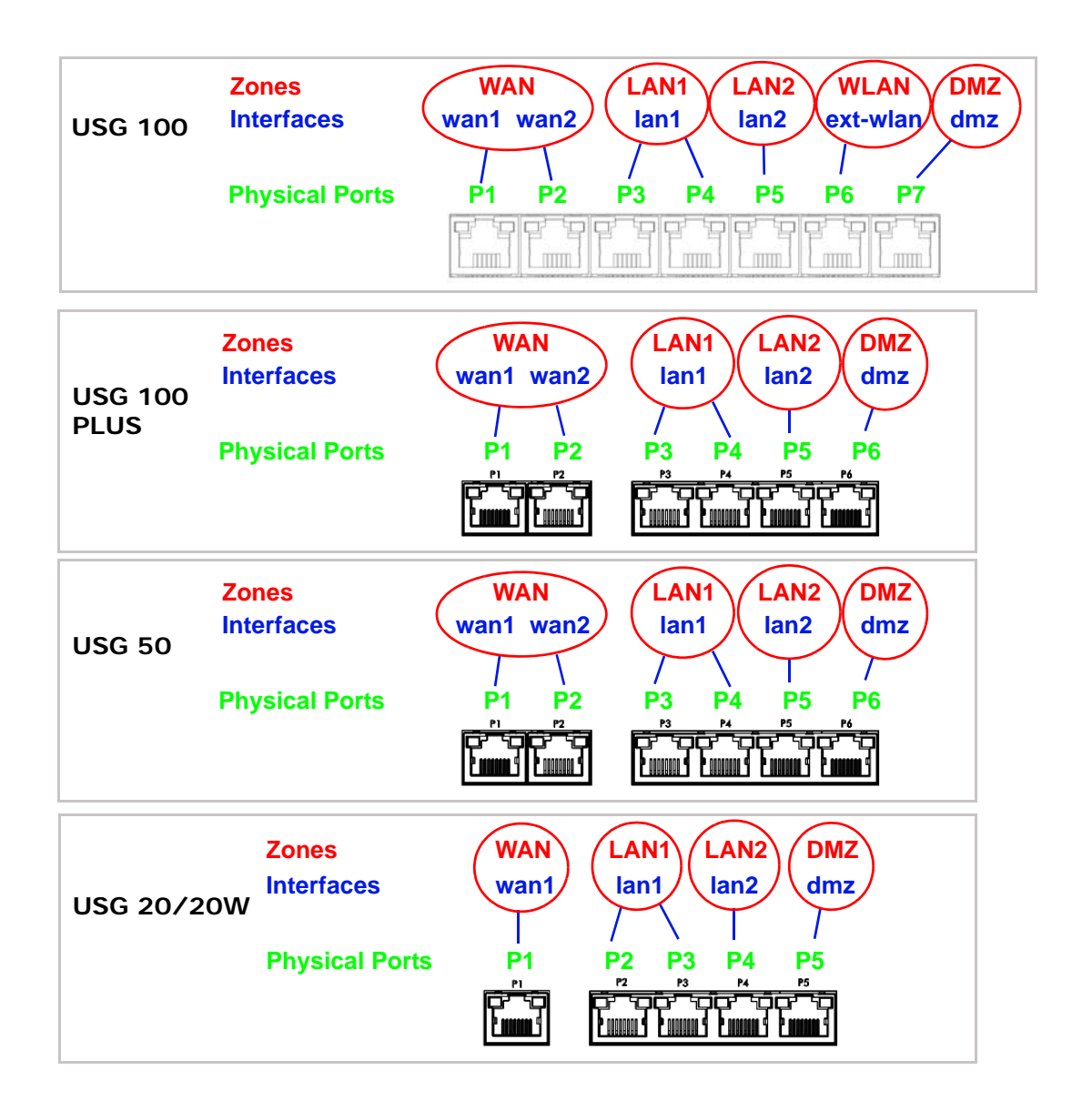

# **1.3 Management Overview**

You can manage the ZyWALL in the following ways.

# Web Configurator

The Web Configurator allows easy ZyWALL setup and management using an Internet browser. This User's Guide provides information about the Web Configurator.

### Figure 8 Managing the ZyWALL: Web Configurator

## **Command-Line Interface (CLI)**

The CLI allows you to use text-based commands to configure the ZyWALL. Access it using remote management (for example, SSH or Telnet) or via the physical or Web Configurator console port. See the Command Reference Guide for CLI details. The default settings for the console port are:

| SETTING      | VALUE      |
|--------------|------------|
| Speed        | 115200 bps |
| Data Bits    | 8          |
| Parity       | None       |
| Stop Bit     | 1          |
| Flow Control | Off        |

 Table 2
 Console Port Default Settings

### Vantage CNM

The browser-based Vantage CNM (Centralized Network Management) global management tool lets administrators to manage multiple devices. Use the **System** > **Vantage CNM** screen to allow your ZyWALL to be managed by the Vantage CNM server. See the Vantage CNM User's Guide for details.

# 1.4 Web Configurator

In order to use the Web Configurator, you must:

- Use one of the following web browser versions or later: Internet Explorer 7, Firefox 3.5, Chrome 9.0, Opera 10.0, Safari 4.0
- Allow pop-up windows (blocked by default in Windows XP Service Pack 2)
- Enable JavaScripts, Java permissions, and cookies

The recommended screen resolution is 1024 x 768 pixels.

# 1.4.1 Web Configurator Access

1 Make sure your ZyWALL hardware is properly connected. See the Quick Start Guide.

2 In your browser go to http://192.168.1.1. By default, the ZyWALL automatically routes this request to its HTTPS server, and it is recommended to keep this setting. The **Login** screen appears.

| User Name:                      |                           |            |
|---------------------------------|---------------------------|------------|
| Password:                       |                           |            |
| One-Time Password:              |                           | (Optional) |
| ( max. 63 alphanumeric, printab | ole characters and no spa | ices )     |
|                                 |                           |            |
|                                 |                           |            |
|                                 |                           |            |
|                                 | Login                     | SSL VPN    |

3 Type the user name (default: "admin") and password (default: "1234").

If you have a OTP (One-Time Password) token generate a number and enter it in the **One-Time Password** field. The number is only good for one login. You must use the token to generate a new number the next time you log in.

- 4 Click Login. If you logged in using the default user name and password, the Update Admin Info screen appears. Otherwise, the dashboard appears.
- 5 The **Network Risk Warning** screen displays any unregistered or disabled security services. Select how often to display the screen and click **OK**.

| Network Risk War                                                                    | ning                                                                                                    |
|-------------------------------------------------------------------------------------|----------------------------------------------------------------------------------------------------|
| Your network has potential<br>unlicensed. To provide cont<br>features listed below. | I security risk due to following malware protection features disabled or<br>tinuous security protection of your network, please activate license and |
| Service                                                                             | Status                                                                                                    |
| Anti-Spam                                                                           | Disabled                                                                                                    |
| Content Filter                                                                      | Disabled                                                                                                    |

6 Follow the directions in the **Update Admin Info** screen. If you change the default password, the **Login** screen appears after you click **Apply**. If you click **Ignore**, the **Installation Setup Wizard** opens if the ZyWALL is using its default configuration; otherwise the dashboard appears.

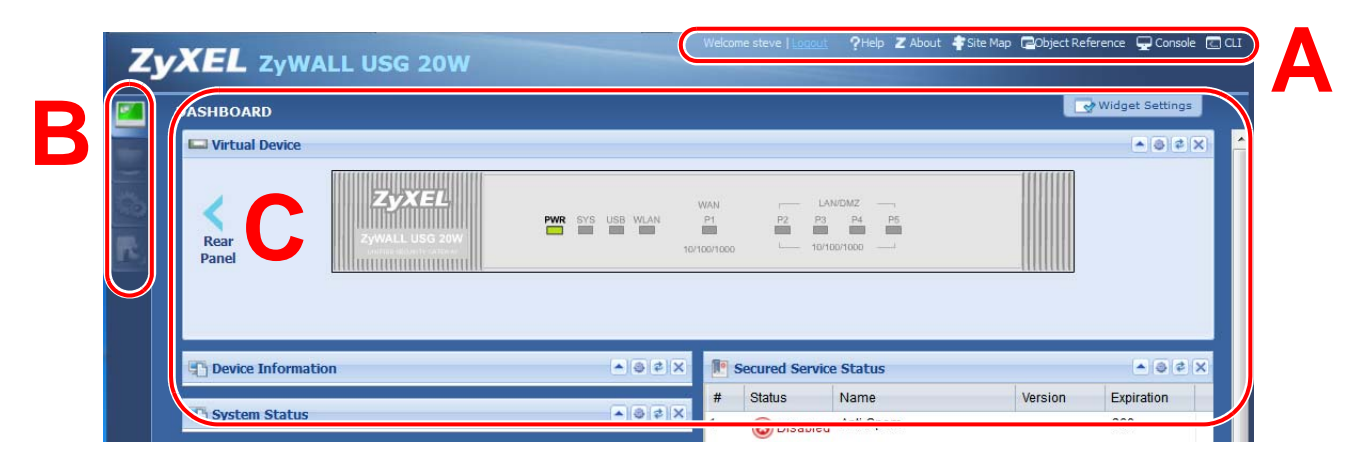

# 1.4.2 Web Configurator Screens Overview

The Web Configurator screen is divided into these parts (as illustrated on page 11):

- A title bar
- B navigation panel
- C main window

### **Title Bar**

Figure 9 Title Bar

Welcome admin | Logout 🥄 ?Help 🛛 About 🍦 Site Map 📮 Object Reference 📮 Console 🗔 CLI

The title bar icons in the upper right corner provide the following functions.

| LABEL            | DESCRIPTION                                                                                                    |
|------------------|----------------------------------------------------------------------------------------------------|
| Logout           | Click this to log out of the Web Configurator.                                                                                                    |
| Help             | Click this to open the help page for the current screen.                                                                                                    |
| About            | Click this to display basic information about the ZyWALL.                                                                                                    |
| Site Map         | Click this to see an overview of links to the Web Configurator screens.                                                                                                    |
| Object Reference | Click this to check which configuration items reference an object.                                                                                                    |
| Console          | Click this to open a Java-based console window from which you can run command line interface (CLI) commands. You will be prompted to enter your user name and password. See the Command Reference Guide for information about the commands. |
| CLI              | Click this to open a popup window that displays the CLI commands sent by the Web Configurator to the ZyWALL.                                                                                                    |

#### Table 3 Title Bar: Web Configurator Icons

# 1.4.3 Navigation Panel

Use the navigation panel menu items to open status and configuration screens. Click the arrow in the middle of the right edge of the navigation panel to hide the panel or drag to resize it. The following sections introduce the ZyWALL's navigation panel menus and their screens.

Figure 10 Navigation Panel

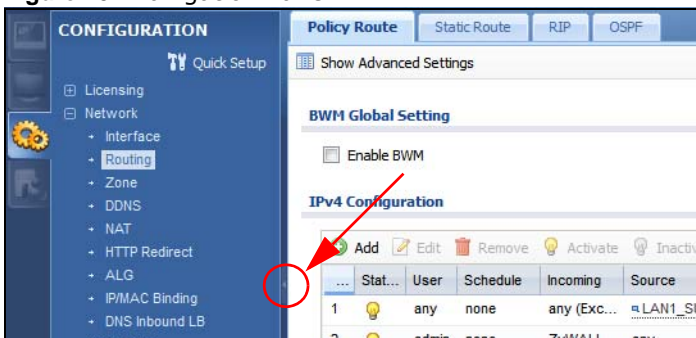

# Dashboard

The dashboard displays general device information, system status, system resource usage, licensed service status, and interface status in widgets that you can re-arrange to suit your needs. See the Web Help for details on the dashboard.

# **Monitor Menu**

The monitor menu screens display status and statistics information.

| FOLDER OR LINK          | TAB    | FUNCTION                                                                                                    |
|-------------------------|--------|----------------------------------------------------------------------------------------------------|
| System Status           |        |                                                                                                    |
| Port Statistics         |        | Displays packet statistics for each physical port.                                                                                         |
| Interface<br>Status     |        | Displays general interface information and packet statistics.                                                                              |
| Traffic<br>Statistics   |        | Collect and display traffic statistics.                                                                                                    |
| Session<br>Monitor      |        | Displays the status of all current sessions.                                                                                               |
| DDNS Status             |        | Displays the status of the ZyWALL's DDNS domain names.                                                                                     |
| IP/MAC Binding          |        | Lists the devices that have received an IP address from ZyWALL interfaces using IP/MAC binding.                                            |
| Login Users             |        | Lists the users currently logged into the ZyWALL.                                                                                          |
| WLAN Status             |        | Displays the connection status of the ZyWALL's wireless clients.                                                                           |
| Cellular Status         |        | Displays details about the ZyWALL's 3G connection status.                                                                                  |
| USB Storage             |        | Displays details about USB device connected to the ZyWALL.                                                                                 |
| AppPatrol<br>Statistics |        | Displays bandwidth and protocol statistics.                                                                                                |
| VPN Monitor             |        |                                                                                                    |
| IPSec                   |        | Displays and manages the active IPSec SAs.                                                                                                 |
| SSL                     |        | Lists users currently logged into the VPN SSL client portal. You can also log out individual users and delete related session information. |
| L2TP over<br>IPSec      |        | Displays details about current L2TP sessions.                                                                                              |
| Anti-X Statistics       |        |                                                                                                    |
| Anti-Virus              |        | Collect and display statistics on the viruses that the ZyWALL has detected.                                                                |
| IDP                     |        | Collect and display statistics on the intrusions that the ZyWALL has detected.                                                             |
| Content Filter          | Report | Collect and display content filter statistics                                                                                              |
|                         | Cache  | Manage the ZyWALL's URL cache.                                                                                                    |
| Anti-Spam               | Report | Collect and display spam statistics.                                                                                                    |
|                         | Status | Displays how many mail sessions the ZyWALL is currently checking and DNSBL (Domain Name Service-based spam Black List) statistics.         |
| Log                     |        | Lists log entries.                                                                                                    |

# **Configuration Menu**

Use the configuration menu screens to configure the ZyWALL's features.

| FOLDER OR LINK      | ТАВ                   | FUNCTION                                                                                            |
|---------------------|-----------------------|----------------------------------------------------------------------------------------------------|
| Quick Setup         |                       | Quickly configure WAN interfaces or VPN connections.                                                |
| Licensing           |                       |                                                                                                    |
| Registration        | Registration          | Register the device and activate trial services.                                                    |
|                     | Service               | View the licensed service status and upgrade licensed services.                                     |
| Signature<br>Update | Anti-Virus            | Update anti-virus signatures immediately or by a schedule.                                          |
|                     | IDP/AppPatrol         | Update IDP signatures immediately or by a schedule.                                                 |
|                     | System Protect        | View system-protect signatures status.                                                              |
| Network             |                       |                                                                                                    |
| Interface           | Port Grouping         | Configure physical port groups.                                                                     |
|                     | Port Role             | Use this screen to set the ZyWALL's flexible ports as LAN1, WLAN, or DMZ.                           |
|                     | Ethernet              | Manage Ethernet interfaces and virtual Ethernet interfaces.                                         |
|                     | PPP                   | Create and manage PPPoE and PPTP interfaces.                                                        |
|                     | Cellular              | Configure a cellular Internet connection for an installed 3G card.                                  |
|                     | Tunnel                | Configure tunneling between IPv4 and IPv6 networks.                                                 |
|                     | WLAN                  | Configure settings for an installed wireless LAN card.                                              |
|                     | VLAN                  | Create and manage VLAN interfaces and virtual VLAN interfaces.                                      |
|                     | Bridge                | Create and manage bridges and virtual bridge interfaces.                                            |
|                     | Auxiliary             | Manage the AUX port.                                                                                |
|                     | Trunk                 | Create and manage trunks (groups of interfaces) for load balancing and link High Availability (HA). |
| Routing             | Policy Route          | Create and manage routing policies.                                                                 |
|                     | Static Route          | Create and manage IP static routing information.                                                    |
|                     | RIP                   | Configure device-level RIP settings.                                                                |
|                     | OSPF                  | Configure device-level OSPF settings, including areas and virtual links.                            |
| Zone                |                       | Configure zones used to define various policies.                                                    |
| DDNS                | Profile               | Define and manage the ZyWALL's DDNS domain names.                                                   |
| NAT                 |                       | Set up and manage port forwarding rules.                                                            |
| HTTP Redirect       |                       | Set up and manage HTTP redirection rules.                                                           |
| ALG                 |                       | Configure SIP, H.323, and FTP pass-through settings.                                                |
| IP/MAC<br>Binding   | Summary               | Configure IP to MAC address bindings for devices connected to each supported interface.             |
|                     | Exempt List           | Configure ranges of IP addresses to which the ZyWALL does not apply IP/MAC binding.                 |
| DNS Inbound<br>LB   | DNS Load<br>Balancing | Configure DNS Load Balancing.                                                                       |
| Auth. Policy        |                       | Define rules to force user authentication.                                                          |
| Firewall            | Firewall              | Create and manage level-3 traffic rules.                                                            |
|                     | Session Limit         | Limit the number of concurrent client NAT/firewall sessions                                         |

 Table 5
 Configuration Menu Screens Summary

| FOLDER OR LINK | FUNCTION                      |                                                                                                    |
|----------------|-------------------------------|----------------------------------------------------------------------------------------------------|
| VPN            |                               |                                                                                                    |
| IPSec VPN      | VPN Connection                | Configure IPSec tunnels.                                                                                                    |
|                | VPN Gateway                   | Configure IKE tunnels.                                                                                                    |
|                | Concentrator                  | Combine IPSec VPN connections into a single secure network                                                                                  |
|                | Configuration<br>Provisioning | Set who can retrieve VPN rule settings from the ZyWALL using the ZyWALL IPSec VPN Client.                                                   |
| SSL VPN        | Access Privilege              | Configure SSL VPN access rights for users and groups.                                                                                       |
|                | Global Setting                | Configure the ZyWALL's SSL VPN settings that apply to all connections.                                                                      |
| L2TP VPN       | L2TP VPN                      | Configure L2TP over IPSec tunnels.                                                                                                    |
| AppPatrol      | General                       | Enable or disable traffic management by application and see registration and signature information.                                         |
|                | Query                         | Manage traffic management by application.                                                                                                   |
|                | Other                         | Manage other kinds of traffic.                                                                                                    |
| BWM            | BWM                           | Enable and configure bandwidth management rules.                                                                                            |
| Anti-X         |                               |                                                                                                    |
| Anti-Virus     | General                       | Turn anti-virus on or off, set up anti-virus policies and check the anti-virus engine type and the anti-virus license and signature status. |
|                | Black/White List              | Set up anti-virus black (blocked) and white (allowed) lists of virus file patterns.                                                         |
|                | Signature                     | Search for signatures by signature name or attributes and configure how the ZyWALL uses them.                                               |
| IDP            | General                       | Display and manage IDP bindings.                                                                                                    |
|                | Profile                       | Create and manage IDP profiles.                                                                                                    |
|                | Custom Signatures             | Create, import, or export custom signatures.                                                                                                |
| ADP            | General                       | Display and manage ADP bindings.                                                                                                    |
|                | Profile                       | Create and manage ADP profiles.                                                                                                    |
| Content Filter | General                       | Create and manage content filter policies.                                                                                                  |
|                | Filter Profile                | Create and manage the detailed filtering rules for content filtering policies.                                                              |
|                | Trusted Web Sites             | Create a list of allowed web sites that bypass content filtering policies.                                                                  |
|                | Forbidden Web<br>Sites        | Create a list of web sites to block regardless of content filtering policies.                                                               |
| Anti-Spam      | General                       | Turn anti-spam on or off and manage anti-spam policies.                                                                                     |
|                | Mail Scan                     | Configure e-mail scanning details.                                                                                                    |
|                | Black/White List              | Set up a black list to identify spam and a white list to identify legitimate e-mail.                                                        |
|                | DNSBL                         | Have the ZyWALL check e-mail against DNS Black Lists.                                                                                       |

 Table 5
 Configuration Menu Screens Summary (continued)

| FOLDER OR LINK       | ТАВ                      | FUNCTION                                                                                                    |
|----------------------|--------------------------|----------------------------------------------------------------------------------------------------|
| Device HA            | General                  | Configure device HA global settings, and see the status of each interface monitored by device HA.                                  |
|                      | Active-Passive<br>Mode   | Configure active-passive mode device HA.                                                                                           |
|                      | Legacy Mode              | Configure legacy mode device HA for use with ZyWALLs that already have device HA setup using a firmware version earlier than 2.10. |
| Object               |                          |                                                                                                    |
| User/Group           | User                     | Create and manage users.                                                                                                    |
|                      | Group                    | Create and manage groups of users.                                                                                                 |
|                      | Setting                  | Manage default settings for all users, general settings for user sessions, and rules to force user authentication.                 |
| Address              | Address                  | Create and manage host, range, and network (subnet) addresses.                                                                     |
|                      | Address Group            | Create and manage groups of addresses.                                                                                             |
| Service              | Service                  | Create and manage TCP and UDP services.                                                                                            |
|                      | Service Group            | Create and manage groups of services.                                                                                              |
| Schedule             | Schedule                 | Create one-time and recurring schedules.                                                                                           |
| AAA Server           | Active Directory         | Configure the Active Directory settings.                                                                                           |
|                      | LDAP                     | Configure the LDAP settings.                                                                                                    |
|                      | RADIUS                   | Configure the RADIUS settings.                                                                                                    |
| Auth. Method         | Authentication<br>Method | Create and manage ways of authenticating users.                                                                                    |
| Certificate          | My Certificates          | Create and manage the ZyWALL's certificates.                                                                                       |
|                      | Trusted Certificates     | Import and manage certificates from trusted sources.                                                                               |
| ISP Account          | ISP Account              | Create and manage ISP account information for PPPoE/PPTP interfaces.                                                               |
| SSL Application      |                          | Create SSL web application objects.                                                                                                |
| Endpoint<br>Security |                          | Create Endpoint Security (EPS) objects.                                                                                            |
| DHCPv6               | Request                  | Configure IPv6 DHCP request type and interface information.                                                                        |
|                      | Lease                    | Configure IPv6 DHCP lease type and interface information.                                                                          |
| System               |                          |                                                                                                    |
| Host Name            |                          | Configure the system and domain name for the ZyWALL.                                                                               |
| USB Storage          | Settings                 | Configure the settings for the connected USB devices.                                                                              |
| Date/Time            |                          | Configure the current date, time, and time zone in the ZyWALL.                                                                     |
| Console Speed        |                          | Set the console speed.                                                                                                    |
| DNS                  |                          | Configure the DNS server and address records for the ZyWALL.                                                                       |
| WWW                  | Service Control          | Configure HTTP, HTTPS, and general authentication.                                                                                 |
|                      | Login Page               | Configure how the login and access user screens look.                                                                              |
| SSH                  |                          | Configure SSH server and SSH service settings.                                                                                     |
| TELNET               |                          | Configure telnet server settings for the ZyWALL.                                                                                   |
| FTP                  |                          | Configure FTP server settings.                                                                                                    |
| SNMP                 |                          | Configure SNMP communities and services.                                                                                           |

 Table 5
 Configuration Menu Screens Summary (continued)

| FOLDER OR LINK        | ТАВ | FUNCTION                                                                                                    |
|-----------------------|-----|----------------------------------------------------------------------------------------------------|
| Dial-in Mgmt.         |     | Configure settings for an out of band management connection through a modem connected to the <b>AUX</b> port. |
| Vantage CNM           |     | Configure and allow your ZyWALL to be managed by the Vantage CNM server.                                      |
| Language              |     | Select the Web Configurator language.                                                                         |
| IPv6                  |     | Enable IPv6 globally on the ZyWALL here.                                                                      |
| Log & Report          |     |                                                                                                    |
| Email Daily<br>Report |     | Configure where and how to send daily reports and what reports to send.                                       |
| Log Setting           |     | Configure the system log, e-mail logs, and remote syslog servers.                                             |

 Table 5
 Configuration Menu Screens Summary (continued)

### **Maintenance Menu**

Use the maintenance menu screens to manage configuration and firmware files, run diagnostics, and reboot or shut down the ZyWALL.

| FOLDER<br>OR LINK | ТАВ                | FUNCTION                                                                                                    |
|-------------------|--------------------|----------------------------------------------------------------------------------------------------|
| File              | Configuration File | Manage and upload configuration files for the ZyWALL.                                                        |
| Manager           | Firmware Package   | View the current firmware version and to upload firmware.                                                    |
|                   | Shell Script       | Manage and run shell script files for the ZyWALL.                                                            |
| Diagnostics       | Diagnostic         | Collect diagnostic information.                                                                              |
|                   | Packet Capture     | Capture packets for analysis.                                                                                |
|                   | System Log         | Connect a USB device to the ZyWALL and archive the ZyWALL system logs to it here.                            |
| Packet            | Routing Status     | Check how the ZyWALL determines where to route a packet.                                                     |
| Flow<br>Explore   | SNAT Status        | View a clear picture on how the ZyWALL converts a packet's source IP address and check the related settings. |
| Reboot            |                    | Restart the ZyWALL.                                                                                          |
| Shutdown          |                    | Turn off the ZyWALL.                                                                                         |

Table 6 Maintenance Menu Screens Summary

# 1.4.4 Tables and Lists

Web Configurator tables and lists are flexible with several options for how to display their entries.

Click a column heading to sort the table's entries according to that column's criteria.

|--|

| C | Configuration |                                     |                        |  |  |  |  |  |
|---|---------------|-------------------------------------|------------------------|--|--|--|--|--|
|   | 📀 Add         | 🖉 Edit 🏢 Remove 📴 Object References |                        |  |  |  |  |  |
|   | # 🤇           | User Name 🔺                         | Description            |  |  |  |  |  |
|   | 4             | ad-users                            | External AD Users      |  |  |  |  |  |
|   | 1             | admin                               | Administration account |  |  |  |  |  |

Click the down arrow next to a column heading for more options about how to display the entries. The options available vary depending on the type of fields in the column. Here are some examples of what you can do:

- Sort in ascending or descending (reverse) alphabetical order
- Select which columns to display
- Group entries by field
- Show entries in groups
- Filter by mathematical operators (<, >, or =) or searching for text

Figure 12 Common Table Column Options

| Configuration |                                           |     |                     |   |          |         |       |                       |  |
|---------------|-------------------------------------------|-----|---------------------|---|----------|---------|-------|-----------------------|--|
| 📀 Add         | 🕑 Add 📝 Edit 🍵 Remove 🔚 Object References |     |                     |   |          |         |       |                       |  |
| #             | # User Name A Description                 |     |                     |   |          |         |       |                       |  |
| 4             | ad-users                                  | Az↓ | Sort Ascending      |   |          |         |       |                       |  |
| 1             | admin                                     | Z↓  | Sort Descending     |   |          |         |       |                       |  |
| 5             | guest                                     |     |                     | _ | _        |         |       |                       |  |
| 2             | ldap-users                                |     | Columns             | ▶ | <b>V</b> | #       | վեր   |                       |  |
| 3             | radius-users                              |     | Group By This Field |   | <b>V</b> | User N  | ame   |                       |  |
| 14-4          | Page 1 of 1 🕨 🕅 🛛 Show                    |     | Show in Groups      |   | <b>V</b> | Descrip | otion | Displaying 1 - 5 of 5 |  |
|               |                                           |     | Filters             | Þ |          |         |       |                       |  |

Select a column heading cell's right border and drag to re-size the column.

Figure 13 Resizing a Table Column

| Co | Configuration |              |                           |  |  |  |
|----|---------------|--------------|---------------------------|--|--|--|
|    | 📀 Add 📝       | Edit 📷 Remov | re 🔚 Object References    |  |  |  |
|    | #             | User Name 🔺  | Gescription               |  |  |  |
|    | 4             | ad-users     | ← I→<br>External AD Users |  |  |  |
|    | 1             | admin        | Administration account    |  |  |  |

Select a column heading and drag and drop it to change the column order. A green check mark displays next to the column's title when you drag the column to a valid new location.

Figure 14 Moving Columns

| Configu | Configuration            |                   |  |  |  |  |  |
|---------|--------------------------|-------------------|--|--|--|--|--|
| O A     | Add 📝 Edit 🍵 Remove 🖷 Ol | pject References  |  |  |  |  |  |
| #       | User Name 🔺              | Description       |  |  |  |  |  |
| 4       | ad-users                 | External AD Users |  |  |  |  |  |
| 1       | admin Description        | ription AD Users  |  |  |  |  |  |
| 5       | quest                    | LocalUser         |  |  |  |  |  |

Use the icons and fields at the bottom of the table to navigate to different pages of entries and control how many entries display at a time.

Figure 15 Navigating Pages of Table Entries

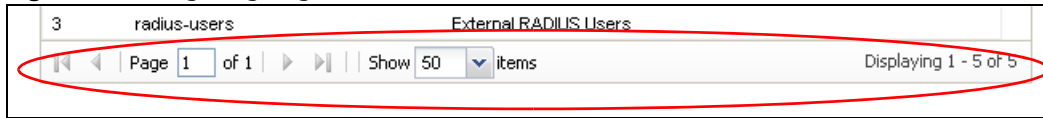

The tables have icons for working with table entries. You can often use the [Shift] or [Ctrl] key to select multiple entries to remove, activate, or deactivate.

#### Figure 16 Common Table Icons

| Config | uration  |              |                   |                     |                  |                     |   |
|--------|----------|--------------|-------------------|---------------------|------------------|---------------------|---|
| ٢      | Add 📝 Eo | dit 🍵 Remove | 💡 Activate 🌚 Inad | ctivate 🚷 Connect 🌾 | 🝌 Disconnect 🛛 📴 | Object References   |   |
| #      | Status   | Name         | VPN Gateway       | Encapsulatio        | Algorithm        | Policy              |   |
| 1      | 2 🗞      |              |                   | TRANSPORT           | 3DES/SHA 3DES/ME | 1                   |   |
| M      | 🔍   Page | 1 of 1   🕨   | 🕅     Show 50 🗸   | items               |                  | Displaying 1 - 1 of | 1 |

Here are descriptions for the most common table icons.

Table 7 Common Table Icons

| LABEL                | DESCRIPTION                                                                                                    |
|----------------------|----------------------------------------------------------------------------------------------------|
| Add                  | Click this to create a new entry. For features where the entry's position in the numbered list is important (features where the ZyWALL applies the table's entries in order like the firewall for example), you can select an entry and click <b>Add</b> to create a new entry after the selected entry.                                                                    |
| Edit                 | Double-click an entry or select it and click <b>Edit</b> to open a screen where you can modify the entry's settings. In some tables you can just click a table entry and edit it directly in the table. For those types of tables small red triangles display for table entries with changes that you have not yet applied.                                                 |
| Remove               | To remove an entry, select it and click <b>Remove</b> . The ZyWALL confirms you want to remove it before doing so.                                                                                                    |
| Activate             | To turn on an entry, select it and click Activate.                                                                                                    |
| Inactivate           | To turn off an entry, select it and click Inactivate.                                                                                                    |
| Connect              | To connect an entry, select it and click <b>Connect</b> .                                                                                                    |
| Disconnect           | To disconnect an entry, select it and click <b>Disconnect</b> .                                                                                                    |
| Object<br>References | Select an entry and click <b>Object References</b> to check which settings use the entry.                                                                                                    |
| Move                 | To change an entry's position in a numbered list, select it and click <b>Move</b> to display a field to type a number for where you want to put that entry and press [ENTER] to move the entry to the number that you typed. For example, if you type 6, the entry you are moving becomes number 6 and the previous entry 6 (if there is one) gets pushed up (or down) one. |

## Working with Lists

When a list of available entries displays next to a list of selected entries, you can often just doubleclick an entry to move it from one list to the other. In some lists you can also use the [Shift] or [Ctrl] key to select multiple entries, and then use the arrow button to move them to the other list.

#### Figure 17 Working with Lists

| Checking Item - Personal Firewall                |          |   |                                |  |
|--------------------------------------------------|----------|---|--------------------------------|--|
| Endpoint must have Personal Firewall installed   |          |   |                                |  |
| Available                                        |          |   | Allowed Personal Firewall List |  |
| Kaspersky_Internet_Security_v2009                | <b>^</b> |   |                                |  |
| Kaspersky_Internet_Security_v2010                |          |   |                                |  |
| Microsoft_Security_Center                        | ≡        |   |                                |  |
| TrendMicro_PC-cillin_Internet_Security_Pro_v2010 |          | 4 |                                |  |
| TrendMicro_PC-cillin_Internet_Security_v2010     |          |   |                                |  |
| Windows Firewall                                 | *        |   |                                |  |

# **1.5 Stopping the ZyWALL**

Always use **Maintenance** > **Shutdown** > **Shutdown** or the shutdown command before you turn off the ZyWALL or remove the power. Not doing so can cause the firmware to become corrupt.

# 1.6 Rack-mounting

See Table 1 on page 5 for the ZyWALL USG models that can be rack mounted. Use the following steps to mount the ZyWALL on an EIA standard size, 19-inch rack or in a wiring closet with other equipment using a rack-mounting kit. Make sure the rack will safely support the combined weight of all the equipment it contains and that the position of the ZyWALL does not make the rack unstable or top-heavy. Take all necessary precautions to anchor the rack securely before installing the unit.

Note: Leave 10 cm of clearance at the sides and 20 cm in the rear.

Use a #2 Phillips screwdriver to install the screws.

Note: Failure to use the proper screws may damage the unit.

- 1 Align one bracket with the holes on one side of the ZyWALL and secure it with the included bracket screws (smaller than the rack-mounting screws).
- 2 Attach the other bracket in a similar fashion.

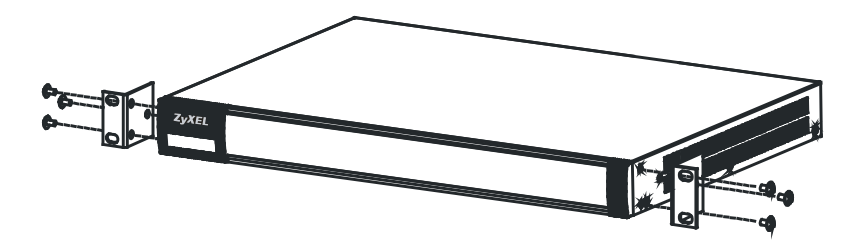

3 After attaching both mounting brackets, position the ZyWALL in the rack and up the bracket holes with the rack holes. Secure the ZyWALL to the rack with the rack-mounting screws.

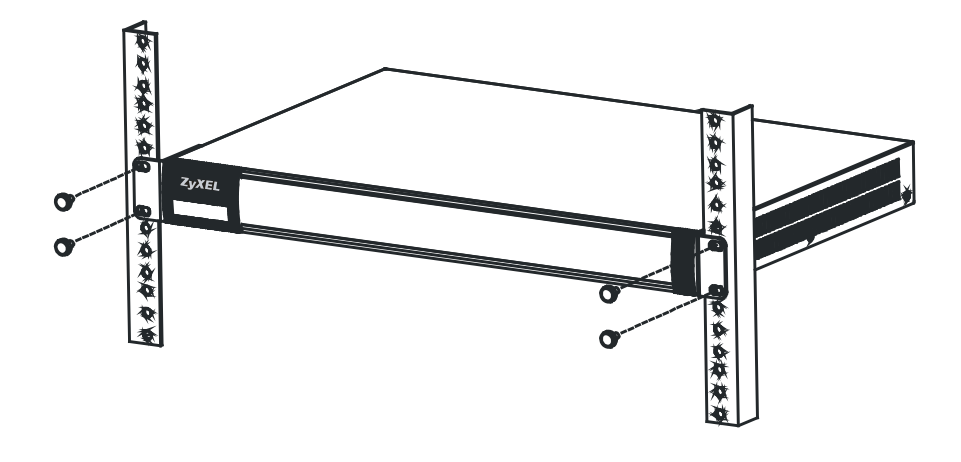

# 1.7 Wall-mounting

See Table 1 on page 5 for the ZyWALL USG models that can be wall-mounted. Do the following to attach your ZyWALL to a wall.

Screw two screws with 6 mm ~ 8 mm (0.24" ~ 0.31") wide heads into the wall 150 mm apart (see the figure in step 2). Do not screw the screws all the way in to the wall; leave a small gap between the head of the screw and the wall.

The gap must be big enough for the screw heads to slide into the screw slots and the connection cables to run down the back of the ZyWALL.

Note: Make sure the screws are securely fixed to the wall and strong enough to hold the weight of the ZyWALL with the connection cables.

2 Use the holes on the bottom of the ZyWALL to hang the ZyWALL on the screws.

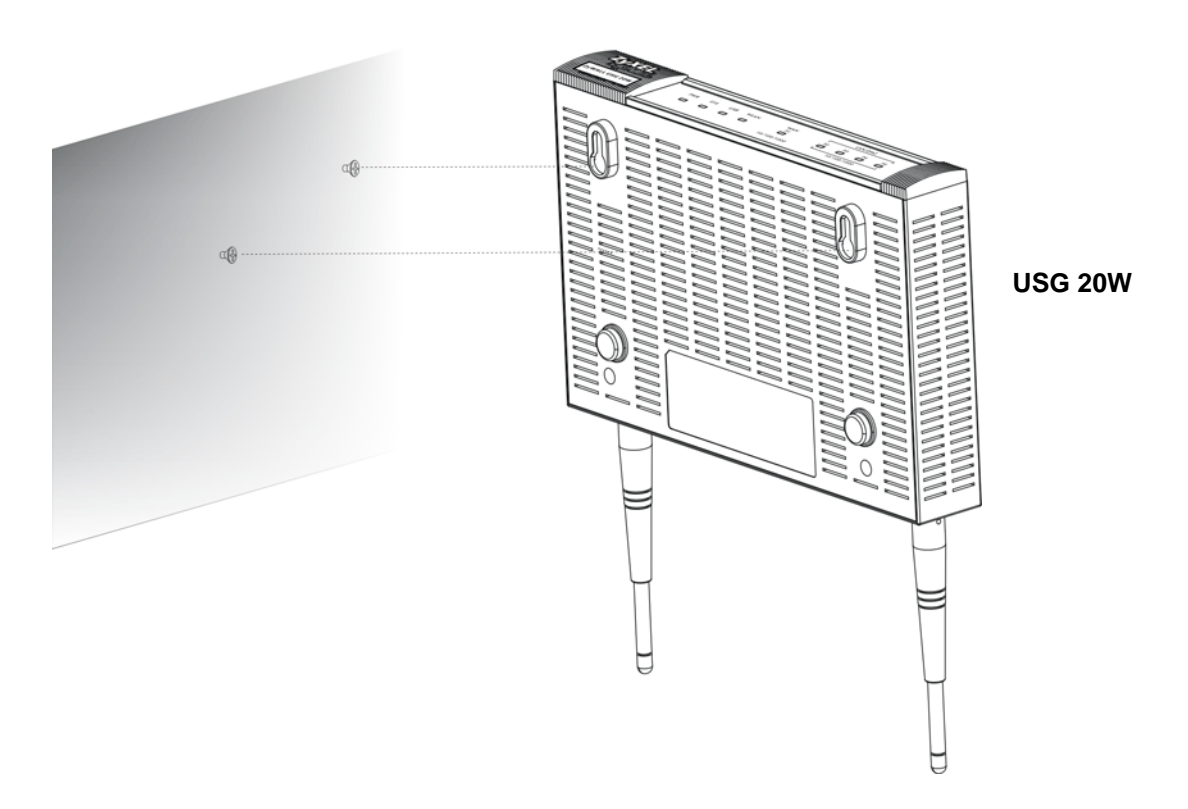

Wall-mount the ZyWALL horizontally. The ZyWALL's side panels with ventilation slots should not be facing up or down as this position is less safe.

# **1.8 Front Panel**

This section introduces the ZyWALL's front panel.

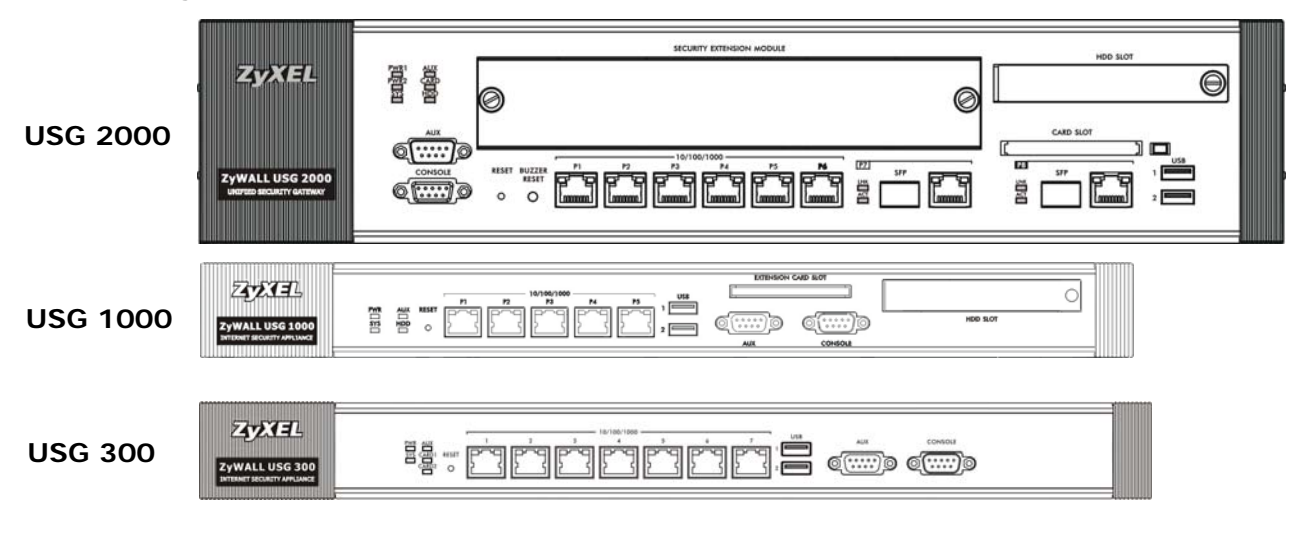

Figure 18 ZyWALL Front Panel

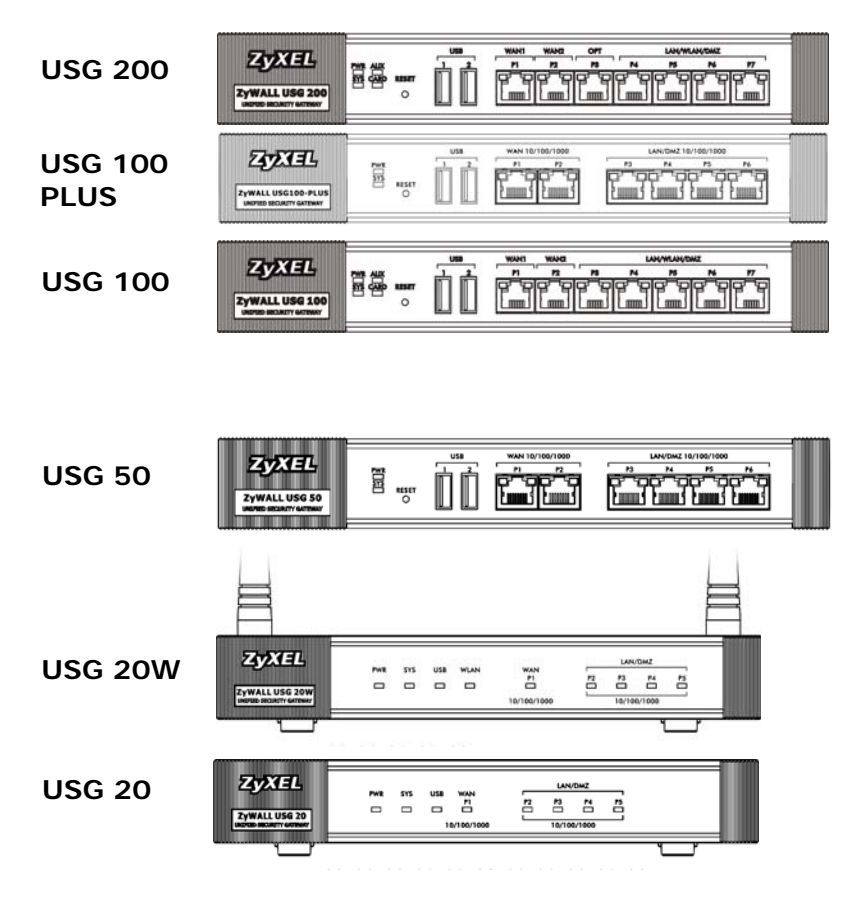

# **1.8.1 Dual Personality Interfaces**

A dual personality interface is a 1000Base-T/mini-GBIC combo port. For each interface you can connect either to the 1000Base-T port or the mini-GBIC port. The mini-GBIC port has priority over the 1000Base-T port so the 1000Base-T port is disabled if both are connected at the same time.

# 1000Base-T Ports

The 1000Base-T auto-negotiating, auto-crossover Ethernet ports support 100/1000 Mbps Gigabit Ethernet so the speed can be 100 Mbps or 1000 Mbps. The duplex mode is full at 1000 Mbps and half or full at 100 Mbps. An auto-negotiating port can detect and adjust to the optimum Ethernet speed (100/1000 Mbps) and duplex mode (full duplex or half duplex) of the connected device. An auto-crossover (auto-MDI/MDI-X) port automatically works with a straight-through or crossover Ethernet cable. The factory default negotiation settings for the Ethernet ports on the ZyWALL are speed: auto, duplex: auto, and flow control: on (you cannot configure the flow control setting, but the ZyWALL can negotiate with the peer and turn it off if needed)

# **Mini-GBIC Slots**

These are slots for Small Form-Factor Pluggable (SFP) transceivers (not included). A transceiver is a single unit that houses a transmitter and a receiver. Use a transceiver to connect a fiber-optic cable to the ZyWALL. Use transceivers that comply with the Small Form-Factor Pluggable (SFP) Transceiver MultiSource Agreement (MSA). See the SFF committee's INF-8074i specification Rev

1.0 for details. You can change transceivers while the ZyWALL is operating. You can use different transceivers to connect to devices with different types of fiber-optic connectors.

- Type: SFP connection interface
- Connection speed: 1 Gigabit per second (Gbps)

# To avoid possible eye injury, do not look into an operating fiber-optic module's connectors or fiber-optic cable.

### **Transceiver and Fiber-optic Cable Installation**

Use the following steps to install a mini GBIC transceiver (SFP module).

- 1 Insert the transceiver into the slot with the exposed section of PCB board facing down.
- 2 Press the transceiver firmly until it clicks into place.
- **3** Push the end of the fiber-optic cable firmly into the transceiver until it locks into place. When the other end of the fiber-optic cable is connected, check the LEDs to verify the link status.

### Fiber-optic Cable and Transceiver Removal

Use the following steps to remove a mini GBIC transceiver (SFP module).

1 Press down on the top of the fiber-optic cable where it connects to the transceiver to release it. Then pull the fiber-optic cable out.

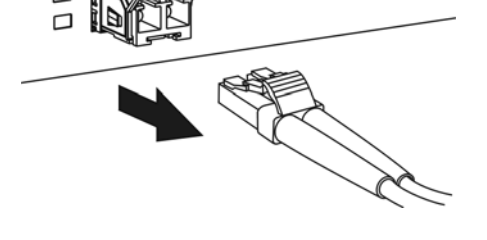

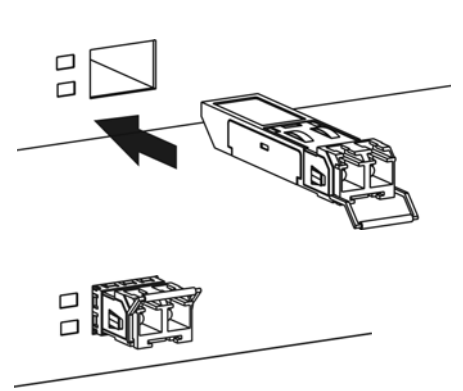

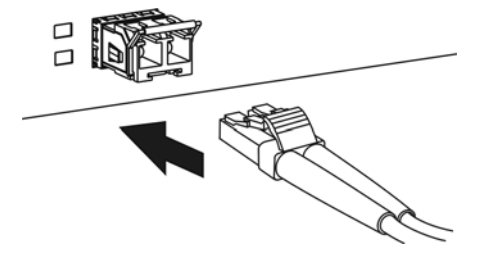

- 2 Open the transceiver's latch (latch styles vary).
- **3** Pull the transceiver out of the slot.

# **1.8.2 Maximizing Throughput**

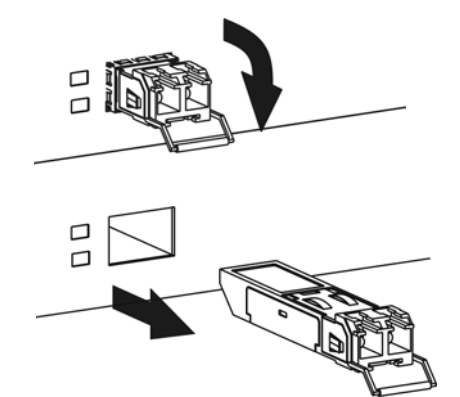

A ZyWALL USG with dual internal buses (see Table 1 on page 5) for Gigabit interfaces has one internal bus for ports **P1-P7** and another for port **P8**. To maximize the ZyWALL's throughput, use **P8** for your connection with the most traffic.

Figure 19 Gigabit Interfaces and Internal Buses

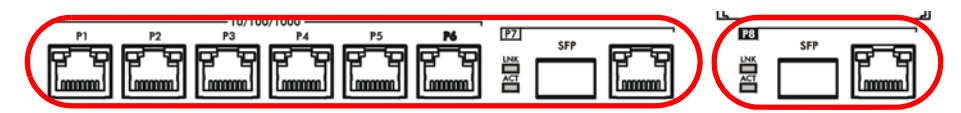

Some ZyWALLs (see Table 1 on page 5) let you add an optional Security Extension Module (SEM) to enhance the VPN or VPN and Unified Threat Management (UTM) capabilities.

Figure 20 Security Extension Module

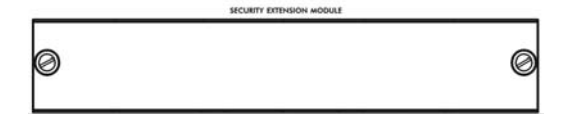

- The VPN module (SEM-VPN) increases the maximum VPN throughput from 100 Mbps to 500 Mbps, the maximum number of IPSec VPN tunnels from 1,000 to 2,000 and the maximum number of SSL VPN users from 250 (with a license) to 750 (with a license).
- The SEM-DUAL module provides the VPN performance enhancements and increases the maximum anti-virus and IDP traffic throughput from 100 Mbps to 400 Mbps.

# **1.8.3 Front Panel LEDs**

The following tables describe the LEDs.

 LED
 COLOR
 STATUS
 DESCRIPTION

 PWR
 Off
 The ZyWALL is turned off.

 Green
 On
 The ZyWALL is turned on.

 Red
 On
 There is a hardware component failure. Shut down the device, wait for a few minutes and then restart the device (see Section 1.5 on page 20). If the LED turns red again, then please contact your vendor.

Table 8 ZyWALL USG 20 ~ USG 1000 Front Panel LEDs

| LED     | COLOR  | STATUS   | DESCRIPTION                                                                                             |
|---------|--------|----------|----------------------------------------------------------------------------------------------------|
| SYS     | Green  | Off      | The ZyWALL is not ready or has failed.                                                                  |
|         |        | On       | The ZyWALL is ready and running.                                                                        |
|         |        | Blinking | The ZyWALL is booting.                                                                                  |
|         | Red    | On       | The ZyWALL had an error or has failed.                                                                  |
| AUX     | Green  | Off      | The AUX port is not connected.                                                                          |
|         |        | Flashing | The AUX port is sending or receiving packets.                                                           |
|         |        | On       | The AUX port is connected.                                                                              |
| 1, 2    | Green  | Off      | There is no traffic on this port.                                                                       |
|         |        | Blinking | The ZyWALL is sending or receiving packets on this port.                                                |
|         | Orange | Off      | There is no connection on this port.                                                                    |
|         |        | On       | This port has a successful link.                                                                        |
| USB     | Green  | Off      | No device is connected to the ZyWALL's USB port or the connected device is not supported by the ZyWALL. |
|         |        | On       | A 3G USB card or USB storage device is connected to the USB port.                                       |
|         | Orange | On       | Connected to a 3G network through the connected 3G USB card.                                            |
| WLAN    | Green  | Off      | The wireless function is disabled on the ZyWALL.                                                        |
|         |        | On       | The wireless function is enabled on the ZyWALL.                                                         |
| P1~P5   | Green  | Off      | There is no traffic on this port.                                                                       |
|         |        | Blinking | The ZyWALL is sending or receiving packets on this port.                                                |
|         | Orange | Off      | There is no connection on this port.                                                                    |
|         |        | On       | This port has a successful link.                                                                        |
| Card1,2 | Green  | Off      | There is no card in the slot.                                                                           |
|         |        | On       | There is a card in the slot.                                                                            |
|         |        | Flashing | The card in the slot is sending or receiving traffic.                                                   |

#### Table 8 ZyWALL USG 20 ~ USG 1000 Front Panel LEDs (continued)

### Table 9 ZyWALL USG 2000 Front Panel LEDs

| LED        | COLOR  | STATUS   | DESCRIPTION                                                                                                    |  |  |  |
|------------|--------|----------|----------------------------------------------------------------------------------------------------|--|--|--|
| PWR1,      |        | Off      | Both power modules are turned off, not receiving power, or not functioning.                                                                                                    |  |  |  |
| PWR2 Green |        | On       | The power module is operating.                                                                                                    |  |  |  |
|            | Red    | On       | The power module has malfunctioned. Turn the power module off, wait a few minutes, and turn the power module back on (see Section 1.5 on page 20). If the LED shines red again, then please contact your vendor. |  |  |  |
| SYS        |        | Off      | The ZyWALL is turned off.                                                                                                    |  |  |  |
|            | Green  | On       | The ZyWALL is ready and operating normally.                                                                                                    |  |  |  |
|            |        | Flashing | The ZyWALL is self-testing.                                                                                                    |  |  |  |
|            | Red    | On       | The ZyWALL is malfunctioning.                                                                                                    |  |  |  |
| AUX        |        | Off      | The AUX port is not connected.                                                                                                    |  |  |  |
|            | Orange | On       | The AUX port has a dial-in management connection.                                                                                                    |  |  |  |
|            |        | Flashing | The <b>AUX</b> port is sending or receiving packets for the dial-in management connection.                                                                                                    |  |  |  |
|            | Green  | On       | The AUX port has a dial backup connection.                                                                                                    |  |  |  |
|            |        | Flashing | The AUX port is sending or receiving packets for the dial backup connection.                                                                                                    |  |  |  |

| LED   | COLOR  | STATUS   | DESCRIPTION                                                 |  |
|-------|--------|----------|-------------------------------------------------------------|--|
| CARD  | Green  | Off      | Reserved for future use. There is no card in the CARD SLOT. |  |
|       |        | On       | There is a card in the CARD SLOT.                           |  |
| HDD   |        |          | This LED is reserved for future use.                        |  |
| P1~P8 | Green  | Off      | There is no traffic on this port.                           |  |
|       |        | Flashing | The ZyWALL is sending or receiving packets on this port.    |  |
|       | Orange | Off      | There is no connection on this port.                        |  |
|       |        | On       | This port has a successful link.                            |  |
| LNK   | Orange | Off      | The Ethernet link is down.                                  |  |
|       |        | On       | The Ethernet link is up.                                    |  |
| ACT   | Green  | Off      | The system is not transmitting/receiving Ethernet traffic.  |  |
|       |        | Blinking | The system is transmitting/receiving Ethernet traffic.      |  |

 Table 9
 ZyWALL USG 2000 Front Panel LEDs (continued)

# How to Set Up Your Network

Here are examples of using the Web Configurator to set up your network in the ZyWALL.

Note: The tutorials featured here require a basic understanding of connecting to and using the Web Configurator, see Section 1.4 on page 10 for details. For field descriptions of individual screens, see the Web Configurator Online Help.

- Wizard Overview on page 29
- How to Configure Interfaces, Port Roles, and Zones on page 29
- How to Configure a Cellular Interface on page 32
- How to Set Up a Wireless LAN on page 34
- How to Configure Ethernet, PPP, VLAN, Bridge and Policy Routing on page 37
- How to Set Up IPv6 Interfaces For Pure IPv6 Routing on page 38
- How to Set Up an IPv6 6to4 Tunnel on page 44
- How to Set Up an IPv6-in-IPv4 Tunnel on page 48

# 2.1 Wizard Overview

Use the wizards to quickly configure Internet connection and VPN settings as well as activate subscription services.

| WIZARD                    | DESCRIPTION                                                                                                    |
|---------------------------|----------------------------------------------------------------------------------------------------|
| Installation Setup Wizard | Use this wizard the first time log into the Web Configurator to configure WAN connections and register your ZyWALL. |
| Quick Setup               | You can find the following wizards in the <b>CONFIGURATION</b> navigation panel.                                    |
| WAN Interface             | Use these wizard screens to quickly configure a WAN interface's encapsulation and IP address settings.              |
| VPN Setup                 | Use these wizard screens to quickly configure an IPSec VPN or IPSec VPN configuration provisioning.                 |

After you complete a wizard, you can go to the **CONFIGURATION** screens to configure advanced settings.

# 2.2 How to Configure Interfaces, Port Roles, and Zones

This tutorial shows how to configure Ethernet interfaces, port roles, and zones for the following example configuration.

- The wan1 interface uses a static IP address of 1.2.3.4.
- Add P5 (lan2) to the DMZ interface (Note: In USG 20/20W, use P4 (lan2) instead of P5 in this example). The DMZ interface is used for a protected local network. It uses IP address 192.168.3.1 and serves as a DHCP server by default.
- You want to be able to apply specific security settings for the VPN tunnel created by the Quick Setup - VPN Setup wizard (named WIZ\_VPN). So you create a new zone and add WIZ\_VPN to it.

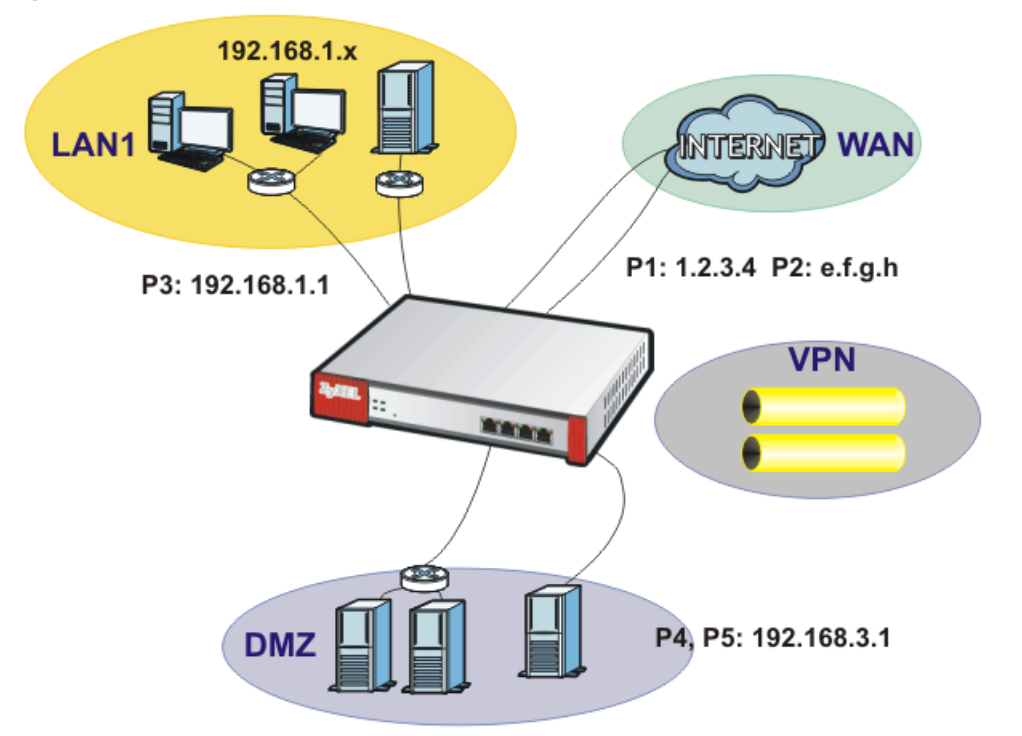

Figure 21 Ethernet Interface, Port Roles, and Zone Configuration Example

# 2.2.1 Configure a WAN Ethernet Interface

You need to assign the ZyWALL's wan1 interface a static IP address of 1.2.3.4.

Click **Configuration > Network > Interface > Ethernet** and double-click the **wan1** interface's entry in the **Configuration** section. Select **Use Fixed IP Address** and configure the IP address, subnet mask, and default gateway settings and click **OK**.

| Edit Ethernet                    |                          |            |  |
|----------------------------------|--------------------------|------------|--|
| IPv4 View 🔻 🏢 Show Advanced Sett | ings 🔠 Create new Object |            |  |
| Description:                     |                          | (Optional) |  |
| IP Address Assignment            |                          |            |  |
| Get Automatically                |                          |            |  |
| Our See Fixed IP Address         |                          |            |  |
| IP Address:                      | 1.2.3.4                  |            |  |
| Subnet Ma <mark>sk:</mark>       | 255.255.255.0            |            |  |
| Gateway:                         | 1.2.3.254                | (Optional) |  |
| Metric:                          | 0 (0-15)                 |            |  |
| Interface Parameters             |                          |            |  |

# 2.2.2 Configure Port Roles

Here is how to take the P5 port from the lan2 interface and add it to the dmz interface.

- 1 Click Configuration > Network > Interface > Port Role.
- 2 Under P5 select the dmz (DMZ) radio button and click Apply.

| Port Role     | Ethernet | PPP    | Cellular     | Tunnel | VLAN     | Bridge      | Trunk | 2<br>4 |
|---------------|----------|--------|--------------|--------|----------|-------------|-------|--------|
| Configuration | on       |        |              |        |          |             |       |        |
|               |          |        |              |        |          |             |       |        |
|               |          | WA     | N10/100/1000 |        | LAN/DMZ  | 10/100/1000 |       |        |
|               |          | 1      | P1 P2        | P3     | P4       | P5          | P6    |        |
|               |          | 2.11   |              | 1 1111 | <u> </u> | 1           | 1001  |        |
|               |          |        |              |        |          |             |       |        |
|               | lan1     | (LAN1) |              | ۲      | ۲        | 0           | 0     |        |
|               | lan2     | (LAN2) |              | 0      | 0        | 0           | 0     |        |
|               | dmz      | (DMZ)  |              | 0      | 0        | $\bigcirc$  | ۲     |        |
|               |          |        |              |        |          |             |       |        |
|               |          |        |              | Apply  | Res      | et          |       |        |
|               |          |        |              | ( PPN) | I L KCS  |             |       |        |

# 2.2.3 Configure Zones

In this example you have created a **WIZ\_VPN** tunnel through the **Quick Setup - VPN Setup** wizard. By default, it is assigned to the **IPSec\_VPN** zone. Do the following to move **WIZ\_VPN** from the **IPSec\_VPN** zone to a new zone.

- 1 Click Configuration > Network > Zone and then double-click the IPSec\_VPN entry.
- 2 Select WIZ\_VPN and remove it from the Member box and click OK.

| 🥖 Edit Zone                  |                                                                            | ? × |
|------------------------------|----------------------------------------------------------------------------|-----|
| Group Members                |                                                                            |     |
| Name:                        | IPSec_VPN                                                                  |     |
| 📝 Block Intra-zone Traffic 🔢 |                                                                            |     |
| Member List                  |                                                                            |     |
| – Available                  | Member     === VPN Tunnel === Default_L2TP_VPN_Connection VPN_CONN_EXAMPLE |     |
|                              | WIZ_VPN<br>→ WIZ_VPN_PROVISIONING                                          |     |
|                              | OK Cance                                                                   | 2   |

- 3 Back to the Configuration > Network > Zone screen and click Add in the User Configuration section.
- 4 Enter VPN as the new zone's name. Select WIZ\_VPN and move it to the Member box and click OK.

| Add Zone                              |                       |                                         | ? X |
|---------------------------------------|-----------------------|-----------------------------------------|-----|
| Group Members                         |                       |                                         |     |
| Name:<br>📄 Block Intra-zone Traffic 🔋 | VPN                   |                                         |     |
| Member List                           |                       |                                         |     |
| Available                             | <ul> <li>★</li> </ul> | Member<br>=== VPN Tunnel ===<br>WIZ_VPN |     |
|                                       |                       | OK Canc                                 | el  |

Then you can configure firewall rules to apply specific security settings to this VPN zone.

# 2.3 How to Configure a Cellular Interface

Use 3G cards for cellular WAN (Internet) connections. See www.zyxel.com for a supported 3G card. In this example you connect the 3G USB card before you configure the cellular interfaces but is also possible to reverse the sequence.

- 1 Make sure the 3G device's SIM card is installed.
- 2 Connect the 3G device to one of the ZyWALL's USB ports.
- 3 Click Configuration > Network > Interface > Cellular. Select the 3G device's entry and click Edit.

| llular | • Interface | Summary      |                       |                      |                           |
|--------|-------------|--------------|-----------------------|----------------------|---------------------------|
| 🗿 A    | Add 📝 Edil  | t 🎁 Remove 💡 | Activate 💡 Inactivate | 😪 Connect 🛛 🚱 Discon | nect 🛛 🌇 Object Reference |
| # 🔺 :  | Status      | Name         | Extension Slot        | Connected Device     | ISP Settings              |
| 1      | 9           | cellular1    | USB 1                 | Huawei E220          | Device Profile 1          |
| 14     | 🔄   Page [  | 1 of 1   🕨 🕅 | Show 50 🗸 items       |                      | Displaying 1 - 1 of       |
|        |             |              |                       |                      |                           |
|        |             |              | Apply                 | Reset                |                           |

4 Enable the interface and add it to a zone. It is highly recommended that you set the Zone to WAN to apply your WAN zone security settings to this 3G connection. Leaving Zone set to none has the ZyWALL not apply any security settings to the 3G connection. Enter the PIN Code provided by the cellular 3G service provider (0000 in this example).

| Edit Cellular configuration |                   | ? ×    |
|-----------------------------|-------------------|--------|
| Hide Advanced Settings      |                   |        |
| General Settings            |                   | ~      |
|                             |                   |        |
|                             |                   |        |
| Interface Properties        |                   |        |
| Interface Name:             | cellular1         |        |
| Zone:                       | WAN 🗸             |        |
| Extension Slot:             | USB 1             |        |
| Connected Device:           | Huawei E220       |        |
| Description:                | (Optional)        |        |
| Connectivity                |                   |        |
| 📝 Nailed-Up                 |                   |        |
| Idle timeout:               | 0 seconds         |        |
| ISP Settings                |                   |        |
| Profile Selection:          | Device     Custom |        |
|                             | Profile 1 👻       |        |
| APN:                        | n/a               |        |
| Dial String:                | n/a               |        |
| SIM Card Setting            |                   |        |
| PIN Code:                   |                   |        |
| Retype to Confirm:          | ••••              |        |
|                             |                   | ~      |
|                             | ОК                | Cancel |

- Note: The **Network Selection** is set to **auto** by default. This means that the 3G USB modem may connect to another 3G network when your service provider is not in range or when necessary. Select **Home** to have the 3G device connect only to your home network or local service provider. This prevents you from being charged using the rate of a different ISP.
- **5** Go to the **Dashboard**. The **Interface Status Summary** section should contain a "cellular" entry. When its connection status is **Connected** you can use the 3G connection to access the Internet.

| 🧕 Ir | nterface S | tatus Summary |         |                 | • @ ¢ X         |
|------|------------|---------------|---------|-----------------|-----------------|
| #    | Name       | Status        | Zone    | IP Address      | Action          |
| 1    | wan1       | Down          | WAN     | 0.0.0.0         | n/a             |
| 2    | wan1_pp    | Disconnected  | WAN     | 101000-001-77   | 6               |
| 3    | wan2       | Down          | WAN     | 0.0.0.0         | Renew           |
| 4    | lan1       | Down          | LAN1    | 192.168.1.1     | n/a             |
| 5    | lan2       | 100M/Full     | LAN2    | 192.168.2.1     | n/a             |
| 6    | dmz        | Down          | DMZ     | 192.168.3.1     | n/a             |
| 7    | cellular1  | Connected     | n/a     | 10.08-0.00      | ۵.              |
| 14   | 🔹   Page   | 1 of 1   🕨 🕅  | Show 50 | 🔹 items Display | ring 1 - 7 of 7 |

**6** The ZyWALL automatically adds the cellular interface to the system default WAN trunk. If the ZyWALL is using a user-configured trunk as its default trunk and you want this cellular interface to be part of it, use the **Trunk** screens to add it.

This way the ZyWALL can automatically balance the traffic load amongst the available WAN connections to enhance overall network throughput. Plus, if a WAN connection goes down, the ZyWALL still sends traffic through the remaining WAN connections. For a simple test, disconnect all of the ZyWALL's wired WAN connections. If you can still access the Internet, your cellular interface is properly configured and your cellular device is working.

# 2.4 How to Set Up a Wireless LAN

This tutorial applies only to models that include wireless LAN.

You can configure different interfaces to use on the wireless LAN card. This lets you have different wireless LAN networks using different SSIDs. You can configure the WLAN interfaces before or after you install the wireless LAN card. This example shows how to create a WLAN interface that uses WPA or WPA2 security and the ZyWALL's local user database for authentication.

# 2.4.1 Set Up User Accounts

Besides WPA-PSK, the ZyWALL also supports TTLS using PAP so you can use the ZyWALL's local user database with WPA or WPA2 instead of needing an external RADIUS server. For each WLAN user, set up a user account containing the user name and password the WLAN user needs to enter to connect to the wireless LAN.

1 Click Configuration > Object > User/Group > User and the Add icon.

| User Name:                      | wlan_user            |                     |
|---------------------------------|----------------------|---------------------|
| User Type:                      | user 💌               | •                   |
| Password:                       | •••••                |                     |
| Retype:                         | •••••                |                     |
| Description:                    | Local User           |                     |
| Authentication Timeout Settings | Use Default Settings | Use Manual Settings |
| Lease Time:                     | 1440                 | minutes             |
| Reauthentication Time:          | 1440                 | minutes             |

2 Set the User Name to wlan\_user. Enter (and re-enter) the user's password. Click OK.

3 Use the Add icon in the Configuration > Object > User/Group > User screen to set up the remaining user accounts in similar fashion.

# 2.4.2 Create the WLAN Interface

1 Click Configuration > Network > Interface > WLAN > Add to open the WLAN Add screen.

2 Edit this screen as follows.

A (internal) name for the WLAN interface displays. You can modify it if you want to.

The ZyWALL's security settings are configured by zones. Select to which security zone you want the WLAN interface to belong (the WLAN zone in this example). This determines which security settings the ZyWALL applies to the WLAN interface.

Configure the **SSID** (ZYXEL\_WPA in this example).

If all of your wireless clients support WPA2, select **WPA2-Enterprise** as the **Security Type**, otherwise select **WPA/WPA-2-Enterprise**. Set the **Authentication Type** to **Auth Method**. The ZyWALL can use its default authentication method (the local user database) and its default certificate to authenticate the users.

Configure the interface's IP address and set it to DHCP Server. Click OK.

| Add WLAN                          | ?                 |
|-----------------------------------|-------------------|
| Show Advanced Settings            |                   |
| General Settings                  |                   |
| Enable Interface                  |                   |
| Interface Name:                   | wlan-1- 2         |
| Description:                      | (Optional)        |
| Zone:                             | Please select one |
| Virtual Access Point Settings     |                   |
| SSID:                             | ZYXEL_WPA         |
| Hide SSID Broadcast               |                   |
| 📃 Block Intra BSS Traffic         |                   |
| Maximum Associations:             | 255               |
| WLAN Security Settings            |                   |
| Security Type:                    | WPA2-Enterprise   |
| Authentication Type:              | Auth Method 🗸     |
| Authentication Method:            | default 🗸         |
| TTLS Certificate:                 | default           |
| IP Address Assignment             |                   |
| IP Address:                       | 10.1.1.1          |
| Subnet Mask:                      | 255.255.0.0       |
| Interface Parameters              |                   |
| Egress Bandwidth:                 | 1048576 Kbps      |
| DHCP Setting                      |                   |
| DHCP:                             | DHCP Server       |
| IP Pool Start Address (Optional): | Pool Size:        |
| First DNS Server (Optional):      | Custom Defined    |
|                                   |                   |
|                                   | OK Cancel         |
|                                   |                   |

3 Turn on the wireless LAN and click Apply.

|                 | Device Sectings                            |                                         |                                                                       |                                                                                                    |                                                         |
|-----------------|--------------------------------------------|-----------------------------------------|-----------------------------------------------------------------------|----------------------------------------------------------------------------------------------------|---------------------------------------------------------|
| Extension Slot: |                                            | slot1 🗸 ZyXEL G-1705                    |                                                                       | 05                                                                                                    |                                                         |
| Total I         |                                            | _                                       |                                                                       |                                                                                                    |                                                         |
|                 | inable WLAN Device                         |                                         | his                                                                   |                                                                                                    |                                                         |
| 802.11 Band:    |                                            |                                         | D+g                                                                   | B+g 🗸                                                                                                    |                                                         |
| Chan            | inel:                                      |                                         | 6                                                                     | *                                                                                                    |                                                         |
|                 |                                            |                                         |                                                                       |                                                                                                    |                                                         |
|                 | Add 📝 Edit 🍵                               |                                         | Activate 💡 Ina                                                        | ctivate 📑 Object Refe                                                                                                    | Security                                                |
| #<br>1          | Add 📝 Edit 🎁<br>Statu Name 🔺<br>😡 wlan-1-1 | Remove G                                | Activate <table-cell> Ina<br/>IP Address<br/>10.59.1.1</table-cell>   | ctivate G Object Ref<br>Mask<br>255,255,255,0                                                                                                    | Security                                                |
| # 1 2           | Add C Edit                                 | Remove SSID<br>ZyXEL01<br>ZYXEL_WF      | Activate 😨 Ina<br>IP Address<br>10.59.1.1<br>10.1.1.1                 | Ctivate Construction Characteristics Construction Construction Constru | Security none wpa2-aes-eap                              |
| 2               | Add Redit Edit                             | Remove G<br>SSID<br>ZyXEL01<br>ZYXEL_WF | Activate @ Ina<br>IP Address<br>10.59.1.1<br>10.1.1.1<br>Show 50 v ii | Ctivate C Object Ref<br>Mask<br>255.255.255.0<br>255.255.0.0<br>tems                                                                                                    | Security<br>none<br>wpa2-aes-eap<br>Displaying 1 - 2 of |

4 Configure your wireless clients to connect to the wireless network.

### 2.4.2.1 Wireless Clients Import the ZyWALL's Certificate

You must import the ZyWALL's certificate into the wireless clients if they are to validate the ZyWALL's certificate. Use the **Configuration** > **Object** > **Certificate** > **Edit** screen to export the certificate the ZyWALL is using for the WLAN interface. Then do the following to import the certificate into each wireless client computer.

- 1 In Internet Explorer, click **Tools > Internet Options > Content** and click the **Certificates** button.
- 2 Click Import.
- **3** Use the wizard screens to import the certificate. You may need to change the **Files of Type** setting to **All Files** in order to see the certificate file.
- 4 When you get to the **Certificate Store** screen, select the option to automatically select the certificate store based on the type of certificate.
- 5 If you get a security warning screen, click **Yes** to proceed.
- 6 The Internet Explorer Certificates screen remains open after the import is done. You can see the newly imported certificate listed in the Trusted Root Certification Authorities tab. The values in the Issued To and Issued By fields should match those in the ZyWALL's My Certificates screen's Subject and Issuer fields (respectively).
| Certificates               |                                  |                              | ? 🗙    |
|----------------------------|----------------------------------|------------------------------|--------|
| I <u>n</u> tended purpose: | <all></all>                      |                              | ~      |
| Trusted Root Certifical    | tion Authorities Trusted Publish | ners Untrusted Publishers    | < >    |
| Issued To                  | Issued By                        | Expiratio Friendly Name      | ~      |
| Eunet Internatio           | nal EUnet International R        | 2018/10/82 EUnet Internatio  |        |
| < 🖾 example@examp          | ole example@example.com          | 2012/11/12 Jone>             |        |
| FESTE, Public No           | tar                              | 2020/01/02 FESTE, Public No  | )      |
| FESTE, Verified (          | Certs FESTE, Verified Certs      | 2020/01/02 FESTE, Verified   | 💻 📘    |
| 🔛 First Data Digital       | C First Data Digital Certi       | 2019/07/04 First Data Digita | l      |
| FNMT Clase 2 CA            | A FNMT Clase 2 CA                | 2019/03/18 Fabrica Nacional  |        |
| Gatekeeper Rool            | t CA 🛛 Gatekeeper Root CA        | 2014/05/24 eSign Australia:  |        |
| 🔛 GeoTrust Global          | CA GeoTrust Global CA            | 2022/05/21 GeoTrust Global   | CA     |
| GeoTrust Global            | CA 2 GeoTrust Global CA 2        | 2019/03/04 GeoTrust Global   | ··· 💌  |
| Import Exp                 | ort <u>R</u> emove               | Ad                           | vanced |
|                            | arposes                          |                              |        |
|                            |                                  | <u>v</u>                     | ew     |
|                            |                                  |                              | Close  |

The **My Certificates** screen indicates what type of information is being displayed, such as Common Name (CN), Organizational Unit (OU), Organization (O) and Country (C).

| y Cert | tificates          | Trusted Cert | tificates            |                     |                        |                        |
|--------|--------------------|--------------|----------------------|---------------------|------------------------|------------------------|
| (I Sto | orage Space        | in Use       |                      |                     |                        |                        |
|        |                    |              |                      | 0.869% used         |                        |                        |
| / Cert | tificates Set      | ting         |                      |                     |                        |                        |
| 0      | A <b>dd 📝</b> Edit | 👕 Remove     | e 📑 Object Reference |                     |                        |                        |
| #      | Name 🔺             | Type         | Subject              | issuer              | Valid From             | Valid To               |
| <      | example            | SELF         | CN=example@example   | CN=example@example  | 2009-11-13 05:39:05 GN | 2012-11-12 05:39:05 GN |
| 2      | test               | SELF         | CN-test@example.com  | CN-test@example.com | 2009 11 13 85:45:24 Gh | 2012-11-12 05:45:24 GN |
| 14     | A Page 1           | of 1         | Show 50 viter        | ne                  |                        | Displaying 1 - 2 of    |

Repeat the steps to import the certificate into each wireless client computer that is to validate the ZyWALL's certificate when using the WLAN interface.

#### 2.4.2.2 Wireless Clients Use the WLAN Interface

Wireless clients enter their username and password when they connect to the wireless network.

# 2.5 How to Configure Ethernet, PPP, VLAN, Bridge and Policy Routing

The following table describes when to configure the Ethernet, PPP, VLAN, Bridge screens under **Configuration > Network > Interface** and the **Configuration > Network > Routing > Policy Routing** screen.

| SCREEN            | DESCRIPTION                                                                                                    |
|-------------------|----------------------------------------------------------------------------------------------------|
| Ethernet          | Configure this if any interface on the ZyWALL is connecting to an Ethernet network. Ethernet interfaces are the foundation for defining other interfaces and network policies.                                                             |
| PPP               | Configure this if you need your service provider to provide an IP address through PPPoE or PPTP in order to access the Internet or another network.                                                                                        |
| VLAN              | Configure this if you want to divide your physical networks into multiple VLANs, or your service provider or an aggregated network needs the ZyWALL to recognize the VLAN tags in the packets flowing through the ZyWALL.                  |
| Bridge            | Configure this if you want the ZyWALL to combine two or multiple network segments into one single network. Although the ZyWALL is "transparent" in this mode, you can still apply security checking on packets flowing through the ZyWALL. |
| Policy<br>Routing | Configure this if you want to override the ZyWALL's default routing behavior in order to send packets through the appropriate interface or VPN tunnel.                                                                                     |

 Table 10
 Ethernet, PPP, VLAN, Bridge and Policy Routing Screen Relationships

Since firmware version 3.00, the ZyWALL supports IPv6 configuration in these **Ethernet**, **PPP**, **VLAN**, **Bridge** and **Policy Route** screens under **Configuration** > **Network** > **Interface** and **Configuration** > **Network** > **Routing**. Basically, these are the same as the ones for IPv4 networks except the following differences:

- You have to enable IPv6 globally in the CONFIGURATION > System > IPv6 screen to make the IPv6 settings work.
- An **Enable IPv6** setting Select this in the screens listed above to enable the ZyWALL to be able to send and receive IPv6 packets through the interface. Otherwise, the ZyWALL discards IPv6 packets flowing through the interface.
- IPv6 Address Assignment This section allows you to enable auto-configuration and configure prefix delegation.
- **DHCPv6 Setting** This section allows you to configure the DHCPv6 role and the corresponding settings for the interface.

### 2.6 How to Set Up IPv6 Interfaces For Pure IPv6 Routing

This example shows how to configure your ZyWALL **Z**'s WAN and LAN interfaces which connects two IPv6 networks. ZyWALL **Z** periodically advertises a network prefix of 2006:1111:1111:1111:/64 to the LAN through router advertisements.

Note: Instead of using router advertisement, you can use DHCPv6 to pass the network settings to the computers on the LAN.

Figure 22 Pure IPv6 Network Example

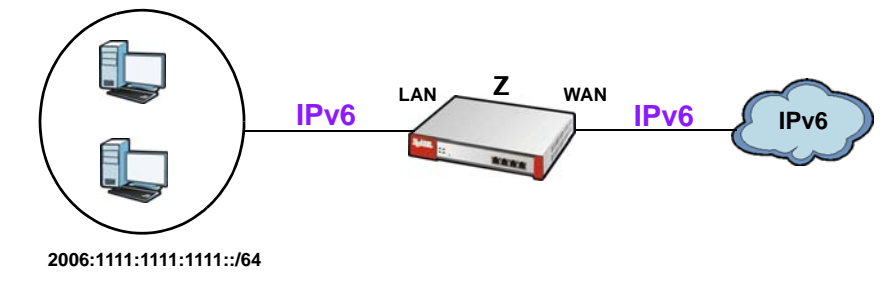

### 2.6.1 Setting Up the WAN IPv6 Interface

- 1 In the CONFIGURATION > Network > Interface > Ethernet screen's IPv6 Configuration section, double-click the wan1.
- 2 The Edit Ethernet screen appears. Select Enable Interface and Enable IPv6. Select Enable Auto-Configuration. Click OK.

Note: Your ISP or uplink router should enable router advertisement.

| Edit Ethernet                     |                        |            | ? > |
|-----------------------------------|------------------------|------------|-----|
| Pv6 View 🔻 🏢 Show Advanced Settin | gs 🛅 Create new Object |            |     |
| General Settings                  |                        |            |     |
| Enable Interface                  |                        |            |     |
| Concerned TBuck Settling          |                        |            |     |
| Enable IPv6                       |                        |            |     |
|                                   |                        |            |     |
| Interface Properties              |                        |            |     |
| Interface Type:                   | external               |            |     |
| Interface Name:                   | wan1                   |            |     |
| Port:                             | P1                     |            |     |
| Zone:                             | WAN                    |            |     |
| MAC Address:                      | 00:00:AA:79:73:79      |            |     |
| Description:                      |                        | (Optional) |     |
| IDu6 Address Assignment           |                        |            |     |
| Enable Auto-configuration         |                        |            |     |
| Link-Local Address:               | n/a                    |            |     |
|                                   |                        |            |     |

### 2.6.2 Setting Up the LAN Interface

- 1 In the CONFIGURATION > Network > Interface > Ethernet screen, double-click the lan1 in the IPv6 Configuration section.
- 2 The Edit Ethernet screen appears. Select Enable Interface and Enable IPv6.

Select **Enable Router Advertisement** and click **Add** and configure a network prefix for the LAN1 (2006:1111:1111:1111::/64 in this example). Click **OK**.

| 🖉 Edit Ethernet                      |                                                                        | ? × |
|--------------------------------------|------------------------------------------------------------------------|-----|
| IPv6 View 🔻 🏢 Show Advanced Settings | 🔚 Create new Object                                                    |     |
| General Settings                     |                                                                        | ^   |
| General IPv6 Setting                 |                                                                        | _   |
| Interface Properties                 |                                                                        |     |
| Interface Type:                      | internal                                                               |     |
| Interface Name:                      | lan1                                                                   |     |
| Port:                                | P3, P4                                                                 |     |
| Zone:                                | LAN1                                                                   |     |
| MAC Address:                         | 00:00:AA:79:73:75                                                      |     |
| Description:                         | (Optional)                                                             |     |
| IPv6 Address Assignment              |                                                                        | _   |
| Enable Auto-configuration            |                                                                        |     |
| Link-Local Address:                  | n/a                                                                    |     |
| IPV6 Address/Prefix Length:          | (Optional)                                                             |     |
| DHCPv6 Setting                       |                                                                        |     |
| DHCPv6:                              | N/A                                                                    |     |
|                                      |                                                                        |     |
|                                      |                                                                        |     |
| IPv6 Router Advertisement Setting    | J                                                                      |     |
| Enable Router Advertisement          |                                                                        |     |
|                                      |                                                                        |     |
| Router Preference:                   | Medium 🗸                                                               |     |
| Advertised Prefix Table              | Add ZEdit 📋 Remove                                                     |     |
|                                      | # IPv6 Address/Prefix Length A                                         |     |
|                                      | 1 2006:1111:1111://64                                                  |     |
|                                      | Image     1     of 1     Image     50     items     No data to display |     |

You have completed the settings on the ZyWALL. But if you want to request a network address prefix from your ISP for your computers on the LAN, you can configure prefix delegation (see Section Section 2.6.3 on page 40).

### 2.6.3 Prefix Delegation and Router Advertisement Settings

This example shows how to configure prefix delegation on the ZyWALL's WAN and router advertisement on the LAN.

#### 2.6.3.1 Apply a Network Prefix From Your ISP

First of all, you have to apply a network prefix from your ISP or the uplink router's administrator. The WAN port's DUID is required when you apply the prefix. You can check the DUID information in the **WAN IPv6 Interface Edit** screen.

This example assumes that you were given a network prefix of 2001:b050:2d::/48 and you decide to divide it and give 2001:b050:2d:1111::/64 to the LAN network. LAN1's IP address is 2001:b050:2d:1111::1/128.

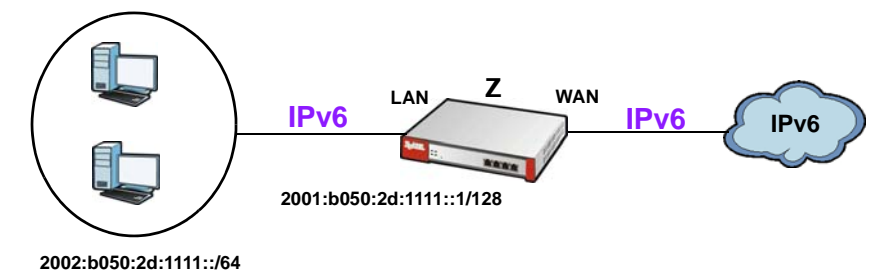

Figure 23 Pure IPv6 Network Example Using Prefix Delegation

#### 2.6.3.2 Setting Up the WAN IPv6 Interface

- 1 In the **Configuration** > **Network** > **Interface** > **Ethernet** screen's **IPv6 Configuration** section, double-click the **wan1**.
- 2 The Edit Ethernet screen appears. Select Enable Interface and Enable IPv6.

Click Create new Object to add a DHCPv6 Request object with the Prefix Delegation type.

Select Enable Auto-Configuration.

Select Client in the DHCPv6 field. (WAN1's DUID appears.)

Click **Add** in the **DHCPv6 Request Options** table and select the DHCPv6 request object you just created. You cannot see the prefix your ISP gave you in the **Value** field until you click **OK** and then come back to this screen again. It is 2001:b050:2d::/48 in this example.

Note: Your ISP or a DHCPv6 server in the same network as the WAN should assign an IPv6 IP address for the WAN interface.

| new line in the second second                                                     |            | Add Request Object              |                   |    |  |
|-----------------------------------------------------------------------------------|------------|---------------------------------|-------------------|----|--|
| Enable Interface                                                                  |            | Name:                           | Request_WAN1_PD   |    |  |
| Enable IPv6                                                                       |            | Request Type:                   | Prefix Delegation | ~  |  |
| terface Properties                                                                |            |                                 |                   |    |  |
| Interface Type:                                                                   | external   |                                 |                   |    |  |
| Interface Name:                                                                   | wan1       |                                 |                   |    |  |
| Port:                                                                             | P1         |                                 |                   |    |  |
| Zone:                                                                             | WAN        |                                 |                   |    |  |
| MAC Address:                                                                      | 00:00:AA:  | 79:73:69                        |                   |    |  |
| Description:                                                                      |            |                                 | (Ontions          | D. |  |
| Enable Auto-configuration     Link-Local Address:     IPv6 Address/Prefix Length: | fe80::200: | aaff:fe79:7369/64<br>(Optional) |                   |    |  |
| ICPv6 Setting                                                                     | Clinet     |                                 |                   |    |  |
| DUID:                                                                             | 00:03:00:0 | 1:00:00:AA:79:73:69             |                   |    |  |
|                                                                                   |            |                                 |                   |    |  |
| Request Address                                                                   |            |                                 |                   |    |  |

#### 2.6.3.3 Setting Up the LAN Interface

- 1 In the Configuration > Network > Interface > Ethernet screen, double-click the Ian1 in the IPv6 Configuration section.
- 2 The Edit Ethernet screen appears. Click Show Advanced Settings to display more settings on this screen.

Select Enable Interface and Enable IPv6.

In the Address from DHCPv6 Prefix Delegation table, click Add and select the DHCPv6 request object from the drop-down list, type ::1111:0:0:0:1/128 in the Suffix Address field. (The combined address 2001:b050:2d:1111::1/128 will display as LAN1's IPv6 address after you click OK and come back to this screen again).

Note: You can configure the IPv6 Address/Prefix Length field instead if the delegated prefix is never changed.

#### Select Enable Router Advertisement.

In the **Advertised Prefix from DHCPv6 Prefix Delegation** table, click **Add** and select the DHCPv6 request object from the drop-down list, type ::1111/64 in the **Suffix Address** field. (The combined prefix 2001:b050:2d:1111::/64 will display for the LAN1's network prefix after you click **OK** and come back to this screen again).

|                                                                                                    | eate new Object                                                                                                    |
|----------------------------------------------------------------------------------------------------|----------------------------------------------------------------------------------------------------|
| eral Settings                                                                                                    |                                                                                                    |
| Enable Interface                                                                                                    |                                                                                                    |
| eral IPv6 Setting                                                                                                    |                                                                                                    |
| Enable IPv6                                                                                                    |                                                                                                    |
| erface Properties                                                                                                    |                                                                                                    |
| iterface Type:                                                                                                    | Internal                                                                                                    |
| iterface Name:                                                                                                    | lan1                                                                                                    |
| ort:                                                                                                    | P3, P4                                                                                                    |
| one:                                                                                                    | LAN1                                                                                                    |
| AC Address:                                                                                                    | 00:00:AA:79:73:75                                                                                                    |
| escription:                                                                                                    | (Optional)                                                                                                    |
| 6 Address Assignment                                                                                                    |                                                                                                    |
| Enable Stateless Address Auto-configurat                                                                                                    | tion (SLAAC)                                                                                                    |
| nk-Local Address:                                                                                                    | n/a                                                                                                    |
| v6 Address/Prefix Length:                                                                                                    | (Optional)                                                                                                    |
| ateway:                                                                                                    | (Optional)                                                                                                    |
| etric:                                                                                                    | (0-15)                                                                                                    |
| ddress from DHCPv6 Prefix Delegation                                                                                                    | 💿 Add 📝 Edit. 🍵 Remove                                                                                                    |
|                                                                                                    | # Delegated Prefix Suffix Address Address                                                                                                    |
|                                                                                                    | 1 Request WAN1 PD                                                                                                    |
|                                                                                                    |                                                                                                    |
|                                                                                                    | Image: Image:        |
|                                                                                                    | Image: Image: |
| r6 Setting                                                                                                    | Image: The second second se |
| his Satting                                                                                                    | Image: Image: |
| Pv6 Setting<br>HCPv6:<br>i Router Advertisement Setting                                                                                                    | Image: The second second se |
| Pv6 Setting HCPv6: i Router Advertisement Setting Enable Router Advertisement Advertised Hosts Get Network Configural                                                                                                    | Image: Image: Image  |
| Pv6 Setting HCPv6: S Router Advertisement Setting Enable Router Advertisement Advertised Hosts Get Network Configuration Advertised Hosts Get Other Configuration                                                                                                    | Image: Image: Image  |
| Pv6 Setting HCPv6:  For the setting For the setting For the setting For the setting For the setting For the setting Advertised Hosts Get Network Configuration Set Other Configuration Set Preference: For the setting For the setting For th                                                                                                    | Image: Image: |
| 2Pv6 Setting<br>HCPv6:<br>5 Router Advertisement Setting<br>2 Enable Router Advertisement<br>3 Advertised Hosts Get Network Configuration<br>Juter Preference:<br>TU:                                                                                                    | Image: Contract of the second second seco               |
| 2Pv6 Setting<br>HCPv6:<br>5 Router Advertisement Setting<br>2 Enable Router Advertisement<br>3 Advertised Hosts Get Network Configuration<br>outer Preference:<br>TU:<br>op Limit:                                                                                                    | Image: Image: Image                |
| 2Pv6 Setting<br>HCPv6:<br>5 Router Advertisement Setting<br>2 Enable Router Advertisement<br>3 Advertised Hosts Get Network Configuration<br>2 advertised Hosts Get Other Configuration<br>2 outer Preference:<br>TU:<br>2 op Limit:<br>dvertised Prefix Table                                                                                                    | N/A Show 50 ns No data to display                                                                                                    |
| Pv6 Setting<br>HCPv6:<br>5 Router Advertisement Setting<br>Enable Router Advertisement<br>Advertised Hosts Get Network Configuration<br>outer Preference:<br>TU:<br>op Limit:<br>dvertised Prefix Table                                                                                                    | Image: An of 1 0 1 0 1 0 0 10 0 ms       No data to display         N/A       ✓         tion From DHCPv6         n From DHCPv6         Medium         1480         (1280-1500, 0 is disabled)         64         (0-255, 0 is disabled)         64         Image: Image: I                                                                                                    |
| Pv6 Setting HCPv6: S Router Advertisement Setting Enable Router Advertisement Advertised Hosts Get Network Configuration outer Preference: TU: ap Limit: dvertised Prefix Table                                                                                                    | Image: Stress of the stress       No data to display         N/A       ✓         N/A       ✓         tion From DHCPv6       Medium         Medium       ✓         1480       (1280-1500, 0 is disabled)         64       (0-255, 0 is disabled)         64       (0-255, 0 is disabled)         64       (0-255, 0 is disabled)         Ø       Add ⊇ Edit         IPv6 AddressPrefix Length =         #       IPv6 AddressPrefix Length =         Ø       Page 1       of 1         Ø       Page 1       of 1                                                                                                    |
| 2Pv6 Setting<br>HCPv6:<br>5 Router Advertisement Setting<br>1 Enable Router Advertisement<br>2 Advertised Hosts Get Network Configuration<br>3 Advertised Hosts Get Other Configuration<br>3 Advertised Hosts Get Other Configuration<br>3 Other Preference:<br>TU:<br>3 op Limit:<br>3 dvertised Prefix Table<br>4 meticed Prefix Form DUCD-6 Prefix                                                                                                    | Image: Image:               |
| 2Pv6 Setting<br>HCPv6:<br>5 Router Advertisement Setting<br>2 Enable Router Advertisement<br>3 Advertised Hosts Get Network Configuration<br>3 Advertised Hosts Get Other Configuration<br>3 Advertised Hosts Get Other Configuration<br>3 op Limit:<br>4 op Limit:<br>4 op Lim | N/A     N/A     Image: Add mathematic balance     Image: Add mathematic balance                                                                                                    |
| 2Pv6 Setting<br>HCPv6:<br>5 Router Advertisement Setting<br>2 Enable Router Advertisement<br>3 Advertised Hosts Get Network Configuration<br>3 advertised Hosts Get Other Configuration<br>3 advertised Hosts Get Other Configuration<br>3 op Limit:<br>4 op Limit:<br>4 op Lim | N/A     N/A     N/A </td                                                                                                    |

### 2.6.4 Test

1 Connect a computer to the ZyWALL's LAN1.

2 Enable IPv6 support on you computer.

In Windows XP, you need to use the IPv6 install command in a Command Prompt.

In Windows 7, IPv6 is supported by default. You can enable IPv6 in the **Control Panel** > **Network** and **Sharing Center** > **Local Area Connection** screen.

- **3** Your computer should get an IPv6 IP address (starting with 2001:b050:2d:1111: for this example) from the ZyWALL.
- 4 Open a web browser and type http://www.kame.net. If your IPv6 settings are correct, you can see a dancing turtle in the website.

### 2.6.5 What Can Go Wrong?

- 1 If you forgot to enable **Auto-Configuration** on the WAN1 IPv6 interface, you will not have any default route to forward the LAN's IPv6 packets.
- 2 To use prefix delegation, you must set the WAN interface to a DHCPv6 client, enable router advertisements on the LAN interface as well as configure the Advertised Prefix from DHCPv6 Prefix Delegation table.
- 3 If the Value field in the WAN1's DHCPv6 Request Options table displays n/a, contact your ISP for further support.
- 4 In Windows, some IPv6 related tunnels may be enabled by default such as Teredo and 6to4 tunnels. It may cause your computer to handle IPv6 packets in an unexpected way. It is recommended to disable those tunnels on your computer.

# 2.7 How to Set Up an IPv6 6to4 Tunnel

This example shows how to use the interface configuration screens to create the following 6to4 tunnel.

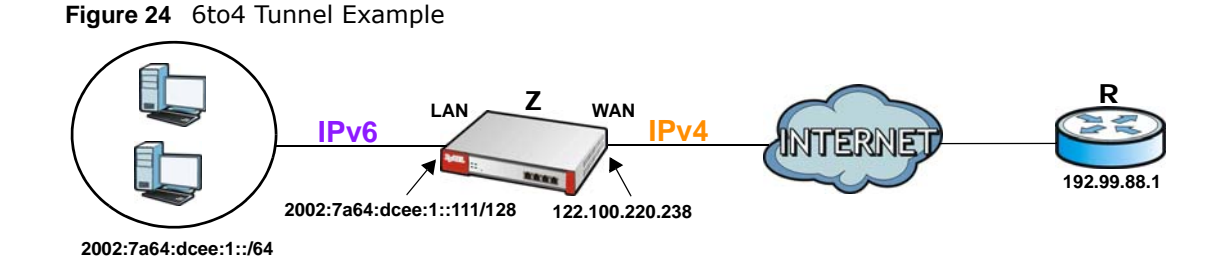

In this example, the ZyWALL (**Z**) acts as a 6to4 router which connects the IPv4 Internet (through WAN1 with an IP address of 122.100.220.238) and an IPv6 intranet network. In the 6to4 tunnel application, you must configure the LAN1 with an IP address starting with 2002:7a64:dcee::/48 if you decide to use the WAN1 IP address to forward 6to4 packets to the IPv4 network. The second and third sets of 16-bit IP address from the left must be converted from 122.100.220.238. It becomes 7a64:dcee in hexadecimal. You are free to use the fourth set of 16-bit IP address from the left in order to allocate different network addresses (prefixes) to IPv6 interfaces. In this example,

the LAN1 network address is assigned to use 2002:7a64:dcee:1::/64 and the LAN1 IP address is set to 2002:7a64:dcee:1::111/128.

A relay router **R** (192.99.88.1) is used in this example in order to forward 6to4 packets to any unknown IPv6 addresses.

### 2.7.1 Configuration Concept

After the 6to4 tunnel settings are complete, IPv4 and IPv6 packets transmitted between WAN1 and LAN1 will be handled by the ZyWALL through the following flow.

Figure 25 6to4 Tunnel Configuration Concept

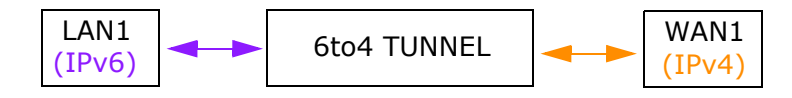

### 2.7.2 Setting Up the LAN IPv6 Interface

- 1 In the CONFIGURATION > Network > Interface > Ethernet screen's IPv6 Configuration section, double-click the Ian1.
- 2 The Edit Ethernet screen appears. Select Enable Interface and Enable IPv6.

Type 2002:7a64:dcee:1::111/128 in the IPv6 Address/Prefix Length field for the LAN1's IP address.

Enable **Router Advertisement**. Then click **Add** in the **Advertised Prefix Table** to add **2002:7a64:dcee:1::/64**. The LAN1 hosts will get the network prefix through the router advertisement messages sent by the LAN1 IPv6 interface periodically. Click **OK**.

| General Settings                         |                                 |
|------------------------------------------|---------------------------------|
|                                          |                                 |
| General IPv6 Setting                     |                                 |
| Enable IPv6                              |                                 |
| Interface Properties                     |                                 |
| Interface Type:                          | internal                        |
| Interface Name:                          | lan1                            |
| Port:                                    | P2, P3                          |
| Zone:                                    | LAN1                            |
| MAC Address:                             | 00:00:AA:79:73:6A               |
| Description:                             | (Optional)                      |
| IPv6 Address Assignment                  |                                 |
| Enable Stateless Address Auto-configurat | ion (SLAAC)                     |
| Link-Local Address:                      | fe80::200:aaff:fe79:736a/64     |
| IPv6 Address/Prefix Length:              | 2002:7a64:dcee:1::111 Optional) |
| DUCDuc Catting                           |                                 |
| DHCPv6                                   | N/A                             |
| DRCPV0.                                  | N/A                             |
|                                          |                                 |
|                                          |                                 |
| IPv6 Router Advertisement Setting        |                                 |
| Enable Router Advertisement              |                                 |
|                                          |                                 |
| Router Preference:                       | Medium                          |
| Advertised Prefix Table                  | Add Edit TRemove                |
|                                          | # IPv6 Address/Prefx Length     |
|                                          | 1 2002:7a64:dcee:1::/64         |
|                                          |                                 |

### 2.7.3 Setting Up the 6to4 Tunnel

- 1 Click Add in the CONFIGURATION > Network > Interface > Tunnel screen.
- 2 The Add Tunnel screen appears. Select Enable.

Enter tunnelO as the Interface Name and select 6to4 as the Tunnel Mode.

In the **6to4 Tunnel Parameter** section, this example just simply uses the default **6to4 Prefix**, 2002:://16. Enter your relay router's IP address (192.88.99.1 in this example).

Select wan1 as the gateway. Click OK.

| Add Tunnel                          | Time of the set of                               | ······································ |
|-------------------------------------|--------------------------------------------------|----------------------------------------|
| Show Advanced Settings              |                                                  |                                        |
| Conoral Cottings                    |                                                  |                                        |
|                                     |                                                  | 5                                      |
|                                     |                                                  |                                        |
| Interface Properties                |                                                  |                                        |
| Interface Name:                     | tunnel0                                          |                                        |
| Zone:                               | TUNNEL 🝸 🛐                                       |                                        |
| Tunnel Mode:                        | 6to4                                             |                                        |
| IPv6 Address Assignment             |                                                  |                                        |
| IPv6 Address/Prefix Length:         |                                                  | (Optional)                             |
| Makin                               |                                                  | (Optionaly                             |
| incure,                             | 0 (0-15)                                         |                                        |
| 6to4 Tunnel Parameter               |                                                  |                                        |
| 6to4 Prefix:                        | 2002::/16                                        |                                        |
| Relay Router:                       | 192.88.99.1                                      | (Optional)                             |
| M HOTEL (C. L. P. L. H. H.          |                                                  |                                        |
| I NOTE: traffic destinated to the h | on-6004 prenx domain tunnels to the relay router |                                        |
| Gateway Settings                    |                                                  |                                        |
| My Address                          |                                                  | 15                                     |
| Interface                           | wan1 VDHCP client -                              | - 122.100.220.238/255.255.255.0        |
| IP Address                          | 0.0.0.0                                          |                                        |
| Remote Gatway Address:              | Automatic                                        |                                        |

### 2.7.4 Testing the 6to4 Tunnel

- 1 Connect a computer to the ZyWALL's LAN1.
- 2 Enable IPv6 support on you computer.

In Windows XP, you need to use the IPv6 install command in a Command Prompt.

In Windows 7, IPv6 is supported by default. You can enable IPv6 in the **Control Panel > Network** and **Sharing Center > Local Area Connection** screen.

- 3 You should get an IPv6 IP address starting with 2002:7a64:dcee:1:.
- **4** Type ping -6 ipv6.google.com in a Command Prompt to test. You should get a response.

#### 2.7.5 What Can Go Wrong?

1 Do not enable Auto-Configuration for the LAN1 IPv6 interface. Enabling it will cause two default routes, however, the ZyWALL only needs a default route generated by your relay router setting.

In 6to4, the ZyWALL doesn't need a policy route to determine where to forward a 6to4 packet (starting with 2002 in the IPv6 IP address). The next gateway information of where to forward a 6to4 packet can be retrieved from the packet's destination IP address. The ZyWALL only forwards a 6to4 packet to the relay router using the default route if the packet's destination is not an IP address starting with 2002.

2 You don't need to activate the WAN1 IPv6 interface but make sure you enable the WAN1 IPv4 interface. In 6to4, the ZyWALL uses the WAN1 IPv4 interface to forward your 6to4 packets over the IPv4 network.

Note: For 6to4, you do not need to enable IPv6 in the wan1 since the IPv6 packets will be redirected into the 6to4 tunnel.

3 In Windows, some IPv6 related tunnels may be enabled by default such as Teredo and 6to4 tunnels. It may cause your computer to handle IPv6 packets in an unexpected way. It is recommended to disable those tunnels on your computer.

# 2.8 How to Set Up an IPv6-in-IPv4 Tunnel

This example shows how to use the interface and policy route configuration screens to create an IPv6-in-IPv4 tunnel.

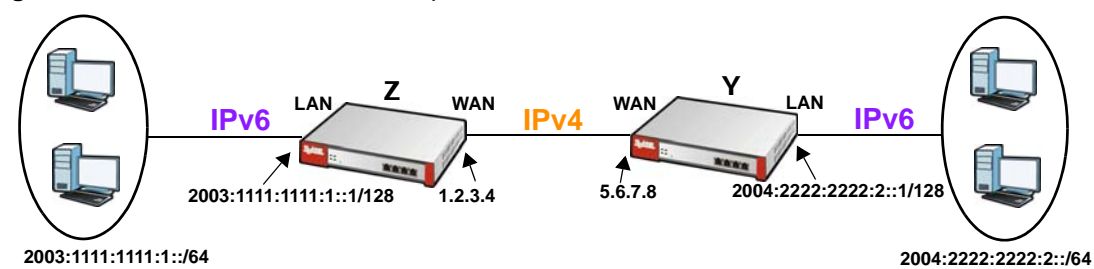

Figure 26 IPv6-in-IPv4 Tunnel Example

In this example, the ZyWALLs (**Z** and **Y**) act as IPv6-in-IPv4 routers which connect the IPv4 Internet and an individual IPv6 network. This configuration example only shows the settings on ZyWALL **Z**. You can use similar settings to configure ZyWALL **Y**.

Note: In the IPv6-in-IPv4 tunnel application, you must configure the peer gateway's WAN IPv4 address as the remote gateway IP.

### 2.8.1 Configuration Concept

After the IPv6-in-IPv4 tunnel settings are complete, IPv4 and IPv6 packets transmitted between WAN1 and LAN1 will be handled by the ZyWALL through the following flow.

Figure 27 IPv6-in-IPv4 Tunnel Configuration Concept

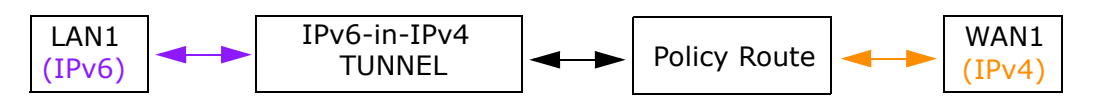

### 2.8.2 Setting Up the IPv6-in-IPv4 Tunnel

1 Click Add in the CONFIGURATION > Network > Interface > Tunnel screen.

2 The Edit Tunnel screen appears. Select Enable.

Enter tunnelO as the Interface Name and select IPv6-in-IPv4 as the Tunnel Mode. Select wan1 in the Interface field in the Gateway Settings section.

Enter **5.6.7.8** as the remote gateway's IP address. Click **OK**.

|                                                                                                    |                                          | 1 4                                   |
|----------------------------------------------------------------------------------------------------|------------------------------------------|---------------------------------------|
| Show Advanced Settings                                                                                                    |                                          |                                       |
| General Settings                                                                                                    |                                          | ^                                     |
| Interface Properties                                                                                                    |                                          |                                       |
| Interface Name:                                                                                                    | tunnel0                                  |                                       |
| Zone:                                                                                                    | TUNNEL 🔽 🚺                               |                                       |
| Tunnel Mode:                                                                                                    | IPv6-in-IPv4                             |                                       |
|                                                                                                    |                                          |                                       |
| IPv6 Address Assignment                                                                                                    |                                          |                                       |
| IPv6 Address Assignment                                                                                                    |                                          | (Optional)                            |
| IPv6 Address Assignment<br>IPv6 Address/Prefix Length:<br>Metric:                                                                            | 0 (0-15)                                 | (Optional)                            |
| IPv6 Address Assignment<br>IPv6 Address/Prefix Length:<br>Metric:<br>Gateway Settings                                                        | 0 (0-15)                                 | (Optional)                            |
| IPv6 Address Assignment<br>IPv6 Address/Prefix Length:<br>Metric:<br>Gateway Settings<br>My Address                                          | 0 (0-15)                                 | (Optional)                            |
| IPv6 Address Assignment<br>IPv6 Address/Prefix Length:<br>Metric:<br>Gateway Settings<br>My Address<br>() Interface                          | 0 (0-15)<br>wan1 > DHCP client           | (Optional)<br>10.1.8.54/255.255.255.0 |
| IPv6 Address Assignment<br>IPv6 Address/Prefix Length:<br>Metric:<br>Gateway Settings<br>My Address<br>My Address<br>Interface<br>IP Address | 0 (0-15)<br>wan1 > DHCP dient<br>0.0.0.0 | (Optional)                            |

### 2.8.3 Setting Up the LAN IPv6 Interface

- Select lan1 in the IPv6 Configuration section in the CONFIGURATION > Network > Interface > Ethernet screen and click Edit.
- 2 The Edit Ethernet screen appears. Select Enable Interface and Enable IPv6.

Type **2003:1111:1111:1::1/128** in the **IPv6 Address/Prefix Length** field for the LAN1's IP address.

Enable **Router Advertisement**. Then click **Add** in the **Advertised Prefix Table** to add **2003:1111:1111:1::/64**. The LAN1 hosts will get the network prefix through router advertisements sent by the LAN1 IPv6 interface periodically. Click **OK**.

| Edit Ethernet                                                                                                    |                                                                                        | ? |
|----------------------------------------------------------------------------------------------------|----------------------------------------------------------------------------------------|---|
| v6 View 🔹 🏢 Show Advanced Settings                                                                                                    | E Create new Object                                                                    |   |
| General Settings          Image: Constraint of the setting         General IPv6 Setting         Image: Constraint of the setting         Image: Constraint of the setting |                                                                                        |   |
| Interface Properties                                                                                                    |                                                                                        |   |
| Interface Type:                                                                                                    | internal                                                                               |   |
| Interface Name:                                                                                                    | lan1                                                                                   |   |
| Port:                                                                                                    | P2, P3                                                                                 |   |
| Zone:                                                                                                    | LAN1                                                                                   |   |
| MAC Address:                                                                                                    | 00:00:AA:79:73:6A                                                                      |   |
| Description:                                                                                                    | (Optional)                                                                             |   |
| Enable Stateless Address Auto-col<br>Link-Local Address:     IPv6 Address/Prefix Length:                                                                                  | figuration (SLAAC)<br>fe80::200:aaff:fe79:736a/64<br>2003:1111:1111:1:1/1<br>Optional) |   |
| HCPv6 Setting                                                                                                    |                                                                                        |   |
| DHCPv6:                                                                                                    | N/A                                                                                    |   |
| Pv6 Router Advertisement Settin                                                                                                    | g                                                                                      |   |
| Router Preference:                                                                                                    | Medium 💙                                                                               |   |
| Advertised Prefix Table                                                                                                    | SAdd ZEdit TRemove                                                                     |   |
|                                                                                                    | # IPv6 Address/Prefix Length                                                           |   |
|                                                                                                    | 1 2003:1111:1111:1:://64                                                               |   |
|                                                                                                    | Vertex Page 1 of 1 Vertex Show 50 vertex Displaying 1 - 1 of 1                         |   |

#### 2.8.4 Setting Up the Policy Route

- 1 Go to the CONFIGURATION > Network > Routing screen and click Add in the IPv6 Configuration table.
- 2 The Add Policy Route screen appears. Click Create New Object to create an IPv6 address object with the address prefix of 2003:1111:1111:1:/64.

Select Enable.

Select the address object you just created in the Source Address field.

Select any in the Destination Address field.

Select Interface as the next-hop type and then tunnelO as the interface. Click OK.

|                      |                        | Create IPv6 Address     |                       |
|----------------------|------------------------|-------------------------|-----------------------|
| onfiguration         |                        | Name:<br>Object Type:   | LAN1_SUBNET           |
| Description:         | (Optiona               | I) IPv6 Address Prefix: | 2003:1111:1111:1::/64 |
| riteria              |                        |                         |                       |
| User:                | any 👻                  |                         |                       |
| Incoming:            | any (Excluding ZyWALL) |                         |                       |
| Source Address:      | LAN1_SUBNET            |                         |                       |
| Destination Address: | any 👻                  |                         |                       |
| DSCP Code:           | any 🗸                  |                         |                       |
| Schedule:            | none                   |                         |                       |
| Service:             | any 💌                  |                         |                       |
| Source Port:         | any 👻                  |                         |                       |
|                      |                        |                         |                       |
| ext-Hop              |                        |                         |                       |
| Type:                | Interface 🗸            |                         |                       |

### 2.8.5 Testing the IPv6-in-IPv4 Tunnel

- 1 Connect a computer to the ZyWALL's LAN1.
- 2 Enable IPv6 support on you computer.

In Windows XP, you need to use the IPv6 install command in a Command Prompt.

In Windows 7, IPv6 is supported by default. You can enable IPv6 in the **Control Panel > Network** and **Sharing Center > Local Area Connection** screen.

- **3** You should get an IPv6 IP address starting with 2003:1111:1111:1000:.
- **4** Use the ping -6 [IPv6 IP address] command in a Command Prompt to test whether you can ping a computer behind ZyWALL **Y**. You should get a response.

#### 2.8.6 What Can Go Wrong?

- 1 You don't need to activate the WAN1 IPv6 interface but make sure you enable the WAN1 IPv4 interface. In IPv6-in-IPv4, the ZyWALL uses the WAN1 IPv4 interface to forward your 6to4 packets to the IPv4 network.
- 2 In Windows, some IPv6 related tunnels may be enabled by default such as Teredo and 6to4 tunnels. It may cause your computer to handle IPv6 packets in an unexpected way. It is recommended to disable those tunnels on your computer.

# **Protecting Your Network**

These sections cover configuring the ZyWALL to protect your network.

- Firewall on page 53
- User-aware Access Control on page 54
- Endpoint Security (EPS) on page 55
- Device and Service Registration on page 55
- Anti-Virus Policy Configuration on page 56
- IDP Profile Configuration on page 58
- ADP Profile Configuration on page 59
- Content Filter Profile Configuration on page 61
- Viewing Content Filter Reports on page 63
- Anti-Spam Policy Configuration on page 66

### 3.1 Firewall

The firewall controls the travel of traffic between or within zones for services using static port numbers. Use application patrol to control services using flexible/dynamic port numbers (see Section 5.8 on page 120 for an example). The firewall can also control traffic for NAT (DNAT) and policy routes (SNAT). Firewall rules can use schedule, user, user groups, address, address group, service, and service group objects. To-ZyWALL firewall rules control access to the ZyWALL itself including management access. By default the firewall allows various types of management from the LAN, HTTPS from the WAN and no management from the DMZ. The firewall also limits the number of user sessions.

This example shows the ZyWALL's default firewall behavior for WAN to LAN traffic and how stateful inspection works. A LAN user can initiate a Telnet session from within the LAN zone and the firewall allows the response. However, the firewall blocks Telnet traffic initiated from the WAN zone and destined for the LAN zone. The firewall allows VPN traffic between any of the networks.

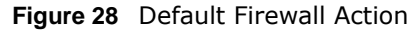

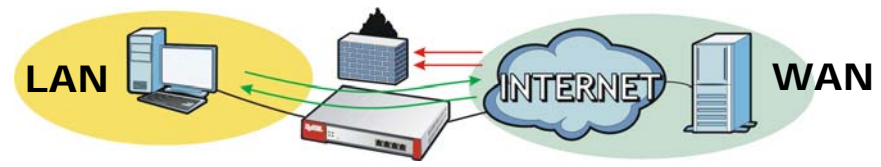

### 3.1.1 What Can Go Wrong

- The ZyWALL checks the firewall rules in order and applies the first firewall rule the traffic matches. If traffic is unexpectedly blocked or allowed, make sure the firewall rule you want to apply to the traffic comes before any other rules that the traffic would also match.
- Even if you have configured the firewall to allow access for a management service such as HTTP, you must also enable the service in the service control rules.
- The ZyWALL is not applying your firewall rules for certain interfaces. The ZyWALL only apply's a zone's rules to the interfaces that belong to the zone. Make sure you assign the interfaces to the appropriate zones. When you create an interface, there is no security applied on it until you assign it to a zone.

# 3.2 User-aware Access Control

You can configure many policies and security settings for specific users or groups of users. Users can be authenticated locally by the ZyWALL or by an external (AD, RADIUS, or LDAP) authentication server. Here is how to have the ZyWALL use a RADIUS server to authenticate users before giving them access.

- 1 Set up user accounts in the RADIUS server.
- 2 Set up user accounts and groups on the ZyWALL (Configuration > Object > User/Group).
- 3 Configure an object for the RADIUS server. Click **Configuration** > **Object** > **AAA Server** > **RADIUS** and double-click the **radius** entry.
- 4 Then, set up the authentication method, Click **Configuration** > **Object** > **Auth**. **Method**. Doubleclick the **default** entry. Click the **Add** icon.
- 5 Configure the ZyWALL's security settings. The ZyWALL can use the authentication method in authenticating wireless clients, HTTP and HTTPS clients, IPSec gateways (extended authentication), L2TP VPN, and authentication policy.

### 3.2.1 What Can Go Wrong

- The ZyWALL always authenticates the default **admin** account locally, regardless of the authentication method setting. You cannot have the RADIUS server authenticate the ZyWALL's default admin account.
- The authentication attempt will always fail if the ZyWALL tries to use the local database to authenticate an **ext-user**. An external server such as AD, LDAP or RADIUS must authenticate the ext-user accounts.
- Attempts to add the admin users to a user group with access users will fail. You cannot put access users and admin users in the same user group.
- Attempts to add the default admin account to a user group will fail. You cannot put the default **admin** account into any user group.

# 3.3 Endpoint Security (EPS)

Use endpoint security objects with authentication policies or SSL VPN to make sure users' computers meet specific security requirements before they are allowed to access the network.

- 1 Configure endpoint security objects (Configuration > Object > Endpoint Security > Add).
- Configure an authentication policy to use the endpoint security objects (Configuration > Auth.
   Policy > Add).

### 3.3.1 What Can Go Wrong

- Endpoint security checking fails if user computers do not have Sun's Java (Java Runtime Environment or 'JRE') installed and enabled with a minimum version of 1.4.
- When authentication or SSL VPN policies use multiple endpoint security objects the ZyWALL checks users' computers against the endpoint security objects in order. This may take awhile if many objects need to be checked. Place the endpoint security objects that most user logins should match higher in the list.

# 3.4 Device and Service Registration

This tutorial shows you how to create a myZyXEL.com account and register the ZyWALL. You can then activate your service subscription.

1 You can directly create a myZyXEL.com account and register the ZyWALL on the Registration screen. Click Configuration > Licensing > Registration to open the following screen. Select new myZyXEL.com account. Fill in the fields marked in red in this screen. Click Apply to create your account and register the device.

| Registration                     | Service                                                                                                 |
|----------------------------------|----------------------------------------------------------------------------------------------------|
| General Setting                  |                                                                                                    |
| This device is<br>If you don't h | ot registered to myZyXEL.com. Please enter information below to register your device.                   |
| a myZyXEL.co                     | <u>account, but you forget your User Name or Password, please go to <u>www.myZyXEL.com</u> for help</u> |
| new myZ                          | EL.com account O existing myZyXEL.com account                                                           |
| User Name                        | you can click to check if username exis                                                                 |
| Password:                        |                                                                                                    |
| Confirm Pa                       | word:                                                                                                   |
| E-Mail Addr                      | is: 🕕                                                                                                   |
| Country:                         | Please select one 🔽 🕕                                                                                   |

2 Click the **Service** tab. To activate or extend a standard service subscription enter your iCard's license key in the **License Key** field. The license key can be found on the reverse side of the iCard.

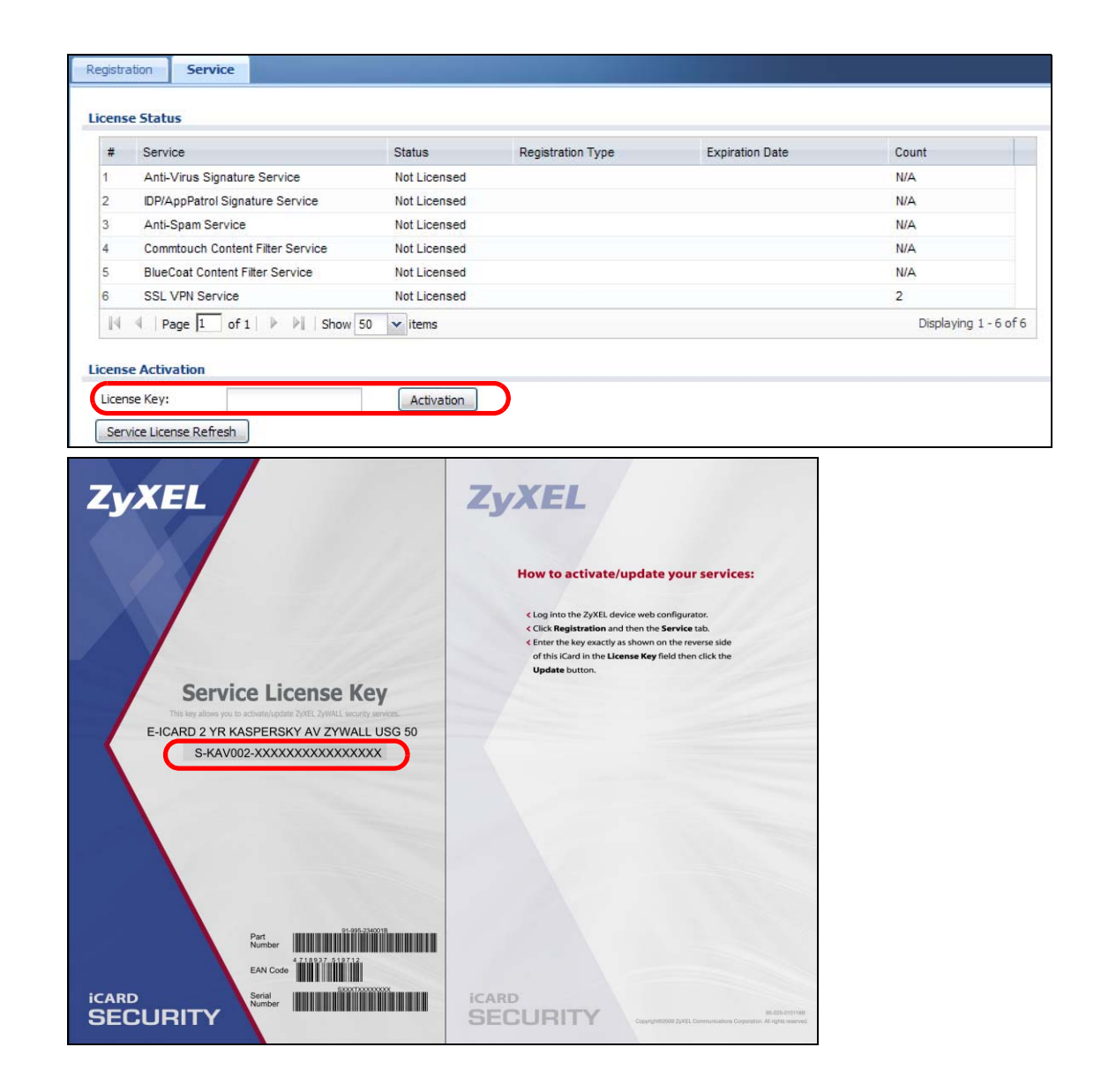

# 3.5 Anti-Virus Policy Configuration

This tutorial shows you how to configure an Anti-Virus policy.

Note: You need to first activate your Anti-Virus service license or trial. See Device and Service Registration on page 55.

1 Click Configuration > Anti-X > Anti-Virus to display the Anti-Virus General screen. In the Policies section click Add to display the Add Rule screen. Select Enable. In the Direction section, you can select the From and To zones for traffic to scan for viruses. You can also select traffic types to scan for viruses under Protocols to Scan. Click OK.

| 🗿 Add Rule     |                           |                       |        |         | ? ×  |
|----------------|---------------------------|-----------------------|--------|---------|------|
| Configuration  |                           |                       |        |         |      |
| 🔽 Enable       |                           |                       |        |         |      |
| Direction      |                           |                       |        |         |      |
| From:          | WAN                       | ~                     |        |         |      |
| To:            | LAN1                      | ~                     |        |         |      |
|                |                           |                       |        |         |      |
| Protocols to S | scan                      | CMTD                  | DOD3   | TMAD4   | -    |
| MHIP           | V FIP                     | SMIP                  | V POPS | V IMAP4 |      |
| Actions When   | Matched                   |                       |        |         | _    |
| 🔽 Destroy in   | nfected file              |                       |        |         |      |
| 🔽 Send wind    | dows message              |                       |        |         |      |
| Log:           | log                       | ~                     |        |         |      |
| White List / B | lack List Checking        |                       |        |         |      |
| Check Wh       | nite List                 |                       |        |         |      |
| Check Bla      | ick List                  |                       |        |         |      |
| File decompre  | ession                    |                       |        |         |      |
| Enable file    | e decompression (ZIP and  | IRAR)                 |        |         |      |
| Dest           | roy compressed files that | could not be decompre | ssed   |         |      |
|                |                           |                       |        |         |      |
|                |                           |                       |        | ОК Са   | ncel |

2 The policy configured in the previous step will display in the **Policies** section. Select **Enable Anti-Virus and Anti-Spyware** and click **Apply**.

| -                        |                               |                                                                                                    |
|--------------------------|-------------------------------|----------------------------------------------------------------------------------------------------|
|                          |                               |                                                                                                    |
|                          |                               |                                                                                                    |
|                          |                               |                                                                                                    |
| wate 🕢 Inactivate 🖓 Move |                               |                                                                                                    |
| To                       | Protocol                      |                                                                                                    |
| LAN1                     | HTTP FTP SMTP POP3 IMAP4      |                                                                                                    |
| Show 50 🗸 items          | Displaying 1                  | 1-1of1                                                                                                 |
|                          | To<br>RLAN1<br>Show 50 vitems | Viate O Inactivate Move<br>To Protocol<br>ALAN1 HTTP FTP SMTP POP3 MAP4<br>Show 50 vitems Displaying : |

### 3.5.1 What Can Go Wrong

- The ZyWALL does not scan the following file/traffic types:
  - Simultaneous downloads of a file using multiple connections. For example, when you use FlashGet to download sections of a file simultaneously.
  - Encrypted traffic. This could be password-protected files or VPN traffic where the ZyWALL is not the endpoint (pass-through VPN traffic).
  - Traffic through custom (non-standard) ports. The only exception is FTP traffic. The ZyWALL scans whatever port number is specified for FTP in the ALG screen.
  - ZIP file(s) within a ZIP file.

# 3.6 IDP Profile Configuration

IDP (Intrusion, Detection and Prevention) detects malicious or suspicious packets and protects against network-based intrusions.

Note: You need to first activate your IDP service license or trial. See Device and Service Registration on page 55.

You may want to create a new profile if not all signatures in a base profile are applicable to your network. In this case you should disable non-applicable signatures so as to improve ZyWALL IDP processing efficiency.

You may also find that certain signatures are triggering too many false positives or false negatives. A false positive is when valid traffic is flagged as an attack. A false negative is when invalid traffic is wrongly allowed to pass through the ZyWALL. As each network is different, false positives and false negatives are common on initial IDP deployment.

You could create a new 'monitor profile' that creates logs but all actions are disabled. Observe the logs over time and try to eliminate the causes of the false alarms. When you're satisfied that they have been reduced to an acceptable level, you could then create an 'inline profile' whereby you configure appropriate actions to be taken when a packet matches a signature.

### 3.6.1 Procedure To Create a New Profile

To create a new profile:

1 Click Configuration > Anti-X > IDP > Profile and in the Profile Management section of this screen, click the Add icon. A pop-up screen will appear allowing you to choose a base profile. Select a base profile to go to the profile details screen.

| 🗿 Ba | ase Profile                     | ? 🗙  |
|------|---------------------------------|------|
| F    | Please select one IDP Base Prof | ile. |
|      | Base Profile                    | ~    |
|      | none                            |      |
|      | all                             |      |
|      | wan                             | =    |
|      | lan                             |      |
|      | dmz                             |      |
|      |                                 | ~    |
|      |                                 |      |

- Note: If Internet Explorer opens a warning screen about a script making Internet Explorer run slowly and the computer maybe becoming unresponsive, just click **No** to continue.
- 2 Type a new profile Name. Enable or disable individual signatures by selecting a row and clicking Activate or Inactivate. Click OK.

| lame:          | SPF4146           |                 | Switch to query view |          |             |     |        |
|----------------|-------------------|-----------------|----------------------|----------|-------------|-----|--------|
| nature Group   | 2                 |                 |                      |          |             |     |        |
| 🨡 Activate 🏼 🤘 | ) Inactivate 🗋 Lo | ig 🗸 🌐 Action 🗸 |                      |          |             |     |        |
| # Status       | Service 🔺         | Message         | SID                  | Severity | Policy Type | Log | Action |
| Service: DA    | TABASE (106 Ite   | ems)            |                      |          |             |     |        |
| Service: DH    | ICP (6 Items)     |                 |                      |          |             |     |        |
| Service: DN    | 15 (22 Items)     |                 |                      |          |             |     |        |
| Service: D0    | )5 (172 Items)    |                 |                      |          |             |     |        |
| Service: EX    | PLOIT (700 Item   | is)             |                      |          |             |     |        |
| Service: FIL   | LEFORMAT (101     | (tems)          |                      |          |             |     |        |
| Service: FT    | P (57 Items)      |                 |                      |          |             |     |        |
| Service: IM    | IAP (32 Items)    |                 |                      |          |             |     |        |
|                |                   |                 |                      |          |             |     |        |

**3** Edit the default log options and actions.

### 3.7 ADP Profile Configuration

ADP (Anomaly Detection and Prevention) protects against anomalies based on violations of protocol standards (RFCs – Requests for Comments) and abnormal traffic flows such as port scans.

You may want to create a new profile if not all traffic or protocol rules in a base profile are applicable to your network. In this case you should disable non-applicable rules so as to improve ZyWALL ADP processing efficiency.

You may also find that certain rules are triggering too many false positives or false negatives. A false positive is when valid traffic is flagged as an attack. A false negative is when invalid traffic is wrongly allowed to pass through the ZyWALL. As each network is different, false positives and false negatives are common on initial ADP deployment.

You could create a new 'monitor profile' that creates logs but all actions are disabled. Observe the logs over time and try to eliminate the causes of the false alarms. When you're satisfied that they have been reduced to an acceptable level, you could then create an 'inline profile' whereby you configure appropriate actions to be taken when a packet matches a detection.

### 3.7.1 Procedure To Create a New ADP Profile

To create a new profile:

1 Click Configuration > Anti-X > ADP > Profile and in the Profile Management section of this screen, click the Add icon. A pop-up screen will appear allowing you to choose a base profile. Select a base profile to go to the profile details screen.

| 📀 Ba | ise Profile                                                        | ? × |
|------|--------------------------------------------------------------------|-----|
| ŗ    | Viease select one ADP Base Profile,<br>Base Profile<br>none<br>all |     |

- Note: If Internet Explorer opens a warning screen about a script making Internet Explorer run slowly and the computer maybe becoming unresponsive, just click **No** to continue.
- 2 The **Traffic Anomaly** screen will display. Type a new profile **Name**. Enable or disable individual scan or flood types by selecting a row and clicking **Activate** or **Inactivate**. Selecting different levels in the **Sensitivity** drop-down menu adjusts levels for scan thresholds and sample times. Edit the default log options and actions by selecting a row and making a selection in the **Log** or **Action** drop-down menus. Click **OK**.

| ner          | al              |                                 |     |        |                       |
|--------------|-----------------|---------------------------------|-----|--------|-----------------------|
| Name         | e:              | APF9600                         |     |        |                       |
| an I         | Detection       |                                 |     |        |                       |
| Sens         | itivity:        | medium 🗸                        |     |        |                       |
| 9            | Activate 😡 Inar | ctivate 📄 Log 🗸 🎡 Action 🗸      |     |        |                       |
| #            | Status          | Name 🔺                          |     | Log    | Action                |
| 1            | <b>@</b>        | (portscan) TCP Portscan         |     | log    | none                  |
| 2            | <b>@</b>        | (portscan) TCP Portscan Fin     |     | log    | none                  |
| 3            | <b>@</b>        | (portscan) TCP Portscan Syn     |     | log    | none                  |
| 4            | <b>@</b>        | (portscan) UDP Portscan         |     | log    | none                  |
| 5            | <b>@</b>        | (sweep) TCP Port Sweep          |     | log    | none                  |
| $\mathbb{H}$ | 4 Page 1        | of 1 🕨 🕅 Show 50 🔽 items        |     |        | Displaying 1 - 5 of 5 |
| boo          | Detection       |                                 |     |        |                       |
| 2            | Edit 💡 Activate | 🖗 Inactivate 🕒 Log 🗸 🍓 Action 🗸 |     |        |                       |
| #            | Status          | Name 🔺                          | Log | Action | Threshold(pkt/sec)    |
| 1            | 0               | (flood) ICMP Flood              | log | none   | 1000                  |

3 Click the **Protocol Anomaly** tab. Type a new profile **Name**. Enable or disable individual rules by selecting a row and clicking **Activate** or **Inactivate**. Edit the default log options and actions by selecting a row and making a selection in the **Log** or **Action** drop-down menus. Click **OK**.

|                                       | Anomaly Pr                                                                                                    | otocol Anomaly                                                                                                    |                                 |                                                                 |
|---------------------------------------|----------------------------------------------------------------------------------------------------|----------------------------------------------------------------------------------------------------|---------------------------------|-----------------------------------------------------------------|
| ier                                   | al                                                                                                    |                                                                                                    |                                 |                                                                 |
| amr                                   | e: Af                                                                                                    | PF9600                                                                                                    |                                 |                                                                 |
|                                       |                                                                                                    |                                                                                                    |                                 |                                                                 |
| De                                    | ecoder                                                                                                    |                                                                                                    |                                 |                                                                 |
| <u>م</u>                              | Activate <table-cell> 🖓 Inac</table-cell>                                                                                                    | tivate 📄 Log 🗸 🎆 Action 🗸                                                                                                    |                                 |                                                                 |
| ¥                                     | Status                                                                                                    | Name 🔺                                                                                                    | Log                             | Action                                                          |
|                                       | <b>@</b>                                                                                                    | (tcp_decoder) bad-tcp-flag ATTACK                                                                                                    | log                             | none                                                            |
|                                       | 0                                                                                                    | (tcp_decoder) bad-tcp-I4-size ATTACK                                                                                                    | log                             | none                                                            |
|                                       | <b>@</b>                                                                                                    | (tcp_decoder) tcp-land ATTACK                                                                                                    | log                             | none                                                            |
| 4                                     | Page 1                                                                                                    | of 1 🕨 🕅 Show 50 🗸 items                                                                                                    |                                 | Displaying 1 - 3 of 3                                           |
| P D                                   | <b>ecoder</b><br>Activate 😡 Inar                                                                                                    | ctivate 🎦 Log 🗸 🍓 Action 🗸                                                                                                    |                                 |                                                                 |
|                                       | Status                                                                                                    | Name A                                                                                                    | Log                             | Action                                                          |
| #                                     |                                                                                                    | (udp. decoder) bad-udp-I4-size ATTACK                                                                                                    | log                             | none                                                            |
| #                                     | <b>@</b>                                                                                                    | (adp_doordal) and adp it also it in tall                                                                                                    |                                 |                                                                 |
| #                                     | ତ<br>ତ                                                                                                    | (udp_decoder) udp-land ATTACK                                                                                                    | log                             | none                                                            |
| #                                     | ତ୍ର<br>ତ<br>ତ                                                                                                    | (udp_decoder) udp-land ATTACK<br>(udp_decoder) udp-smurf ATTACK                                                                                                    | log<br>log                      | none                                                            |
| #                                     | ତ<br>ତ<br>ତ<br>∮ Page 1                                                                                                    | (udp_decoder) udp-and ATTACK<br>(udp_decoder) udp-smurf ATTACK<br>of 1                                                                                                    | log<br>log                      | none<br>none<br>Displaying 1 - 3 of 3                           |
| #<br> 4                               | Page       Page       Decoder                                                                                                    | (udp_decoder) udp-land ATTACK<br>(udp_decoder) udp-smurf ATTACK                                                                                                    | log<br>log                      | none<br>none<br>Displaying 1 - 3 of 3                           |
| #<br> 4<br> 9                         | Image: Second second second | (udp_decoder) udp-land ATTACK<br>(udp_decoder) udp-smurf ATTACK<br>] of 1   ▶ ▶      Show 50 wittems<br>tivate □ Log v @ Action v                                                                                     | log<br>log                      | none<br>none<br>Displaying 1 - 3 of 3                           |
| #<br> 4<br> 9<br> <br> <br> <br> <br> | Image       Image       Image <t< td=""><td>(udp_decoder) udp-land ATTACK<br/>(udp_decoder) udp-smurf ATTACK<br/>] of 1         Show 50   litems<br/>tivate   Log +   Action +<br/>Name -</td><td>log<br/>log<br/>Log</td><td>none<br/>none<br/>Displaying 1 - 3 of 3</td></t<>                                                                                                    | (udp_decoder) udp-land ATTACK<br>(udp_decoder) udp-smurf ATTACK<br>] of 1         Show 50   litems<br>tivate   Log +   Action +<br>Name -                                                                             | log<br>log<br>Log               | none<br>none<br>Displaying 1 - 3 of 3                           |
| #<br> 4<br> 9<br> <br>#               | Page       Page       Activate       Status                                                                                                    | (udp_decoder) udp-land ATTACK<br>(udp_decoder) udp-smurf ATTACK<br>(udp_decoder) udp-smurf ATTACK<br>of 1         Show 50     items<br>itivate   Log + @ Action +<br>Name -<br>(icmp_decoder) bad-icmp-I4-size ATTACK | log<br>log<br>Log<br>log        | none<br>Displaying 1 - 3 of 3  Action none                      |
| #<br> 4<br> 9                         | Page       Page       Page       Activate       Status       Page                                                                                                    | (udp_decoder) udp-land ATTACK<br>(udp_decoder) udp-smurf ATTACK<br>) of 1   ▶ ▶   Show 50 witems<br>tivate □ Log + @ Action +<br>Name ▲<br>(icmp_decoder) bad-icmp-I4-size ATTACK<br>(icmp_decoder) icmp-smurf ATTACK | log<br>log<br>Log<br>log<br>log | none<br>none<br>Displaying 1 - 3 of 3<br>Action<br>none<br>none |

# 3.8 Content Filter Profile Configuration

Content filter allows you to control access to specific web sites or filter web content by checking against an external database. This tutorial shows you how to configure a Content Filter profile.

- Note: You need to first activate your Content Filter service license or trial to use Commtouch or BlueCoat content filtering service. See Device and Service Registration on page 55.
- 1 You will first configure a content filter profile. Click Configuration > Anti-X > Content Filter > Filter Profile > Add to open the following screen. Enter a profile Name and select Enable Content Filter Category Service and select desired actions for the different web page categories. Then select the categories to include in the profile or select Select All Categories. Click Apply.

| General Settings                                                                    |                                                                    |                             |                   |  |
|-------------------------------------------------------------------------------------|--------------------------------------------------------------------|-----------------------------|-------------------|--|
| License Status:                                                                     | Licensed                                                           |                             |                   |  |
| License Type:                                                                       | Trial                                                              |                             |                   |  |
| Name:                                                                               | BlueCoat                                                           |                             |                   |  |
| Enable Content Fili<br>Action for Unsafe<br>Action for Manage<br>Action for Unrated | ter Category Service<br>Web Pages:<br>d Web Pages:<br>I Web Pages: | Warn V<br>Block V<br>Warn V | Log<br>Log<br>Log |  |
| Action When Cate                                                                    | gory Server Is Unavailable:                                        | Warn 👻                      | Log               |  |
| Select Categories                                                                   |                                                                    |                             |                   |  |
| Select All Categorie                                                                | 25                                                                 | Clear All Categories        |                   |  |

2 Click the **General** tab and in the **Policies** section click **Add**. In the **Add Policy** screen that appears, select the **Filter Profile** you created in the previous step. Click **OK**.

| Enable Policy    |          |   |
|------------------|----------|---|
| Schedule:        | none     | * |
| Address:         | any      | ~ |
| Filter Profile : | BlueCoat | ~ |
| User/Group:      | any      | ~ |
|                  |          |   |

3 In the General screen, the configured policy will appear in the Policies section. Select Enable Content Filter and select BlueCoat. Then select Enable Content Filter Report Service to collect content filtering statistics for reports. Click Apply.

| Enable Content Filter  Commtouch  BlueCoat  Filter Category Service Timeout: Content Filter Port  Content Filter Port  Content Filter Port  Colicies | Report Server<br>10 (1/2<br>Add<br># Port<br>1 80 | 60 Seconds)<br>dit 👚 Remove |                |  |
|----------------------------------------------------------------------------------------------------|---------------------------------------------------|-----------------------------|----------------|--|
| Block web access when no policy is applie     Add      Edit      Remove      Activate                                                                | a 💭 Inactivate 🎿 M                                | sve                         |                |  |
|                                                                                                    | Schedule                                          | liser                       | Filter Profile |  |
| # Status Address                                                                                                    | Jonoudio                                          | 0001                        |                |  |

### 3.9 Viewing Content Filter Reports

Content filtering reports are generated statistics and charts of access attempts to web sites belonging to the categories you selected in your device content filter screen. You need to register your iCard before you can view content filtering reports. Alternatively, you can also view content filtering reports during the free trial (up to 30 days).

1 Go to http://www.myZyXEL.com. Fill in your myZyXEL.com account information and click Login.

| <sup>my</sup> ZyXEL                                                     |                                                                                                    |                                                                                                    |
|-------------------------------------------------------------------------|----------------------------------------------------------------------------------------------------|----------------------------------------------------------------------------------------------------|
|                                                                         |                                                                                                    | LOGIN CONTACT US                                                                                           |
| WELCOME                                                                 | Login/                                                                                                    | Spotlights                                                                                                 |
| > New Account<br>> Language<br>> Registered?<br>> FAQ<br>> Support Note | Welcome to myZyXEL.com<br>myZyXEL.com provides an easy-to-use service management platform where you<br>can manage your 2/XEL product registrations and services using your personal<br>account.<br>To know the ZyXEL products which can be registered at myZyXEL.com, please<br>Click here<br>Please register your account at myZyXEL.com first. | sponights                                                                                                  |
|                                                                         | Log In Username: SForget User Name / Password? Click here Password: Remember Username: Login Cancel                                                                                                    | Announcement More<br>12/28/10 - AV/IDP ICard/E-ICard EOS<br>and EOL<br>01/01/09 - D-56221/14W series Apti- |

2 A welcome screen displays. Click your ZyWALL's model name and/or MAC address under Registered ZyXEL Products (the ZyWALL 20W is shown as an example here). You can change the descriptive name for your ZyWALL using the Rename button in the Service Management screen.

| <sup>my</sup> ZyXEL<br>.com |                                                                                                    |                             |                            |
|-----------------------------|----------------------------------------------------------------------------------------------------|-----------------------------|----------------------------|
| Welcome   My Account        | My Product   Download Center                                                                                                    | SIT                         | E MAP CONTACT US LOGOUT    |
| WELCOME                     | Welcome /                                                                                                    |                             | Spotlights                 |
|                             | Welcome<br>Welcome! Customer.<br>You have logged in myZyXEL.com for 4 times.<br>> Last Viewed<br>* IP: 203.160.254.59<br>* Viewed Date: 2011-09-16<br>* Viewed Date: 2011-09-16<br>* Viewed time: 17:56:44(GMT+8:00)Beijing<br>Registered ZyXEL Products<br>To register product, Click here |                             | mySecurity <sub>zore</sub> |
|                             | Friendly Name         Model         Serial Number         Authentication<br>Addm           ZYWALL USG 20W-<br>0000AA797369         ZYWALL USG<br>20W         AAAA797369         0000AA7                                                                                                    | Code / MAC<br>ess<br>797369 |                            |

3 In the Service Management screen click Content Filter (BlueCoat) or Content Filter (Commtouch) in the Service Name column to open the content filter reports screens.

| My Products / Service Activation                                                                                                    |                                    |                    |                           |           |                                        |        |
|----------------------------------------------------------------------------------------------------|------------------------------------|--------------------|---------------------------|-----------|----------------------------------------|--------|
| Service Management                                                                                                    |                                    |                    |                           |           |                                        |        |
| Droduct Information                                                                                                    |                                    |                    |                           |           |                                        |        |
| Product information                                                                                                    |                                    |                    |                           |           |                                        |        |
| ZYWALL USG 20W-0000AA797369                                                                                                    |                                    |                    | Edit Reseller Information |           |                                        |        |
| Social Number                                                                                                    | 0000797269                         |                    | Posallar Business Name    |           |                                        |        |
| Dradusta.                                                                                                    | ZVWALL USG 20W                     |                    | Receller Empile           |           |                                        |        |
| Authentication Code / MAC Address                                                                                                    | 000044797369                       |                    | Reseller Phone Number     |           |                                        |        |
| Activation Key:                                                                                                    | N/A                                |                    | VAT Number:               |           |                                        |        |
| According to the second second s | 100                                |                    |                           |           |                                        |        |
| Manage Product                                                                                                    |                                    |                    |                           |           |                                        |        |
| Manage this product's registration by clicki                                                                                                    | ng on the appropriate buttons belo | w                  |                           |           |                                        |        |
| > ZYWALL USG 20W-0000AA797369                                                                                                    | Re                                 | ename Transfer     |                           |           |                                        |        |
| Available Service List                                                                                                    |                                    |                    |                           |           |                                        |        |
| To enable your service(s), please click "Ac                                                                                                    | tivate" shown below to enter your  | license key(s).    |                           |           |                                        |        |
| Service                                                                                                    | Name                               | Service Activation | Service Type              | Status    | Expiration Date                        | Remark |
| 1 Content Filter(Blu                                                                                                    | eCoat):Applied                     | Upgrade            | Trial                     | Installed | 2011-09-30<br>extends to<br>2012-09-30 |        |
| 2 Content Filter(                                                                                                    | Commtouch)                         | Upgrade            | Trial                     | Installed | 2011-09-30<br>extends to<br>2012-09-30 | -      |

4 In the Web Filter Home screen, click Commtouch Report or BlueCoat Report.

| ZyXEL                                                                                                    | Real Security. In Real Time. | Blue Coat | Technical Support |
|----------------------------------------------------------------------------------------------------|------------------------------|-----------|-------------------|
| Web Filter Home                                                                                                    | 1                            |           |                   |
| You're protected by Web Filtering. Web Filtering provides you the<br>ability to control what web sites can be accessed on your home or<br>business PC. Web Filter allows you to modify blocked categories and<br>view reports of Internet activity. |                              |           |                   |
| <b>REPORTS:</b><br>Track Internet activity by viewing user reports, including site violations,                                                                                                    |                              |           |                   |
| Click links bellow to enter Commtouch / BlueCoat report:                                                                                                    |                              |           |                   |
| Commtouch Report     BlueCoat Report                                                                                                    |                              |           |                   |

5 Select items under **Global Reports** to view the corresponding reports.

| ZyXEL                                                            | comptouch <sup>®</sup><br>Real Security. In Real Time. | Blue Coat | Technical Support |
|------------------------------------------------------------------|--------------------------------------------------------|-----------|-------------------|
| Commtouch Reports Report Home   Glo                              | al Reports                                             |           |                   |
| Report Home                                                      |                                                        |           |                   |
| Report Navigation<br>Global reports provide You with an overview | of all your Internet use.                              |           |                   |
| Global Reports                                                   |                                                        |           |                   |
| Allowed/Blocked                                                  |                                                        |           |                   |
| <u>Categories</u><br><u>URLs</u>                                 |                                                        |           |                   |

6 Select a time period in the Date Range field, either Allowed or Blocked in the Action Taken field and a category (or enter the user name if you want to view single user reports) and click Run Report. The screens vary according to the report type you selected in the Report Home screen. 7 A chart and/or list of requested web site categories display in the lower half of the screen.

| 🔕 BlueCoat Reports                                                                                                    |                                                                   |
|----------------------------------------------------------------------------------------------------|-------------------------------------------------------------------|
| Report Home   Global Reports                                                                                                    |                                                                   |
| Ciobal Reports - Categories<br>This report shows the total numbers of allowed or blocked requests for ead<br>Select a report type and a date range from the drop down boxes below to<br>category to view a report of the URLs requested for a specific category.<br>Date Rang | n category.<br>nodify this report. Click on a<br>e: Last 24 Hours |
| -<br>Action take                                                                                                    |                                                                   |
| Actoritake                                                                                                    | in Junowed                                                        |
|                                                                                                    | Run Report                                                        |
| Categories where the request was: Allowed  Email Search Engines/Portals Web Advertisement Computers/Internet News/Media Social Networking Reference Proxy Avoidance Blogs/Newsgroups Business/Economy Political/Activist Groups Travel Unrated                                | 18% Email                                                         |
| Category                                                                                                    | Number of Requests                                                |
| Email                                                                                                    | 15198                                                             |
| Search Engines/Portals                                                                                                    | 13754                                                             |
| Web Advertisement                                                                                                    | 10219                                                             |
| Computers/Internet                                                                                                    | 7518                                                              |

8 You can click a category in the **Categories** report or click **URLs** in the **Report Home** screen to see the URLs that were requested.

| Zy        | XEL                                          | comptouch®<br>Real Security. In Real Time. | Blue Coat             | Technical Supp   |
|-----------|----------------------------------------------|--------------------------------------------|-----------------------|------------------|
| BlueCo    | at Reports                                   |                                            |                       |                  |
| Rep       | port Home   Global Re                        | ports                                      |                       |                  |
| 2         |                                              |                                            |                       |                  |
|           | Global Reports - URLs                        |                                            |                       |                  |
| This repo | rt displays allowed or blocked URLs requeste | ed within a specific category.             |                       |                  |
|           |                                              |                                            |                       |                  |
|           | Date Range:                                  | Last 24 Hours 💌                            |                       |                  |
|           | Action taken:                                | Allowed 💌                                  |                       |                  |
|           | Category:                                    | Email                                      | •                     |                  |
|           |                                              | Run Report                                 |                       |                  |
|           |                                              |                                            |                       |                  |
| RLs Req   | uested for category: Email                   |                                            |                       |                  |
| tem #     | URL                                          |                                            | Number of<br>Requests | Open Web<br>Page |
|           | www.mail.yahoo.com/                          |                                            | 10                    | 2                |
|           | mail.yahoo.com/                              |                                            | 10                    |                  |
|           | mail.google.com/a/stam.com.mv/               |                                            | 10                    |                  |
|           |                                              |                                            |                       |                  |

# 3.10 Anti-Spam Policy Configuration

This tutorial shows you how to configure an Anti-Spam policy with Mail Scan functions and DNS Black List (DNSBL).

- Note: You need to first activate your Anti-Spam service license or trial to use the Mail Scan functions (Sender Reputation, Mail Content Analysis and Virus Outbreak Detection). See Device and Service Registration on page 55.
- 1 To use the Mail Scan functions (Sender Reputation, Mail Content Analysis and Virus Outbreak Detection) you need to enable them in the Mail Scan screen. Click Configuration > Anti-X > Anti-Spam > Mail Scan to open this screen. Enable the desired Mail Scan functions. Click Apply.

| Enable Sender Reputation     | ecking (SMTP only) |            |            |
|------------------------------|--------------------|------------|------------|
| ail Content Analysis         |                    |            |            |
| Enable Mail Content Analysis |                    | 10 m       |            |
| Mail Content X-Header:       | X-                 | (Optional) | (Optional) |
| irus Outbreak Detection      |                    |            |            |
| Enable Virus Outbreak Detect | ion                |            |            |
| Virus Outbreak Tao:          | [Virus]            | (Optional) |            |
|                              |                    |            |            |

2 To configure DNS Black List (DNSBL), click the DNSBL tab. Select Enable DNS Black List (DNSBL) Checking. In the DNSBL Domain section click Add. Enter the DNSBL Domain for a DNSBL service. In this example, zen.spamhaus.org is used. Click Apply.

| Enable DNS Black List (DN                                                                                       | ISBL) Checking       |            |
|----------------------------------------------------------------------------------------------------|----------------------|------------|
| DNSBL Spam Tag:                                                                                                 | [Spam] (Optional)    |            |
| DNSBL X-Header:                                                                                                 | X- :                 | (Optional) |
| uery Timeout Settings                                                                                           |                      |            |
| SMTP:                                                                                                    | forward with tag     |            |
| POP3:                                                                                                    | forward with tag     |            |
| Timeout Value:                                                                                                  | 5 (1-10 Seconds)     |            |
| Timeout Tag:                                                                                                    | [Timeout] (Optional) |            |
| Timeout X-Header:                                                                                               | X-                   | (Optional) |
|                                                                                                    |                      |            |
| NSBL Domain List                                                                                                |                      |            |
| The second second second second second second second second second second second second second second second se |                      |            |

3 Click the **General** tab. In the **Policy Summary** section, click **Add** to display the **Add rule** screen. Select from the list of available **Scan Options** and click **OK** to return to the **General** screen.

| Enable Policy                                                                                                    |                                            |  |
|----------------------------------------------------------------------------------------------------|--------------------------------------------|--|
| Log:                                                                                                    | log 🗸 🗸                                    |  |
| mail Direction                                                                                                    |                                            |  |
| From:                                                                                                    | any 🗸                                      |  |
| To:                                                                                                    | any 🗸                                      |  |
|                                                                                                    |                                            |  |
| Protocols to Scan                                                                                                    | POP3                                       |  |
| Protocols to Scan           Image: Source of Scan Scan State           Image: Source of Scan Scan Scan Scan Scan Scan Scan Scan                                                                                                    | ♥ POP3                                     |  |
| Contractions Contraction Contraction Cont | I POP3                                     |  |
| Control Control Contr | POP3  it t tation (SMTP only)              |  |
| Image: Solution of the second second seco                               | POP3  t t t t t t t t t t t t t t t t t t  |  |
| Check White Lis Check White Lis Check Black Lis Check Reput Check Mail Con Check Virus Ou Check NSBL                                                                                                    | POP3  t t t t t t t t t t t t t t t t t t  |  |
| Check White Lis Check White Lis Check Black Lis Check Reput Check Mail Con Check Virus Ou Check NSBL Actions For Spam M                                                                                                    | POP3  t t t t t t t t t t t t t t t t t t  |  |
| Concols to Scan  SMTP  Concols to Scan  SmTP  Concols to Scan  Check White Lis  Check Black Lis  Check Black Lis  Check All Reput  Check Mail Con  Check Virus Ou  Check Virus Ou  Check NSBL  Actions For Spam M  SMTP:                                                                                                    | POP3  it t t t t t t t t t t t t t t t t t |  |

4 In the **General** screen, the policy configured in the previous step will display in the **Policy Summary** section. Select **Enable Anti-Spam** and click **Apply**.

| low Advanced Setungs                                       |                                                   |                                |                                                                    |
|------------------------------------------------------------|---------------------------------------------------|--------------------------------|--------------------------------------------------------------------|
| neral Settings                                             |                                                   |                                |                                                                    |
| Enable Anti-Spam                                           |                                                   |                                |                                                                    |
|                                                            |                                                   |                                |                                                                    |
|                                                            |                                                   |                                |                                                                    |
|                                                            |                                                   |                                |                                                                    |
| icy Summary                                                |                                                   |                                |                                                                    |
| icy Summary                                                | 🚱 Activate 👩 Inactivate 📣                         | Move                           |                                                                    |
| icy Summary<br>Add PEdit PRemove<br>St Pri From            | <table-cell> Activate 🖓 Inactivate 🚅</table-cell> | Move<br>Protocol               | Scan Options                                                       |
| icy Summary<br>Add PEdit Premove<br>St Pri From<br>9 1 any | Activate     Inactivate       To       any        | Move<br>Protocol<br>smtp, pop3 | Scan Options<br>WL, BL, IP Reputation, Mail Content, Virus Outbre) |

# Create Secure Connections Across the Internet

These sections cover using VPN to create secure connections across the Internet.

- IPSec VPN on page 69
- VPN Concentrator Example on page 71
- Hub-and-spoke IPSec VPN Without VPN Concentrator on page 73
- ZyWALL IPSec VPN Client Configuration Provisioning on page 75
- SSL VPN on page 77
- L2TP VPN with Android, iOS, and Windows on page 79
- One-Time Password Version 2 (OTPv2) on page 92

### 4.1 IPSec VPN

Besides using the VPN quick setup wizard to configure settings for an IPSec VPN tunnel, you can use the **Configuration > VPN > IPSec VPN** screens to configure and activate or deactivate VPN gateway and IPSec VPN connection policies. You can also connect or disconnect IPSec VPN connections.

- Use the **VPN Gateway** screens to manage the ZyWALL's VPN gateways. A VPN gateway specifies the IPSec routers at either end of a VPN tunnel and the IKE SA settings (phase 1 settings). You can also activate or deactivate each VPN gateway.
- Use the VPN Connection screens to specify which IPSec VPN gateway an IPSec VPN connection policy uses, which devices behind the IPSec routers can use the VPN tunnel, and the IPSec SA settings (phase 2 settings). You can also activate or deactivate and connect or disconnect each VPN connection (each IPSec SA).

### 4.1.1 Test the VPN Connection

After you configure the VPN gateway and VPN connection settings, set up the VPN settings on the peer IPSec router and try to establish the VPN tunnel. To trigger the VPN, either try to connect to a device on the peer IPSec router's LAN or click **Configuration** > **VPN** > **IPSec VPN** > **VPN Connection** and use the VPN connection screen's **Connect** icon.

### 4.1.2 Configure Security Policies for the VPN Tunnel

You configure security policies based on zones. The new VPN connection was assigned to the IPSec\_VPN zone. By default, there are no security restrictions on the IPSec\_VPN zone, so, next, you should set up security policies that apply to the IPSec\_VPN zone.

### 4.1.3 What Can Go Wrong

If the IPSec tunnel does not build properly, the problem is likely a configuration error at one of the IPSec routers. Log into both IPSec routers and check the settings in each field methodically and slowly. Make sure both the ZyWALL and remote IPSec router have the same security settings for the VPN tunnel. It may help to display the settings for both routers side-by-side.

Here are some general suggestions.

- The system log can often help to identify a configuration problem.
- If you enable NAT traversal, the remote IPSec device must also have NAT traversal enabled.
- Both routers must use the same authentication method to establish the IKE SA.
- Both routers must use the same negotiation mode, encryption algorithm, authentication algorithm, and DH key group.
- When using manual keys, both routers must use the same encryption key and authentication key.
- When using pre-shared keys, both routers must use the same pre-shared key.
- The ZyWALL's local and peer ID type and content must match the remote IPSec router's peer and local ID type and content, respectively.
- Both routers must use the same active protocol, encapsulation, and SPI.
- If the sites are/were previously connected using a leased line or ISDN router, physically disconnect these devices from the network before testing your new VPN connection. The old route may have been learnt by RIP and would take priority over the new VPN connection.
- To test whether or not a tunnel is working, ping from a computer at one site to a computer at the other.

Before doing so, ensure that both computers have Internet access (via the IPSec routers).

• It is also helpful to have a way to look at the packets that are being sent and received by the ZyWALL and remote IPSec router (for example, by using a packet analyzer such as Wireshark).

Check the configuration for the following ZyWALL features.

- Make sure the To-ZyWALL firewall rules allow IPSec VPN traffic to the ZyWALL. IKE uses UDP port 500, AH uses IP protocol 51, and ESP uses IP protocol 50.
- The ZyWALL supports UDP port 500 and UDP port 4500 for NAT traversal. If you enable this, make sure the To-ZyWALL firewall rules allow UDP port 4500 too.
- Make sure regular firewall rules allow traffic between the VPN tunnel and the rest of the network. Regular firewall rules check packets the ZyWALL sends before the ZyWALL encrypts them and check packets the ZyWALL receives after the ZyWALL decrypts them. This depends on the zone to which you assign the VPN tunnel and the zone from which and to which traffic may be routed.
- If you set up a VPN tunnel across the Internet, make sure your ISP supports AH or ESP (whichever you are using).
- If you have the ZyWALL and remote IPSec router use certificates to authenticate each other, You must set up the certificates for the ZyWALL and remote IPSec router first and make sure they trust each other's certificates. If the ZyWALL's certificate is self-signed, import it into the remote IPsec router. If it is signed by a CA, make sure the remote IPsec router trusts that CA. The ZyWALL uses one of its **Trusted Certificates** to authenticate the remote IPSec router's certificate. The trusted certificate can be the remote IPSec router's self-signed certificate or that of a trusted CA that signed the remote IPSec router's certificate.
- Multiple SAs connecting through a secure gateway must have the same negotiation mode.

If you have the **Configuration** > **VPN** > **IPSec VPN** > **VPN Connection** screen's **Use Policy Route to control dynamic IPSec rules option** enabled and the VPN connection is up but VPN traffic cannot be transmitted through the VPN tunnel, check the routing policies to see if they are sending traffic elsewhere instead of through the VPN tunnels.

# 4.2 VPN Concentrator Example

A VPN concentrator uses hub-and-spoke VPN topology to combine multiple IPSec VPN connections into one secure network. The hub routes VPN traffic between the spoke routers and itself. This reduces the number of VPN connections to set up and maintain. Here a VPN concentrator connects ZLD-based ZyWALLs at headquarters (HQ) and branch offices A and B in one secure network.

- Branch A's ZyWALL uses one VPN rule to access both the headquarters (HQ) network and branch B's network.
- Branch B's ZyWALL uses one VPN rule to access branch A's network only. Branch B is not permitted to access the headquarters network.

Figure 29 IPSec VPN Concentrator Example

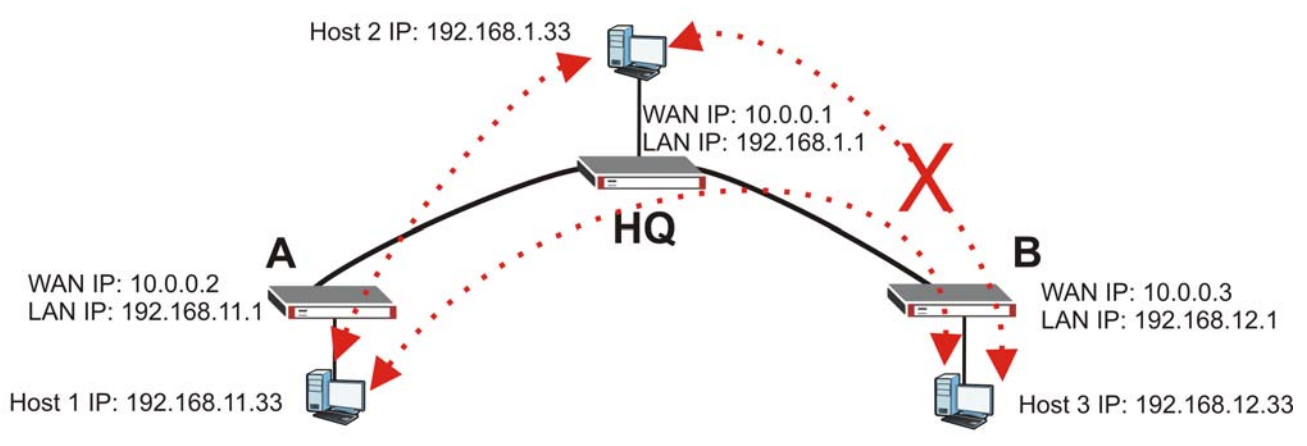

This IPSec VPN concentrator example uses the following settings.

#### **Branch Office A**

VPN Gateway (VPN Tunnel 1):

- My Address: 10.0.0.2
- Peer Gateway Address: 10.0.0.1

VPN Connection (VPN Tunnel 1):

- Local Policy: 192.168.11.0/255.255.255.0
- Remote Policy: 192.168.1.0/255.255.255.0
- Disable Policy Enforcement

Policy Route

• Source: 192.168.11.0

- Destination: 192.168.12.0
- Next Hop: VPN Tunnel 1

#### **Headquarters**

VPN Gateway (VPN Tunnel 1):

- My Address: 10.0.0.1
- Peer Gateway Address: 10.0.0.2

VPN Connection (VPN Tunnel 1):

- Local Policy: 192.168.1.0/255.255.255.0
- Remote Policy: 192.168.11.0/255.255.255.0
- Disable Policy Enforcement

VPN Gateway (VPN Tunnel 2):

- My Address: 10.0.0.1
- Peer Gateway Address: 10.0.0.3

VPN Connection (VPN Tunnel 2):

- Local Policy: 192.168.1.0/255.255.255.0
- Remote Policy: 192.168.12.0/255.255.255.0
- Disable Policy Enforcement

#### Concentrator

• Add VPN tunnel 1 and VPN tunnel 2 to an IPSec VPN concentrator.

Firewall

• Block traffic from VPN tunnel 2 from accessing the LAN.

#### **Branch Office B**

VPN Gateway (VPN Tunnel 2):

- My Address: 10.0.0.3
- Peer Gateway Address: 10.0.0.1

VPN Connection (VPN Tunnel 2):

- Local Policy: 192.168.12.0/255.255.255.0
- Remote Policy: 192.168.1.0/255.255.255.0
- Disable Policy Enforcement

Policy Route

• Source: 192.168.12.0
- Destination: 192.168.11.0
- Next Hop: VPN Tunnel 2

### 4.2.1 What Can Go Wrong

Consider the following when using the VPN concentrator.

- The local IP addresses configured in the VPN rules should not overlap.
- The concentrator must have at least one separate VPN rule for each spoke. In the local policy, specify the IP addresses of the networks with which the spoke is to be able to have a VPN tunnel. This may require you to use more than one VPN rule for each spoke.
- To have all Internet access from the spoke routers go through the VPN tunnel, set the VPN rules in the spoke routers to use 0.0.0.0 (any) as the remote IP address.
- Your firewall rules can still block VPN packets.
- If on a USG ZyWALL or ZyWALL 1050 the concentrator's VPN tunnels are members of a single zone, make sure it is not set to block intra-zone traffic.

### 4.3 Hub-and-spoke IPSec VPN Without VPN Concentrator

Here is an example of a hub-and-spoke VPN that does not use the ZyWALL's VPN concentrator feature. Here branch office A has a ZyNOS-based ZyWALL and headquarters (HQ) and branch office B have ZLD-based ZyWALLs.

- Branch A's ZyWALL uses one VPN rule to access both the headquarters (HQ) network and branch B's network.
- Branch B's ZyWALL uses one VPN rule to access both the headquarters and branch A's networks.

Figure 30 Hub-and-spoke VPN Example

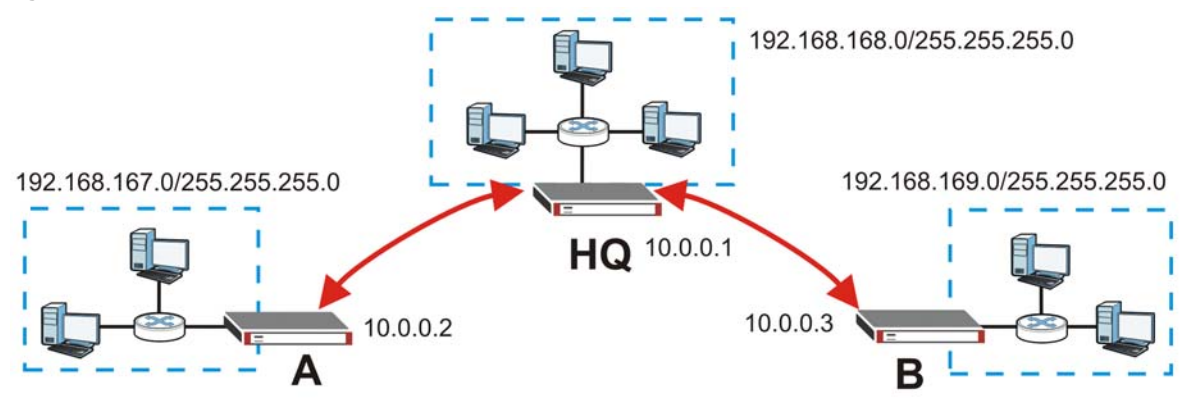

This hub-and-spoke VPN example uses the following settings.

### Branch Office A (ZyNOS-based ZyWALL):

Gateway Policy (Phase 1):

- My Address: 10.0.0.2
- Primary Remote Gateway: 10.0.0.1

Network Policy (Phase 2): Local Network: 192.168.167.0/255.255.255.0; Remote Network: 192.168.168.0~192.168.169.255

### Headquarters (ZLD-based ZyWALL):

VPN Gateway (VPN Tunnel 1):

- My Address: 10.0.0.1
- Peer Gateway Address: 10.0.0.2

VPN Connection (VPN Tunnel 1):

- Local Policy: 192.168.168.0~192.168.169.255
- Remote Policy: 192.168.167.0/255.255.255.0
- Disable Policy Enforcement

VPN Gateway (VPN Tunnel 2):

- My Address: 10.0.0.1
- Peer Gateway Address: 10.0.0.3

VPN Connection (VPN Tunnel 2):

- Local Policy: 192.168.167.0~192.168.168.255
- Remote Policy: 192.168.169.0/255.255.255.0
- Disable Policy Enforcement

### Branch Office B (ZLD-based ZyWALL):

VPN Gateway:

- My Address: 10.0.0.3
- Peer Gateway Address: 10.0.0.1

VPN Connection:

- Local Policy: 192.168.169.0/255.255.255.0
- Remote Policy: 192.168.167.0~192.168.168.255
- Disable Policy Enforcement

### 4.3.1 What Can Go Wrong

Consider the following when implementing a hub-and-spoke VPN.

- This example uses a wide range for the ZyNOS-based ZyWALL's remote network, to use a narrower range, see Section 4.3 on page 73 for an example of configuring a VPN concentrator.
- The local IP addresses configured in the VPN rules should not overlap.
- The hub router must have at least one separate VPN rule for each spoke. In the local policy, specify the IP addresses of the hub-and-spoke networks with which the spoke is to be able to have a VPN tunnel. This may require you to use more than one VPN rule.

- To have all Internet access from the spoke routers to go through the VPN tunnel, set the VPN rules in the spoke routers to use 0.0.0.0 (any) as the remote IP address.
- Your firewall rules can still block VPN packets.
- If the ZLD-based ZyWALLs' VPN tunnels are members of a single zone, make sure it is not set to block intra-zone traffic.
- The ZyNOS based ZyWALLs don't have user-configured policy routes so the only way to get traffic destined for another spoke router to go through the ZyNOS ZyWALL's VPN tunnel is to make the remote policy cover both tunnels.
- Since the ZLD-based ZyWALLs automatically handle the routing for VPN tunnels, if a ZLD-based ZyWALL ZyWALL is a hub router and the local policy covers both tunnels, the automatic routing takes care of it without needing a VPN concentrator.
- If a ZyNOS-based ZyWALL's remote network setting overlaps with its local network settings, set ipsec swSkipOverlapIp to on to send traffic destined to A's local network to A's local network instead of through the VPN tunnel.

### 4.4 ZyWALL IPSec VPN Client Configuration Provisioning

VPN configuration provisioning gives ZyWALL IPSec VPN Client users VPN rule settings automatically.

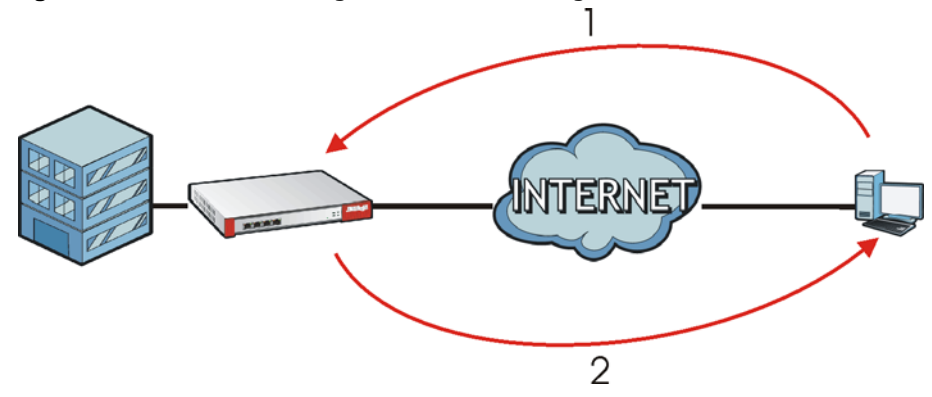

Figure 31 IPSec VPN Configuration Provisioning Process

- 1 User Charlotte with the ZyWALL IPSec VPN Client sends her user name and password to the ZyWALL.
- 2 The ZyWALL sends the settings for the matching VPN rule.

### 4.4.1 Overview of What to Do

- 1 Create a VPN rule on the ZyWALL using the VPN Configuration Provisioning wizard.
- 2 Configure a username and password for the rule on the ZyWALL.
- 3 On a computer, use the ZyWALL IPSec VPN Client to get the VPN rule configuration.

Now user Charlotte can access the network behind the ZyWALL through the VPN tunnel.

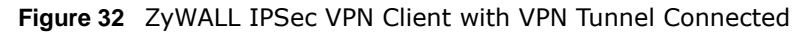

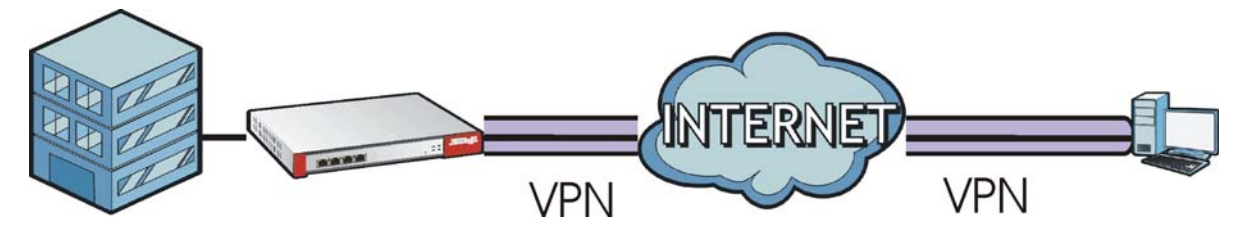

### 4.4.2 Configuration Steps

- 1 In the ZyWALL **Quick Setup** wizard, use the **VPN Settings for Configuration Provisioning** wizard to create a VPN rule that can be used with the ZyWALL IPSec VPN Client.
- 2 Click **Configuration** > **Object** > **User/Group** and create a user account for the ZyWALL IPSec VPN Client user.
- 3 Then, enable Configuration Provisioning in Configuration > VPN > IPSec VPN > Configuration Provisioning and configure it to allow the newly created user to retrieve this rule's settings using the ZyWALL IPSec VPN Client.
- 4 On the ZyWALL IPSec VPN Client, select **Configuration > Get From Server**.

| ZyWALL IPSec VPN Client                                |                                                                               |
|--------------------------------------------------------|-------------------------------------------------------------------------------|
| Configuration Tools ?                                  |                                                                               |
| Import<br>Export                                       |                                                                               |
| Get from Server<br>Move to USB Drive<br>Wizard<br>Quit | PN Configuration N Configuration                                              |
|                                                        | VPN Configuration<br>Written by VpnConf 3.00<br>Last modification: 09-27-2011 |

5 Enter the WAN IP address or URL for the ZyWALL. If you changed the default HTTPS port on the ZyWALL, then enter the new one here. Enter the user name (Login) and and password exactly as configured on the ZyWALL or external authentication server. Click Next.

| 🥹 VPN Configuration Server Wiza                                         | ırd 📃 🔀                                                                                                    |
|-------------------------------------------------------------------------|----------------------------------------------------------------------------------------------------|
| Step 1: Authentication                                                  | A                                                                                                    |
| What are the parameters of the V                                        | /PN Server Connection?                                                                                     |
| You are going to download your V<br>Enter below the authentication info | PN Configuration from the VPN Configuration Server.<br>ormation required for the connection to the server. |
| Gateway Address:                                                        | myconfserv.dyndns.org Port: 443                                                                            |
| Authentication:                                                         | Login + Password                                                                                           |
| Login:                                                                  |                                                                                                    |
| Rassword:                                                               |                                                                                                    |
|                                                                         |                                                                                                    |

6 Click **OK**. The rule settings are now imported from the ZyWALL into the ZyWALL IPSec VPN Client.

### 4.4.3 What Can Go Wrong

• VPN rule settings violate the the ZyWALL IPSec VPN Client restrictions:

Check that the rule does not contain **AH** active protocol, **NULL** encryption, **SHA512** authentication, or a subnet/range remote policy.

The ZyWALL IPSec VPN Client can also indicate rule violations. Check its warning screen.

Although the rule settings may be valid, whether the tunnel actually works depends on the network environment. For example, a remote policy IP address for a server may be valid, but the server may be down or have an actual different IP address.

• There is a login problem:

Reenter the user name (Login) and password in the ZyWALL IPSec VPN Client exactly as configured on the ZyWALL or the external authentication server.

Check that the client authentication method selected on the ZyWALL is where the user name and password are configured . For example, if the user name and password are configured on the ZyWALL, then the configured authentication method should be **Local**.

• There's a network connectivity problem between the ZyWALL and the ZyWALL IPSec VPN Client:

Check that the correct ZyWALL IP address and HTTPS port (if the default port was changed) was entered.

Ping the ZyWALL from the computer on which the ZyWALL IPSec VPN Client is installed.

If there is no reply, check that the computer has Internet access.

If the computer has Internet access, contact the ZyWALL administrator.

• The entry is not activated:

Make sure that both **Enable Configuration Provisioning** in **Configuration > VPN > IPSec VPN > Configuration Provisioning** is selected and that the entry has a yellow **Status** icon.

### 4.5 SSL VPN

SSL VPN uses remote users' web browsers to provide the easiest-to-use of the ZyWALL'S VPN solutions. A user just types the ZyWALL's web address and enters his user name and password to securely access the ZyWALL's network. Here a user uses his browser to securely connect to network resources in the same way as if he were part of the internal network.

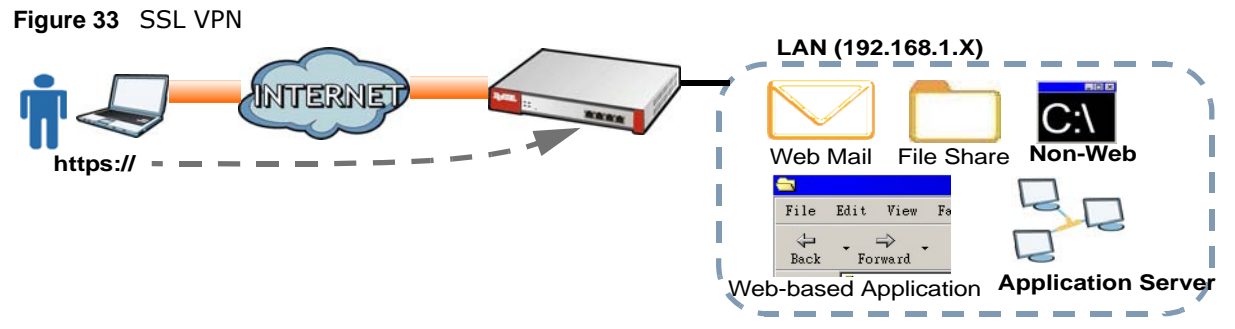

- Click Configuration > Object > SSL Application and configure an SSL application object to specify the type of application and the address of the local computer, server, or web site SSL users are to be able to access.
- Click Configuration > VPN > SSL VPN > Access Privilege to configure SSL access policies.
- Use the Configuration > VPN > SSL VPN > Global Setting screen to set the IP address of the ZyWALL (or a gateway device) on your network for full tunnel mode access, enter access messages or upload a custom logo to be displayed on the remote user screen.

Remote users can access resources on the local network using one of the following methods:

• Using a supported web browser

Once you have successfully logged in through the ZyWALL, you can access intranet sites, webbased applications, or web-based e-mails using one of the supported web browsers.

Using the ZyWALL SecuExtender client

Once you have successfully logged into the ZyWALL, if the SSL VPN access policy has network extension enabled the ZyWALL automatically loads the ZyWALL SecuExtender client program to your computer. With the ZyWALL SecuExtender, you can access network resources, remote desktops and manage files as if you were on the local network.

### 4.5.1 What Can Go Wrong

- If you uploaded a logo to show in the SSL VPN user screens but it does not display properly, check that the logo graphic is in GIF, JPG, or PNG format. The graphic should use a resolution of 103 x 29 pixels to avoid distortion when displayed. The ZyWALL automatically resizes a graphic of a different resolution to 103 x 29 pixels. The file size must be 100 kilobytes or less. Transparent background is recommended.
- If users can log into the SSL VPN but cannot see some of the resource links check the SSL application object's configuration.
- If the user account is not included in an SSL VPN access policy, the ZyWALL redirects the user to the user aware screen.
- Operating system and browser requirements for the remote user's computer:
  - Windows 7 (32 or 64-bit), Vista (32 or 64-bit), 2003 (32-bit), XP (32-bit), or 2000 (32-bit)
  - Internet Explorer 7 and above or Firefox 1.5 and above
  - Using RDP requires Internet Explorer
  - Sun's Runtime Environment (JRE) version 1.6 or later installed and enabled.
- Changing the HTTP/HTTPS configuration disconnects SSL VPN network extension sessions. Users need to re-connect if this happens.

### 4.6 L2TP VPN with Android, iOS, and Windows

L2TP VPN uses the L2TP and IPSec client software included in remote users' Android, iOS, or Windows operating systems for secure connections to the network behind the ZyWALL.

- 1 L2TP VPN uses one of the ZyWALL's IPSec VPN connections. Edit Default\_L2TP\_VPN\_GW as follows:
  - Set My Address to the WAN interface domain name or IP address you want to use.
  - Replace the default Pre-Shared Key.
- 2 Create a host-type address object containing the My Address IP address configured in the Default\_L2TP\_VPN\_GW and set the Default\_L2TP\_VPN\_Connection's Local Policy to use it.
- 3 In **Configuration** > **VPN** > **L2TP VPN** enable the connection and set the VPN connection L2TP VPN uses, the L2TP client IP address pool, the authentication method, and the allowed users.
- 4 Configure a policy route to let remote users access resources on the network behind the ZyWALL.
  - Set the policy route's **Source Address** to the address object that you want to allow the remote users to access (**LAN1\_SUBNET** in the following example).
  - Set the **Destination Address** to the IP address pool that the ZyWALL assigns to the remote users (L2TP\_POOL in the following example).
  - Set the next hop to be the VPN tunnel you are using for L2TP.

### 4.6.1 L2TP VPN Example

Here a sales representative uses a laptop to securely connect to the ZyWALL's network.

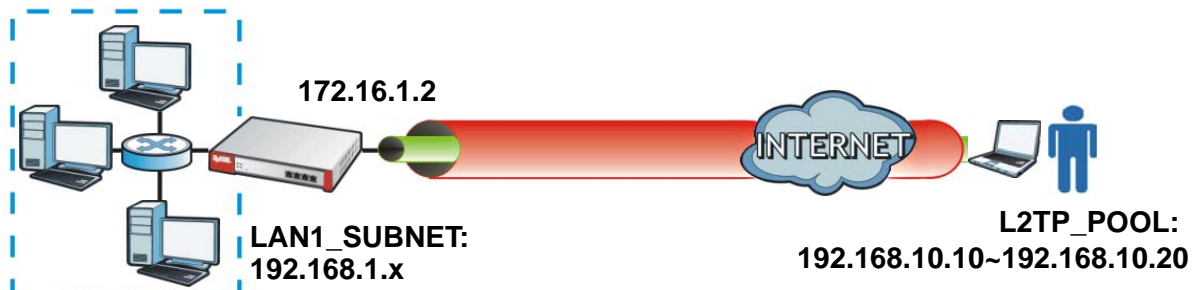

Figure 34 L2TP VPN Example

- The ZyWALL has a WAN interface with a static IP address of 172.16.1.2.
- The remote user has a dynamic public IP address and connects through the Internet.
- You configure an IP address pool object named L2TP\_POOL to assign the remote users IP addresses from 192.168.10.10 to 192.168.10.20 for use in the L2TP VPN tunnel.
- The VPN rule allows the remote user to access the LAN1\_SUBNET (the 192.168.1.x subnet).

Do the following to configure the L2TP VPN example:

1 Click Configuration > VPN > IPSec VPN > VPN Gateway and double-click the Default\_L2TP\_VPN\_GW entry.

Select Enable.

Set My Address. This example uses a WAN interface with static IP address 172.16.1.2.

Set **Authentication** to **Pre-Shared Key** and configure a password. This example uses **top-secret**. Click **OK**.

| Show Advanced Settings        |                  |          |                   |  |
|-------------------------------|------------------|----------|-------------------|--|
| General Settings              |                  |          |                   |  |
| Enable                        |                  |          |                   |  |
| VPN Gateway Name:             | Default_L2T      | P_VPN_GV |                   |  |
| Sateway Settings              |                  |          |                   |  |
| My Address                    |                  |          |                   |  |
| Interface                     | wan1             | *        | Static 172.16.1.2 |  |
| Domain Name / IP              |                  |          |                   |  |
| Peer Gateway Address          |                  |          |                   |  |
| Static Address                | Primary          | 0.0.0    |                   |  |
|                               | Secondary        | 0.0.0    |                   |  |
| Fall back to Primary Peer Gat | eway when possib | le       |                   |  |
| Fall Back Check Interval:     | 300              | (60-864  | 00 seconds)       |  |
| Oynamic Address               |                  |          |                   |  |
| Authentication                |                  |          |                   |  |
| Pre-Shared Key                | top-secret       |          |                   |  |
|                               |                  |          |                   |  |

2 Click the VPN Connection tab and double-click the Default\_L2TP\_VPN\_Connection entry.

Click **Create New Object > Address** and create a host type address object that contains the **My Address** IP address you configured in the **Default\_L2TP\_VPN\_GW**. The address object in this example uses the WAN interface's IP address (172.16.1.2) and is named **L2TP\_IFACE**.

Select Enable, set Application Scenario to Remote Acces and Local Policy to L2TP\_IFACE, and click OK.

| Edit VPN Connection Default_L2TP_V    | PN_Connection         | _      |                  |                  |            | ? ×    |
|---------------------------------------|-----------------------|--------|------------------|------------------|------------|--------|
| 🔢 Show Advanced Settings 🛅 Create new | Object -              |        |                  | O Create Address |            |        |
| C Enable                              | _                     |        |                  |                  |            |        |
| Connection Name:                      | Default_L2TP_VPN_Conn | ection |                  | Name:            | L2TP_IFACE |        |
| VPN Gateway                           |                       |        |                  | Address Type:    | HOST       | ~      |
| Application Scenario                  |                       |        |                  | IP Address:      | 172.16.1.2 |        |
| Site-to-site                          |                       |        |                  | 0                |            |        |
| Site-to-site with Dynamic Peer        |                       |        |                  |                  |            |        |
| Remote Access (Server Role)           |                       |        |                  |                  |            |        |
| Remote Access (Client Role)           |                       |        |                  |                  |            |        |
| VPN Gateway:                          | Default_L2TP_VPN_GW   | ~      | wan10.0.0.00.0.0 | 0.0              |            |        |
| Policy                                |                       |        |                  |                  |            |        |
| Local policy:                         | L2TP_IFACE            | ~      | HOST, 172.16.1.2 |                  |            |        |
| •                                     |                       | .111   |                  |                  |            |        |
|                                       |                       |        |                  |                  | ОК         | Cancel |

3 Click Configuration > VPN > L2TP VPN and then Create New Object > Address to create an IP address pool for the L2TP VPN clients. This example uses L2TP\_POOL with a range of 192.168.10.10 to 192.168.10.20. Click Create New Object > User/Group to create a user object for the users allowed to use the tunnel. This example uses a user object named L2TP-test.

Enable the connection.

#### Set VPN Connection to Default\_L2TP\_VPN\_Connection.

#### Set IP Address Pool to L2TP\_POOL.

Select the authentication method (default in this example), and select the users that can use the tunnel (L2TP-test in this example).

| L2TP VPN                          |                         | O Create Address | THERE TRANS          | S.<br>        |           |   |
|-----------------------------------|-------------------------|------------------|----------------------|---------------|-----------|---|
| 🔟 Show Advanced Settings 🛅 Create | new Object 🔻            |                  |                      |               |           |   |
| General Settings                  |                         | Name:            | L2TP_POOL            |               |           |   |
| Fnable L2TP Over IPSec            |                         | Address Type:    | RANGE                | ~             |           |   |
| VPN Connection:                   | Default_L2TP_VPN_Connec | *                | Starting IP Address: | 192.168.10.10 |           |   |
| IP Address Pool:                  | L2TP_POOL               | ~                | End IP Address:      | 192.168.10.20 |           |   |
| Authentication Method:            | default                 | ~                | Add User             |               |           |   |
| Allowed User:                     | L2TP-test               | ~                | User Configuration   | on            |           |   |
|                                   |                         |                  | User Name :          |               | L2TP-test |   |
|                                   | Apply                   | t                | User Type:           |               | user      | ~ |
|                                   |                         |                  | Password:            |               | ••••      |   |
|                                   |                         |                  | Retype:              |               | ••••      |   |

### 4.6.2 Configuring Policy Routing

You must also configure a policy route to let remote users access resources on the network behind the ZyWALL.

- Set the policy route's **Source Address** to the address object that you want to allow the remote users to access (LAN\_1SUBNET in this example).
- Set the **Destination Address** to the IP address pool that the ZyWALL assigns to the remote users (L2TP\_POOL in this example)).
- Set the next hop to be the VPN tunnel that you are using for L2TP VPN.

| O Add Policy Route                   | T-11. TOUR             |            | ? × |
|--------------------------------------|------------------------|------------|-----|
| 💷 Show Advanced Settings 🛅 Create ne | ew Object 🔹            |            |     |
| Configuration                        |                        |            |     |
| Chable                               |                        |            | 1   |
| Description:                         | L2TP_VPN               | (Optional) |     |
| Criteria                             |                        |            |     |
| User:                                | any                    | *          |     |
| Incoming:                            | any (Excluding ZyWALL) | ~          | =   |
| Source Address:                      | LAN1_SUBNET            | *          | 1   |
| Destination Address:                 | L2TP_POOL              | *          |     |
| DSCP Code:                           | any                    | *          |     |
| Schedule:                            | none                   | *          |     |
| Service:                             | any                    | *          |     |
| Next-Hop                             |                        |            |     |
| Type:                                | VPN Tunnel             | ~          |     |
| VPN Tunnel:                          | Default_L2TP_VPN_Con   | nei 🎽      | -   |

To manage the ZyWALL through the L2TP VPN tunnel, create a routing policy that sends the ZyWALL's return traffic back through the L2TP VPN tunnel.

- Set Incoming to ZyWALL.
- Set **Destination Address** to the L2TP address pool.
- Set the next hop to be the VPN tunnel that you are using for L2TP.

| O Add Policy Route                             | FOOL BRY             | any        | - âll y | .∋ny | ? × |
|------------------------------------------------|----------------------|------------|---------|------|-----|
| 💷 Show Advanced Settings 🛅 Create new Object 🔹 | 6 <b>-</b>           |            |         |      |     |
| Configuration                                  |                      |            |         |      |     |
| Enable     Description:                        | Remote Management    | (Optional) |         |      |     |
| Criteria                                       |                      |            |         |      |     |
| User:                                          | admin                | ~          |         |      |     |
| Incoming:                                      | ZyWALL               | ~          |         |      | E   |
| Source Address:                                | any                  | ~          |         |      |     |
| Destination Address:                           | L2TP_POOL            | ~          |         |      |     |
| DSCP Code:                                     | any                  | ~          |         |      |     |
| Schedule:                                      | none                 | ~          |         |      |     |
| Service:                                       | any                  | ~          |         |      |     |
| Next-Hop                                       |                      |            |         |      |     |
| Туре:                                          | VPN Tunnel           | *          |         |      |     |
| VPN Tunnel:                                    | Default_L2TP_VPN_Con | nnei 💙     |         |      |     |

If some of the traffic from the L2TP clients needs to go to the Internet, create a policy route to send traffic from the L2TP tunnels out through a WAN trunk.

- Set Incoming to Tunnel and select your L2TP VPN connection.
- Set the Source Address to the L2TP address pool.

• Set the **Next-Hop Type** to **Trunk** and select the appropriate WAN trunk.

| 🤌 Edit Policy Route                 |                                 | ? × |
|-------------------------------------|---------------------------------|-----|
| 💷 Show Advanced Settings 🛅 Create n | ew Object 🔻                     |     |
| Configuration                       |                                 | *   |
| V Enable                            |                                 |     |
| Description:                        | L2TP VPN to Internet (Optional) |     |
| Criteria                            |                                 |     |
| User:                               | L2TP-test                       |     |
| Incoming:                           | Tunnel                          | E   |
| Please select one member:           | Default_L2TP_VPN_Conner         |     |
| Source Address:                     | L2TP_POOL                       |     |
| Destination Address:                | any                             |     |
| DSCP Code:                          | any 👻                           |     |
| Schedule:                           | none                            |     |
| Service:                            | any 👻                           |     |
| Next-Hop                            |                                 |     |
| Туре:                               | Trunk                           |     |
| Trunk:                              | SYSTEM_DEFAULT_WAN_1            |     |

### 4.6.3 Configuring L2TP VPN in Android

To configure L2TP VPN in an Android device, go to Menu > Settings > Wireless & networks > VPN settings > Add VPN > Add L2TP/IPSec PSK VPN and configure as follows. The example settings here go along with the L2TP VPN configuration example in Section 4.6.1 on page 79.

- **VPN name** is for the user to identify the VPN configuration.
- Set VPN server is the ZyWALL's WAN IP address.
- Set IPSec pre-shared key is the pre-shared key of the IPSec VPN gateway the ZyWALL uses for L2TP VPN over IPSec (top-secret in this example).
- Enable L2TP secret turn this off.
- DNS search domain leave this on.
- When dialing the L2TP VPN, the user will have to enter his account and password.

### 4.6.4 Configuring L2TP VPN in iOS

To configure L2TP VPN in an iOS device, go to **Settings** > **VPN** > **Add VPN Configuration** > **L2TP** and configure as follows. The example settings here go along with the L2TP VPN configuration example in Section 4.6.1 on page 79.

- Description is for the user to identify the VPN configuration.
- Server is the ZyWALL's WAN IP address.
- Account is the user's account for using the L2TP VPN (L2TP-test in this example).
- RSA SecurI D leave this off.
- Password is the password for the user's account.

- Secret is the pre-shared key of the IPSec VPN gateway the ZyWALL uses for L2TP VPN over IPSec (top-secret in this example).
- Send All Traffic leave this on.
- **Proxy** leave this off.

### 4.6.5 Configuring L2TP VPN in Windows

The following sections cover how to configure L2TP in remote user computers using Windows 7, Vista, or XP. The example settings here go along with the L2TP VPN configuration example in Section 4.6.1 on page 79.

### 4.6.5.1 Configuring L2TP in Windows 7 or Windows Vista

Do the following to establish an L2TP VPN connection.

### **Create a Connection Object**

1 Open the Network and Sharing Center screen.

Windows 7: click Start > Control Panel > View network status and tasks > Set up a new connection or network.

Windows Vista: click Start > Network > Network and Sharing Center > Set up a connection or network).

- 2 Select Connect to a workplace and click Next.
- 3 Select Use my Internet connection (VPN).
- 4 For the Internet address enter the My Address domain name or WAN IP address of the VPN gateway the ZyWALL is using for L2TP VPN (172.16.1.2 in this example).
  - **4a** For the **Destination name**, specify a name to identify this VPN (L2TP to ZyWALL for example).
  - 4b Select Don't connect now, just set it up so I can connect later and click Next.

| Type the Internet add                                                                                                    | dress to connect to          |  |  |
|----------------------------------------------------------------------------------------------------|------------------------------|--|--|
| Your network administrato                                                                                                    | r can give you this address. |  |  |
| Internet address:                                                                                                    | 172.16.1.2                   |  |  |
| D <u>e</u> stination name:                                                                                                    | L2TP to ZyWALL               |  |  |
| <ul> <li>Use a smart card</li> <li>Allow other people to use this connection<br/>This option allows anyone with access to this computer to use this connection.</li> </ul> |                              |  |  |
|                                                                                                    | Next Cancel                  |  |  |

5 Enter your ZyWALL user name and password and click **Create**.

| Type your user name and password |                               |               |  |
|----------------------------------|-------------------------------|---------------|--|
| <u>U</u> ser name:               | L2TP-test                     | ]             |  |
| Password:                        | •••••                         | ]             |  |
|                                  | Show characters               |               |  |
|                                  | <u>Remember this password</u> |               |  |
| <u>D</u> omain (optional):       |                               |               |  |
|                                  |                               | Create Cancel |  |

6 Click Close.

### **Configure the Connection Object**

1 In the **Network and Sharing Center** screen, click **Connect to a network**. Right-click the L2TP VPN connection and select **Properties**.

| Dial-up and VPN | ^          |
|-----------------|------------|
| L2TP to ZyWALL  | Connect    |
|                 | Properties |

2 In Windows 7, click Security and set the Type of VPN to Layer 2 Tunneling Protocol with IPsec (L2TP/IPSec). Then click Advanced settings.

In Windows Vista, click **Networking**. Set the **Type of VPN** to **L2TP IPSec VPN** and click **IPSec Settings**.

| Windows 7                                                                                                    | Windows Vista                                                                                                    |
|----------------------------------------------------------------------------------------------------|----------------------------------------------------------------------------------------------------|
| VPN Connection Properties                                                                                                    | L2TP to ZyWALL Properties                                                                                                    |
| General Options Security Networking Sharing Type of VPN: Layer 2 Tunneling Protocol with IPsec (L2TP/IPSec) Advanced settings Data encryption: | General Options Security Networking Sharing Type of VPN: L2TP IPsec VPN IPsec Settings This connection uses the following items:                                                                                     |
| Require encryption (disconnect if server declines)                                                                                             | ✓ ▲ Internet Protocol Version 6 (TCP/IPv6)                                                                                                    |
| Authentication OUse Extensible Authentication Protocol (EAP) Properties                                                                        | <ul> <li>✓ Internet Protocol Version 4 (TCP/IPv4)</li> <li>✓ ● File and Printer Sharing for Microsoft Networks</li> <li>✓ ● Trend Micro NDIS 6.0 Filter Driver</li> <li>✓ ● Client for Microsoft Networks</li> </ul> |
| Allow these protocols                                                                                                    | Install Uninstall Properties                                                                                                    |
| Unencrypted password (PAP)                                                                                                    | Description                                                                                                    |
| Challenge Handshake Authentication Protocol (CHAP) Microsoft CHAP Version 2 (MS-CHAP v2) C Automatically use my Windows logon name and         | that provides communication across diverse interconnected<br>networks.                                                                                                    |
| OK Cancel                                                                                                    | OK Cancel                                                                                                    |

3 Select Use preshared key for authentication and enter the pre-shared key of the VPN gateway entry the ZyWALL is using for L2TP VPN (top-secret in this example). Click OK to save your changes and close the Advanced Properties screen. Then click OK again to close the Properties window.

| Advanced Pr | operties 📃 📉                                                  |  |
|-------------|---------------------------------------------------------------|--|
| L2TP        |                                                               |  |
| 🖲 Use pro   | eshared key for authentication                                |  |
| Key:        | top-secret                                                    |  |
| O Use ce    | rtificate for authentication                                  |  |
| Ver         | ify the Name and Usage attributes of the server's certificate |  |
|             |                                                               |  |

4 If a warning screen about data encryption not occurring if PAP or CHAP is negotiated, click Yes. When you use L2TP VPN to connect to the ZyWALL, the ZyWALL establishes an encrypted IPSec VPN tunnel first and then builds an L2TP tunnel inside it. The L2TP tunnel itself does not need encryption since it is inside the encrypted IPSec VPN tunnel.

| Network C | onnections                                                                                                    |
|-----------|----------------------------------------------------------------------------------------------------|
| 0         | The protocols you have selected include PAP and/or CHAP. If one of<br>these is negotiated, data encryption will not occur. Do you want to keep<br>these settings? |
|           | Yes No                                                                                                    |

### **Connect Using L2TP VPN**

1 In the **Network and Sharing Center** screen, click **Connect to a network**, select the L2TP VPN connection and click **Connect** to display a login screen. Enter the user name and password of your ZyWALL user account and click **Connect**.

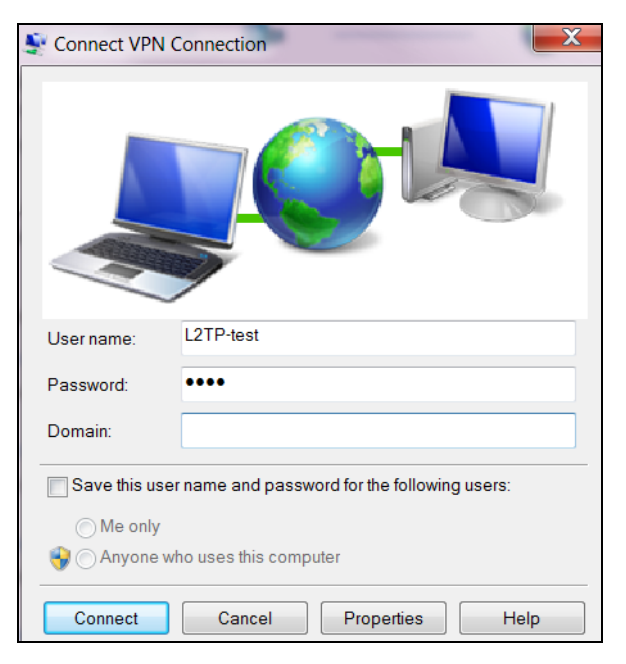

2 A window appears while the user name and password are verified. The **Connect to a network** screen shows **Connected** after the L2TP over IPSec VPN tunnel is built.

| Dial-up and VPN |           | ^ |
|-----------------|-----------|---|
| L2TP to ZyWALL  | Connected |   |

**3** After the connection is up a connection icon displays in your system tray. Click it and then the L2TP connection to open a status screen.

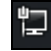

4 Click the L2TP connection's View status link to open a status screen.

| Network and Sha   | ring Center                               |               |
|-------------------|-------------------------------------------|---------------|
|                   |                                           | View full map |
|                   | V — 🖉 —                                   | _ 🔘           |
| TWPC1:<br>(This o | 1477-VISTA Multiple networks<br>computer) | Internet      |
| YXEL.com (Dom     | ain network)                              | Customize     |
| Access            | Local and Internet                        |               |
| Connection        | Broadcom NetXtreme                        | View status   |
| L2TP to ZyWALL    | (Public network)                          | Customize     |
| Access            | Local only                                |               |
| Connection        | L2TP to ZyWALL                            | View status   |
|                   |                                           | Disconnect    |

5 Click **Details** to see the address that you received is from the L2TP range you specified on the ZyWALL (192.168.10.10-192.168.10.20 in the example).

| N | Network Connection Details  |                 |  |
|---|-----------------------------|-----------------|--|
| Γ | Network Connection Details: |                 |  |
|   | Property                    | Value           |  |
|   | Connection-specific DN      |                 |  |
|   | Description                 | L2TP to ZyWALL  |  |
|   | Physical Address            |                 |  |
|   | DHCP Enabled                | No              |  |
|   | IPv4 IP Address             | 192.168.10.12   |  |
|   | IPv4 Subnet Mask            | 255.255.255.255 |  |
|   | IPv4 Default Gateway        |                 |  |
|   | IPv4 DNS Server             |                 |  |
|   | IPv4 WINS Server            |                 |  |
|   | NetBIOS over Tcpip En       | Yes             |  |

6 Access a server or other network resource behind the ZyWALL to make sure your access works.

### 4.6.5.2 Configuring L2TP in Windows XP

In Windows XP, first issue the following command from the Windows command prompt (including the quotes) to make sure the computer is running the Microsoft IPSec service.

net start "ipsec services".

Then do the following to establish an L2TP VPN connection.

1 Click Start > Control Panel > Network Connections > New Connection Wizard.

- 2 Click Next in the Welcome screen.
- 3 Select Connect to the network at my workplace and click Next.

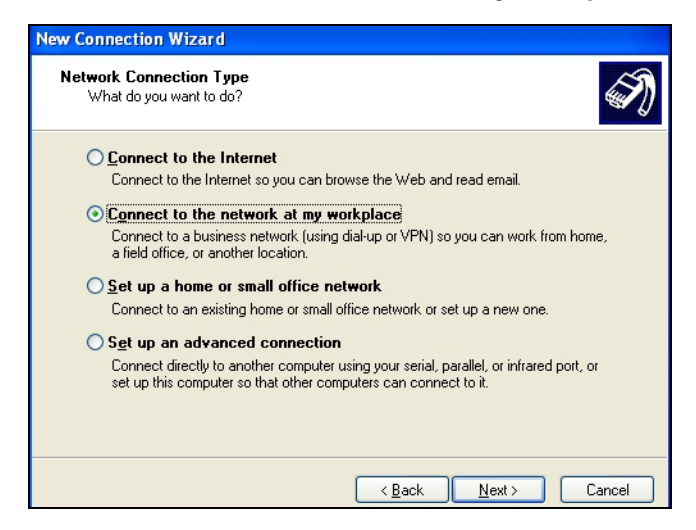

4 Select Virtual Private Network connection and click Next.

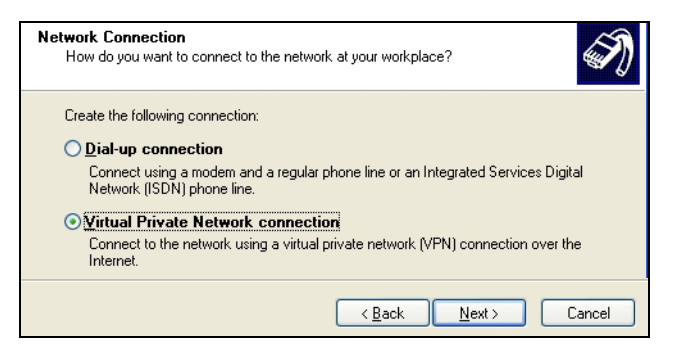

5 Type L2TP to ZyWALL as the Company Name.

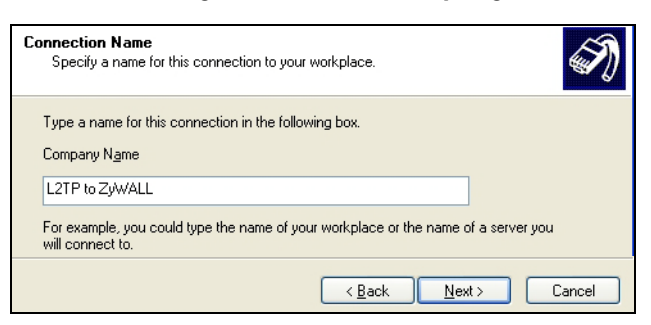

6 Select Do not dial the initial connection and click Next.

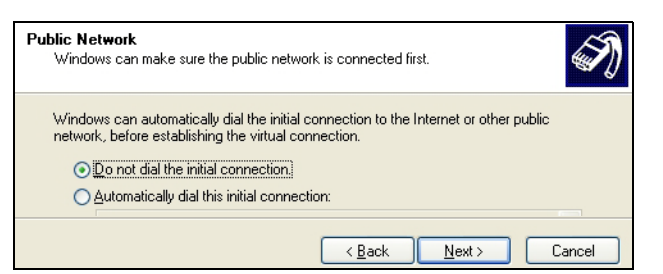

7 Enter the domain name or WAN IP address configured as the **My Address** in the VPN gateway configuration that the ZyWALL is using for L2TP VPN (172.16.1.2 in this example).

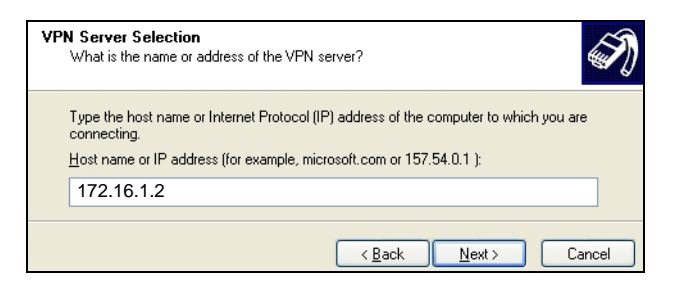

- 8 Click Finish.
- 9 The Connect L2TP to ZyWALL screen appears. Click Properties > Security.

| Connect L2TP to ZyWALL                                                                                  |
|----------------------------------------------------------------------------------------------------|
|                                                                                                    |
| User name:                                                                                              |
| Save this user name and password for the following users:     Me only     Anyone who uses this computer |
| Connect Cancel Properties Help                                                                          |

10 Click Security, select Advanced (custom settings) and click Settings.

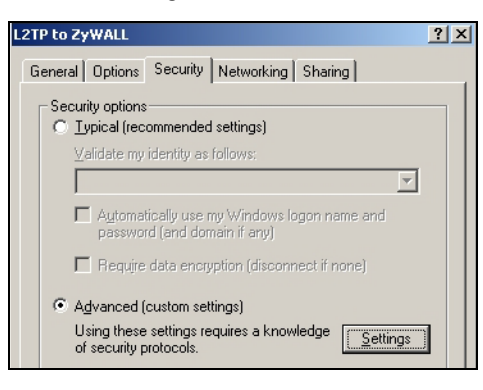

11 Select Optional encryption (connect even if no encryption) and the Allow these protocols radio button. Select Unencrypted password (PAP) and clear all of the other check boxes. Click OK.

| Advanced Security Settings                                                                               |
|----------------------------------------------------------------------------------------------------|
| Data encryption:                                                                                         |
| Optional encryption (connect even if no encryption)                                                      |
| C Logon security                                                                                         |
| O Use Extensible Authentication Protocol (EAP)                                                           |
|                                                                                                    |
| Properties                                                                                               |
| Allow these protocols                                                                                    |
| Unencrypted password (PAP)                                                                               |
| Shiva Password Authentication Protocol (SPAP)                                                            |
| Challenge Handshake Authentication Protocol (CHAP)                                                       |
| Microsoft CHAP (MS-CHAP)                                                                                 |
| Allow older MS-CHAP version for <u>W</u> indows 95 servers                                               |
| Microsoft CHAP Version 2 (MS-CHAP v2)                                                                    |
| For MS-CHAP based protocols, automatically use my<br>Windows logon name and password (and domain if any) |
| OK Cancel                                                                                                |

12 Click IPSec Settings.

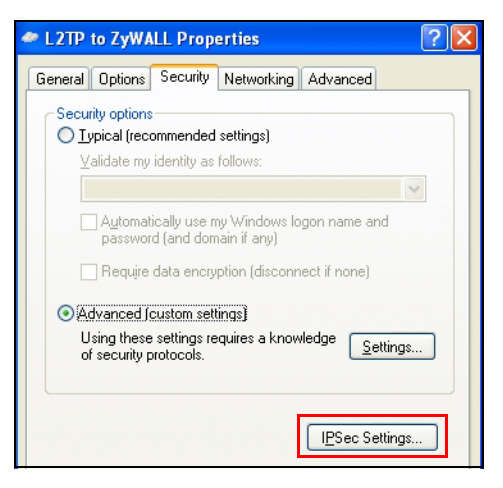

**13** Select the **Use pre-shared key for authentication** check box and enter the pre-shared key used in the VPN gateway configuration that the ZyWALL is using for L2TP VPN. Click **OK**.

| IPSec Settings            |                              | X |
|---------------------------|------------------------------|---|
| <mark>.</mark> ∐se pre-sh | nared key for authentication |   |
| <u>K</u> ey:              | top-secret                   |   |
|                           | OK Cancel                    |   |

14 Click Networking. Select L2TP IPSec VPN as the Type of VPN. Click OK.

| 🗢 L2TP to ZyWALL Properties 🛛 🔹 🛛                                                                                                    |
|----------------------------------------------------------------------------------------------------|
| General Options Security Networking Advanced                                                                                                    |
| Typ <u>e</u> of VPN:                                                                                                    |
| L2TP IPSec VPN                                                                                                    |
| Settings                                                                                                    |
| This connection uses the following items:                                                                                                    |
| Constant Protocol (TCP/IP)     QoS Packet Scheduler     QoS Packet Scheduler     QoS Packet Scheduler     QoS Client for Microsoft Networks     QOS Client for Microsoft Networks     Novell Client for Windows |
| Install                                                                                                    |
| Transmission Control Protocol/Internet Protocol. The default<br>wide area network protocol that provides communication<br>across diverse interconnected networks.                                               |
| OK Cancel                                                                                                    |

15 Enter the user name and password of your ZyWALL account. Click Connect.

| User name:<br>Bassword:<br>Save this user name and password for the following users:<br>Me oply<br>Anyone who uses this computer      | Connect L2TP to ZyWALL                  |                                |                  |
|----------------------------------------------------------------------------------------------------|-----------------------------------------|--------------------------------|------------------|
| User name:<br>Password:<br>Save this user name and password for the following users:<br>Me ogly<br>Anyone who uses this computer      | 0                                       |                                | S                |
| <ul> <li>Save this user name and password for the following users:</li> <li>Me oply</li> <li>Anyone who uses this computer</li> </ul> | <u>U</u> ser name:<br><u>P</u> assword: |                                |                  |
|                                                                                                    | Save this  Me og                        | user name and password for the | following users: |

- **16** A window appears while the user name and password are verified.
- 17 A ZyWALL-L2TP icon displays in your system tray. Double-click it to open a status screen.

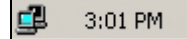

**18** Click **Details** to see the address that you received from the L2TP range you specified on the ZyWALL (192.168.10.10-192.168.10.20).

| L2TP to ZyWALL St                                                                                                    | ? 🛛                                                                                                    |  |
|----------------------------------------------------------------------------------------------------|----------------------------------------------------------------------------------------------------|--|
| General Details                                                                                                    |                                                                                                    |  |
| Property<br>Device Name<br>Device Type<br>Server type<br>Transports<br>Authentication<br>IPSEC Encryption<br>Compression<br>PPP multilink framing<br>Server IP address | Value<br>WAN Miniport (L2TP)<br>ypn<br>PPP<br>TCP/IP<br>PAP<br>IPSec, ESP 3DES<br>(none)<br>Off<br>0.0.0.0 |  |

**19** Access a server or other network resource behind the ZyWALL to make sure your access works.

### 4.6.6 What Can Go Wrong

The IPSec VPN connection must:

- Be enabled
- Use transport mode
- Not be a manual key VPN connection
- Use Pre-Shared Key authentication
- Use a VPN gateway with the **Secure Gateway** set to **0.0.0.0** if you need to allow L2TP VPN clients to connect from more than one IP address.

Disconnect any existing L2TP VPN sessions before modifying L2TP VPN settings. The remote users must make any needed matching configuration changes and re-establish the sessions using the new settings.

### 4.7 One-Time Password Version 2 (OTPv2)

Two-factor authentication requires a user to provide two kinds of identification. Purchase the ZyWALL OTPv2 One-Time Password System for strong two-factor authentication for Web Configurator, Web access, SSL VPN, and ZyXEL IPSec VPN client user logins. For each login a user must use his ZyWALL OTPv2 token to generate a new OTP password and use it along with his normal account user name and password (the second kind of identification). An attacker cannot reuse an OTP password that was already used for login because it is no longer valid. The system contains SafeWord 2008 authentication server software, hardware OTPv2 tokens, and software OTPv2 tokens for Windows computers and Android and iOS mobile devices.

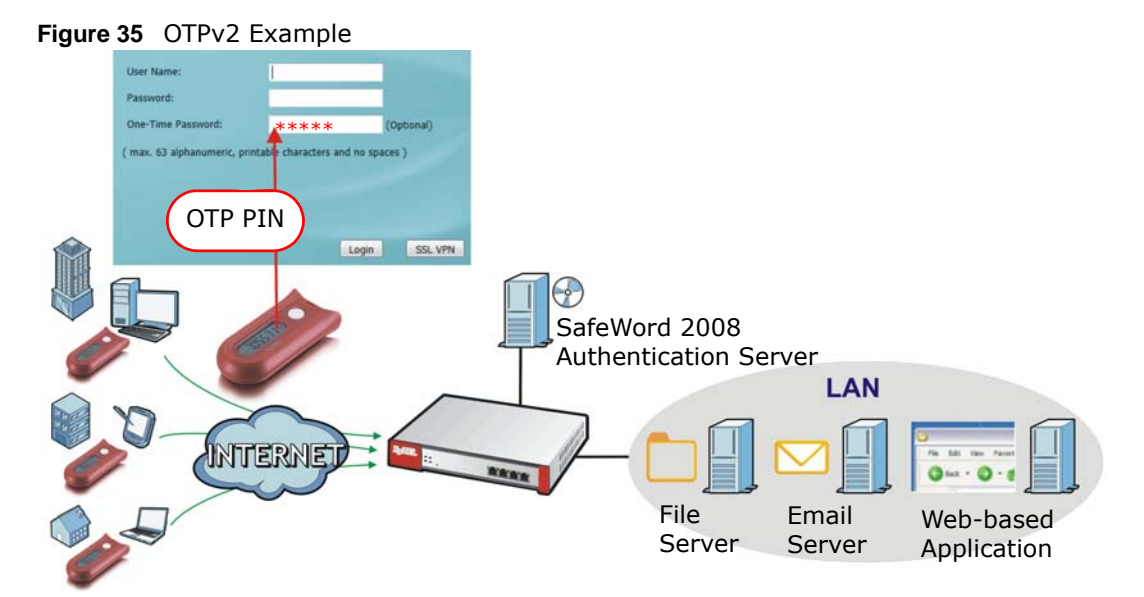

Here is an overview of how to use OTP. See the ZyWALL OTPv2 support note for details.

- 1 Install the SafeWord 2008 authentication server software on a computer.
- 2 Create user accounts on the ZyWALL and in the SafeWord 2008 authentication server.
- 3 Import each ZyWALL OTPv2 token's database file (located on the included CD) into the server.
- 4 Assign users to ZyWALL OTPv2 tokens on the server.
- 5 Configure the SafeWord 2008 authentication server as a RADIUS server in the ZyWALL's Configuration > Object > AAA Server screens.
- **6** Configure the appropriate authentication method object to use the SafeWord 2008 authentication server RADIUS server object.
- 7 Configure Auth. Policy and VPN to use the authentication method object.
- **8** Give the ZyWALL OTPv2 tokens to the assigned users.
- **9** A user presses his ZyWALL OTPv2 token's button to generate a password to enter in the Login screens' **One-Time Password** field.

### 4.7.1 What Can Go Wrong

- Users cannot log in if they try to re-use a password that they have already used to log in. Users must generate a new password for each login.
- Authentication fails if the SafeWord 2008 authentication server goes down, loses its network connection, or is too busy. Users can try again a little later.

## **Managing Traffic**

These sections cover controlling the traffic going through the ZyWALL.

- How to Configure Bandwidth Management on page 95
- How to Configure a Trunk for WAN Load Balancing
- How to Use Multiple Static Public WAN IP Addresses for LAN-to-WAN Traffic on page 104
- How to Use Device HA to Backup Your ZyWALL on page 105
- How to Configure DNS Inbound Load Balancing on page 110
- How to Allow Public Access to a Web Server on page 112
- How to Manage Voice Traffic on page 114
- How to Limit Web Surfing and MSN to Specific People on page 120

### 5.1 How to Configure Bandwidth Management

Bandwidth management is very useful when applications are competing for limited bandwidth.

### **Connection and Packet Directions**

Bandwidth management looks at the connection's direction from the interface it was initiated on to the interface it goes out. The connection initiator sends outbound traffic and receives inbound traffic. The ZyWALL controls each flow's bandwidth as it goes out through an interface or VPN tunnel. For example, a LAN1 to WAN connection is initiated from LAN1 and goes to the WAN.

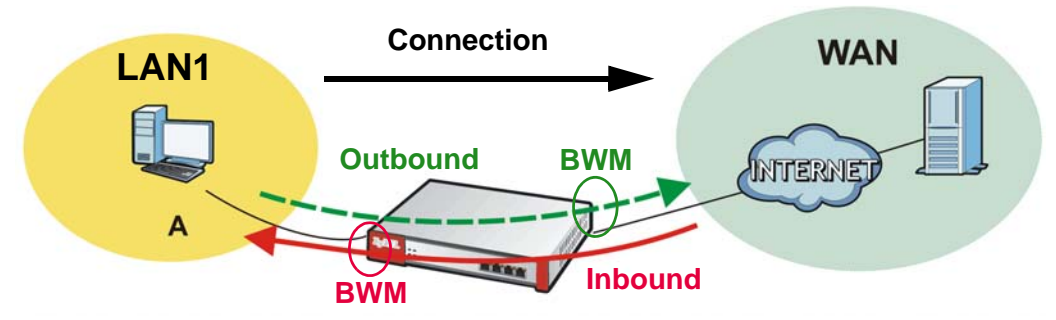

Figure 36 LAN1 to WAN Connection and Packet Directions

- Outbound traffic goes from a LAN1 device to the WAN. The ZyWALL applies bandwidth management before sending the packets out a WAN interface.
- Inbound traffic comes back from the WAN to the LAN1 device. The ZyWALL applies bandwidth management before sending the traffic out a LAN1 interface.

You can set outbound and inbound guaranteed and maximum bandwidths for an application.

### 5.1.1 Bandwidth Allocation Example

Say a 10-person office has WAN1 connected to a 50 Mbps downstream and 5 Mbps upstream VDSL line and you want to allocate bandwidth for the following:

- SIP: Up to 10 simultaneous 100 Kbps calls guaranteed
- Video conferencing: Up to 10 simultaneous 128 Kbps Skype video calls guaranteed
- Video streaming: up to 10 simultaneous 256 Kbps sessions
- HTTP: Internet access including downloading files for 10 users
- SMTP: 10 users sending email
- POP3: 10 users receiving email
- FTP: 10 users uploading and downloading files

Here is an example of allocating the any to WAN connection's inbound and outbound packet flows. Enable Maximize Bandwidth Usage (Max B.U.) on a packet flow to set no limit on it and let it use any available bandwidth on the out-going interface.

| PRIORITY AND APPLICATION    |                    | GUARANTEED K / MAXIMUM K OR MAX B.U. |               |  |
|-----------------------------|--------------------|--------------------------------------|---------------|--|
|                             |                    | INBOUND                              | OUTBOUND      |  |
| 1                           | SIP                | 1000/2000                            | 1000/2000     |  |
| 2                           | Video conferencing | 1280/3840                            | 1280/3840     |  |
| 3                           | Video streaming    | 2560/3584                            | *             |  |
| 4                           | HTTP               | 10240/46080                          | *             |  |
| 4                           | SMTP               | *                                    | 2048/Max B.U. |  |
| 4                           | POP3               | 10240/Max B.U.                       | *             |  |
| 5                           | FTP                | 10240/46080                          | 792/3072      |  |
| Total guaranteed bandwidth: |                    | 35560 Kbps                           | 5120 Kbps     |  |

 Table 11
 50 Mbps / 5 Mbps Connection Any to WAN Bandwidth Allocation Example

\* This application does not usually generate enough traffic in this direction to require management.

### 5.1.2 Setting the Interface's Bandwidth

Use the **Configuration** > **Interface** screens to set the WAN1 interface's upstream (egress) bandwidth to be equal to (or slightly less than) what the connected device can support. This example uses 5120 Kbps.

### 5.1.3 SIP Bandwidth Management

The most effective way to ensure the quality of SIP calls is to go to the **Configuration** > **BWM** screen and enable BWM and select **Enable Highest Bandwidth Priority for SIP Traffic**. See the following section if you prefer to configure specific bandwidth management rules for SIP instead.

### 5.1.4 SIP Any-to-WAN and WAN-to-Any Bandwidth Management Example

• Manage SIP traffic going to WAN1 from users on the LAN or DMZ.

• Inbound and outbound traffic are both guaranteed 1000 kbps and limited to 2000 kbps.

Figure 37 SIP Any-to-WAN Guaranteed / Maximum Bandwidths Example

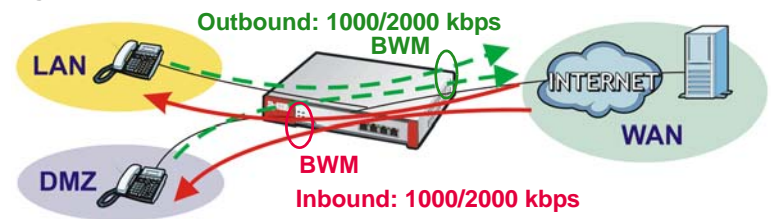

- 1 In the **Configuration** > **BWM** screen, click **Add**.
- 2 In the Add Policy screen, select Enable and type SIP Any-to-WAN as the policy's name.

Leave the incoming interface to **any** and select **wan1** as the outgoing interface.

Select **App Patrol Service** and **sip** as the service type.

Set the inbound and outbound guaranteed bandwidth to **1000** (kbps) and maximum bandwidth to **2000** kbps and priority **1**. Click **OK**.

- Note: Use **App Patrol Service** for the services classified by the ZyWALL's IDP packet inspection signatures. Use **Service Object** for pre-defined services.
- 3 Repeat the steps above to create another policy named SIP WAN-to-Any for calls coming in from the SIP server on the WAN. It is the same as the SIP Any-to-WAN policy, but with the directions reversed (WAN-to-Any instead of Any-to-WAN).

| Add Policy            |                              | ? ×                                    |            |
|-----------------------|------------------------------|----------------------------------------|------------|
| 🔄 Create new Object 🔻 |                              | Add Policy                             |            |
| Configuration         |                              | Create new Object 🔻                    |            |
| Enable                |                              | Configuration                          |            |
| Description:          | (Optional)                   | V Enable                               |            |
| Criteria              |                              | Description: SIP WAN-to-Any (Optional) |            |
| User:                 | any 🗸                        | Criteria                               |            |
| Schedule:             | none                         | User: any 🕶                            |            |
| Incoming Interface:   | any                          | Schedule: none 🗸                       |            |
| Outgoing Interface:   | wan1                         | Incoming Interface: wan1               |            |
| Source:               | any                          | Outgoing Interface: any                |            |
| Destination:          | any 👻                        | Source: any 🗸                          |            |
| DSCP Code:            | any                          | Destination:                           |            |
| Service Type:         | Service Object   App Patrole | DSCP Code:                             | $\searrow$ |

### 5.1.5 HTTP Any-to-WAN Bandwidth Management Example

- Set inbound guaranteed and maximum rates as the local users on the LAN and DMZ will probably download more than they upload to the Internet.
- Set fourth highest priority (4) for the HTTP traffic in both directions.

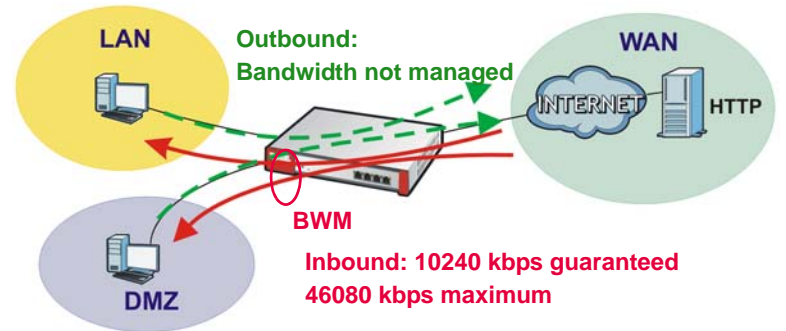

Figure 38 HTTP Any-to-WAN Bandwidth Management Example

- 1 In the **Configuration** > **BWM** screen, click **Add**.
- 2 In the Add Policy screen, select Enable and type HTTP Any-to-WAN as the policy's name.

Leave the incoming interface to **any** and select **wan1** as the outgoing interface.

Select **App Patrol Service** and **http** as the service type.

Set the guaranteed inbound bandwidth to **10240** (kbps) and set priority **4**. Set the maximum to **46080** (kbps). Set the outbound priority to **4**. Click **OK**.

| Add Policy           |                                    |            |       | ?    |
|----------------------|------------------------------------|------------|-------|------|
| Create new Object 🔻  |                                    |            |       |      |
| Configuration        |                                    |            |       |      |
|                      |                                    |            |       |      |
|                      | (Online)                           |            |       |      |
| Description:         | HTTP Any-to-WAN (Optional)         |            |       |      |
| Criteria             |                                    |            |       |      |
| User:                | any 💙                              |            |       |      |
| Schedule:            | none 👻                             |            |       |      |
| Incoming Interface:  | any                                |            |       |      |
| Outgoing Interface:  | wan1                               |            |       |      |
| Source:              | any 💙                              |            |       |      |
| Destination:         | any 👻                              |            |       |      |
| DSCP Code:           | any 🗸                              |            |       |      |
| Service Type:        | Service Object     App Patro       | ol Service |       |      |
| App Patrol Service:  | http 🗸                             |            |       |      |
| DSCP Marking         |                                    |            |       |      |
| DSCP Marking         | Inbound Marking: preserve          |            |       |      |
|                      | Outbound Marking: preserve         |            |       |      |
|                      |                                    |            |       |      |
| Bandwidth Shaping    |                                    |            |       | ~    |
| Guaranteed Bandwidth | Inbound: 10240 kbps (0 : disabled) | Priority:  | 4     |      |
|                      | 🔲 Maximize Bandwidth Usage         | Maximum:   | 46080 | kbps |
|                      | Outbound: 0 kbps (0 : disabled)    | Priority:  | 4     |      |
|                      | Maximize Bandwidth Usage           | Maximum;   | 0     | kbp  |
|                      |                                    | $\sim$     | <hr/> |      |

### 5.1.6 FTP WAN-to-DMZ Bandwidth Management Example

Suppose the office has an FTP server on the DMZ. Here is how to limit WAN1 to DMZ FTP traffic so it does not interfere with SIP and HTTP traffic.

- Allow remote users only 2048 kbps inbound for downloading from the DMZ FTP server but up to 10240 kbps outbound for uploading to the DMZ FTP server.
- Set the fifth highest priority (5) for the FTP traffic.

Figure 39 FTP WAN-to-DMZ Bandwidth Management Example

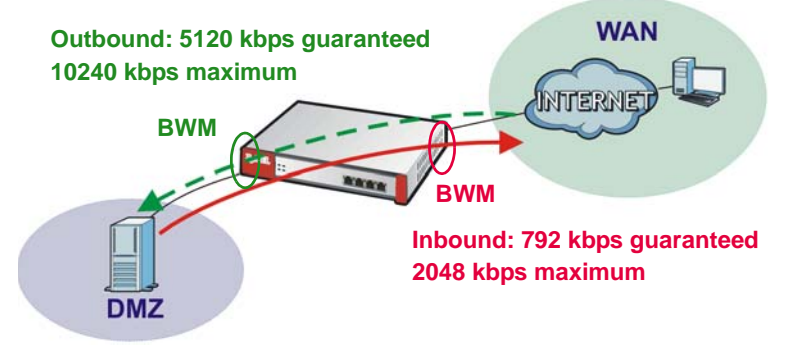

- 1 In the **Configuration** > **BWM** screen, click **Add**.
- In the Add Policy screen, select Enable and type FTP WAN-to-DMZ as the policy's name.
   Select wan1 as the incoming interface and dmz as the outgoing interface.

Select App Patrol Service and ftp as the service type.

Set inbound guaranteed bandwidth to 792 kbps, priority 5, and maximum 2048 kbps.

Set outbound guaranteed bandwidth to **5120** kbps, priority **5**, and maximum **10240** kbps. Click **OK**.

| Add Policy                                     |                                                                                         | _                                 |                         | ?    |
|------------------------------------------------|-----------------------------------------------------------------------------------------|-----------------------------------|-------------------------|------|
| Create new Object 🔻                            |                                                                                         |                                   |                         |      |
| Carl Carlos Marco                              |                                                                                         |                                   |                         |      |
| Configuration                                  |                                                                                         |                                   |                         |      |
| C Enable                                       |                                                                                         |                                   |                         |      |
| Description:                                   | FTP WAN-to-DMZ (Optional)                                                               |                                   |                         |      |
| Criteria                                       |                                                                                         |                                   |                         |      |
| User:                                          | any 👻                                                                                   |                                   |                         |      |
| Schedule:                                      | none                                                                                    |                                   |                         |      |
| Incoming Interface:                            | wan1 👻                                                                                  |                                   |                         |      |
| Outgoing Interface:                            | dmz                                                                                     |                                   |                         |      |
| Source:                                        | any                                                                                     |                                   |                         |      |
| Destination:                                   | any 🗸                                                                                   |                                   |                         |      |
| DSCP Code:                                     | any                                                                                     |                                   |                         |      |
| Service Type:                                  | Service Object                                                                          | l Service                         |                         |      |
| App Patrol Service:                            | ftp                                                                                     |                                   |                         |      |
|                                                |                                                                                         |                                   |                         |      |
| DSCP Marking                                   |                                                                                         |                                   |                         |      |
| DSCP Marking                                   | Inbound Marking: preserve                                                               |                                   |                         |      |
|                                                | Outbound Marking: preserve                                                              |                                   |                         |      |
|                                                |                                                                                         |                                   |                         |      |
| Bandwidth Shaping                              |                                                                                         |                                   | -                       |      |
|                                                | Inhound: 700 kbps (0 · disabled)                                                        | Priority                          | -                       |      |
| Guaranteed Bandwidth                           | 1100dild. 792 https (0 1 disdiled)                                                      | ritoricy.                         | 5                       | ]    |
| Guaranteed Bandwidth                           | Maximize Bandwidth Usage                                                                | Maximum:                          | 2048                    | kbps |
| Guaranteed Bandwidth                           | Maximize Bandwidth Usage                                                                | Maximum:                          | 2048                    | kbp  |
| Guaranteed Bandwidth                           | Maximize Bandwidth Usage Outbound: 5120 kbps (0 : disabled)                             | Maximum:<br>Priority:             | 5<br>2048<br>5          | kbps |
| Guaranteed Bandwidth                           | Maximize Bandwidth Usage Outbound: 5120 kbps (0 : disabled) Maximize Bandwidth Usage    | Maximum:<br>Priority:<br>Maximum: | 5<br>2048<br>5<br>10240 | kbp: |
| Guaranteed Bandwidth<br>Related Setting        | Maximize Bandwidth Usage Maximize Bandwidth Usage Maximize Bandwidth Usage              | Maximum:<br>Priority:<br>Maximum: | 5<br>2048<br>5<br>10240 | kbp: |
| Guaranteed Bandwidth<br>Related Setting<br>Log | Maximize Bandwidth Usage Outbound: 5120 kbps (0 : disabled) Maximize Bandwidth Usage no | Maximum:<br>Priority:<br>Maximum: | 5<br>2048<br>5<br>10240 | kbp: |
| Guaranteed Bandwidth<br>Related Setting<br>Log | Maximize Bandwidth Usage Outbound: 5120 kbps (0 : disabled) Maximize Bandwidth Usage No | Maximum:<br>Priority:<br>Maximum: | 5<br>2048<br>5<br>10240 | kbp: |

### 5.1.7 FTP LAN-to-DMZ Bandwidth Management Example

FTP traffic from the LAN1 to the DMZ can use more bandwidth since the interfaces support up to 1 Gbps connections, but give it lower priority and limit it to avoid interference with other traffic.

- Limit both outbound and inbound traffic to 50 Mbps.
- Set fifth highest priority (5) for the FTP traffic.

Figure 40 FTP LAN-to-DMZ Bandwidth Management Example

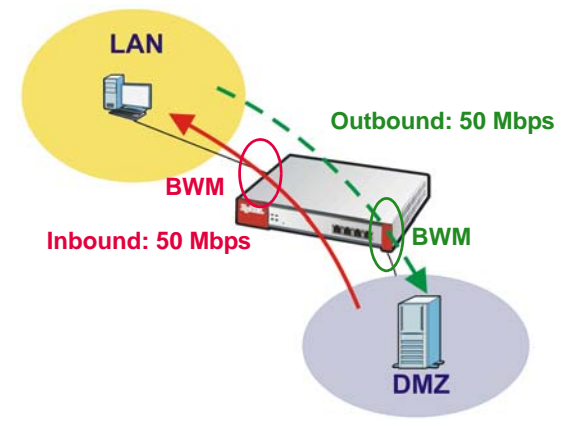

- 1 In the **Configuration** > **BWM** screen, click **Add**.
- 2 In the Add Policy screen, select Enable and type FTP LAN-to-DMZ as the policy's name.

Select **Ian1** as the incoming interface and **dmz** as the outgoing interface.

Select App Patrol Service and ftp as the service type.

Type **10240** (kbps) with priority **5** for both the inbound and outbound guaranteed bandwidth. Do not select the **Maximize Bandwidth Usage**. Set the maximum to **51200** (kbps). Click **OK**.

| Create new Object •  |                                     |             |            |      |
|----------------------|-------------------------------------|-------------|------------|------|
| onfiguration         |                                     |             |            |      |
|                      |                                     |             |            |      |
| C Enable             |                                     |             |            |      |
| Description:         | FTP LAN-to-DMZ (Optional)           |             |            |      |
| riteria              |                                     |             |            |      |
| User:                | any 🗡                               |             |            |      |
| Schedule:            | none 👻                              |             |            |      |
| Incoming Interface:  | lan1                                |             |            |      |
| Outgoing Interface:  | dmz                                 |             |            |      |
| Source:              | any 🗸                               |             |            |      |
| Destination:         | any 🗸                               |             |            |      |
| DSCP Code:           | any 🗡                               |             |            |      |
| Service Type:        | Service Object     App Patro        | ol Service  |            |      |
| App Patrol Service:  | ftp                                 |             |            |      |
| SCP Marking          |                                     |             |            |      |
| DSCP Marking         | Inbound Marking: preserve           |             |            |      |
|                      | Outbound Marking: preserve          |             |            |      |
|                      |                                     |             |            |      |
| andwidth Shaping     |                                     |             |            |      |
| Guaranteed Bandwidth | Inbound: 10240 kbps (0 : disabled)  | Priority:   | 5          | 1    |
|                      | Maximize Bandwidth Usage            | Maximum:    | 51200      | kbp  |
|                      | Outbound: 10240 kbps (0 : disabled) | Priority:   | 5          | 1    |
|                      |                                     | Manufacture | 0.00000000 | like |

Finally, in the BWM screen, select Enable BWM. Click Apply.

| Enabl      | e BWM      | $\supset$             |             |              |            |            |        |         |     |           |               |             |
|------------|------------|-----------------------|-------------|--------------|------------|------------|--------|---------|-----|-----------|---------------|-------------|
| <b>V</b> E | Enable Hig | hest Bandwidth Priori | ity for SIP | Traffic 🚺    |            |            |        |         |     |           |               |             |
| figural    | tion       |                       |             |              |            |            |        |         |     |           |               |             |
| 🔾 Add      | 📝 Edi      | t 📋 Remove 💡          | Activate    | @ Inactivate | Move       |            |        |         |     |           |               |             |
| Status     | Priority   | Description           | User        | Schedule     | Incoming I | Outgoing I | Source | Destina | DSC | Service   | BWM In/Pri/O  | DSCP M      |
| 9          | 1          | FTP LAN-to-DMZ        | any         | none         | s lan1     | n dmz      | any    | any     | any | App:= ftp | 10240/5/102   | preserv     |
| 0          | 2          | FTP WAN-to-DMZ        | any         | none         | ¤ wan1     | n dmz      | апу    | any     | any | App:= ftp | 792/5/5120/5  | preserv     |
| 9          | 3          | HTTP Any-to-WAN       | any         | none         | any        | swan1      | апу    | any     | any | App:= h   | 10240/4/no/4  | preserv     |
| 9          | 4          | SIP Any-to-WAN        | any         | none         | any        | s wan1     | апу    | any     | any | App:= sip | 1000/1/1000/1 | preserv     |
| 9          | 5          | SIP WAN-to-Any        | any         | none         | s wan1     | any        | апу    | any     | any | App: sip  | 1000/1/1000/1 | preserv     |
| 9          | 6          | FTP LAN-to-DMZ        | any         | none         | ¤ lan1     | n dmz      | апу    | any     | any | Obj:any   | 10000/5/100   | preserv     |
|            | default    |                       | any         | none         | any        | any        | any    | any     | any | Obj:any   | no/7/no/7     | preserv     |
| 14.14      | Page 1     | l of1                 | Show 50     | ✓ items      |            |            |        |         |     |           | Displ         | aying 1 - 7 |

### 5.1.8 What Can Go Wrong?

- The "outbound" in the guaranteed bandwidth settings apply to traffic going from the connection initiator to the outgoing interface. The "inbound" refers to the reverse direction.
- Make sure you have registered the IDP/App.Patrol service on the ZyWALL to use App Patrol Service as the service type in the bandwidth management rules. The application patrol service uses the ZyWALL's IDP packet inspection signatures to classify services.

### 5.2 How to Configure a Trunk for WAN Load Balancing

These examples show how to configure a trunk for two WAN connections to the Internet. The available bandwidth for the connections is 1 Mbps (wan1) and 512 Kbps (wan2 or cellular1) respectively. As these connections have different bandwidth, use the Weighted Round Robin algorithm to send traffic to wan1 and wan2 (or cellular1) in a 2:1 ratio.

Figure 41 Trunk Example For Dual WANs

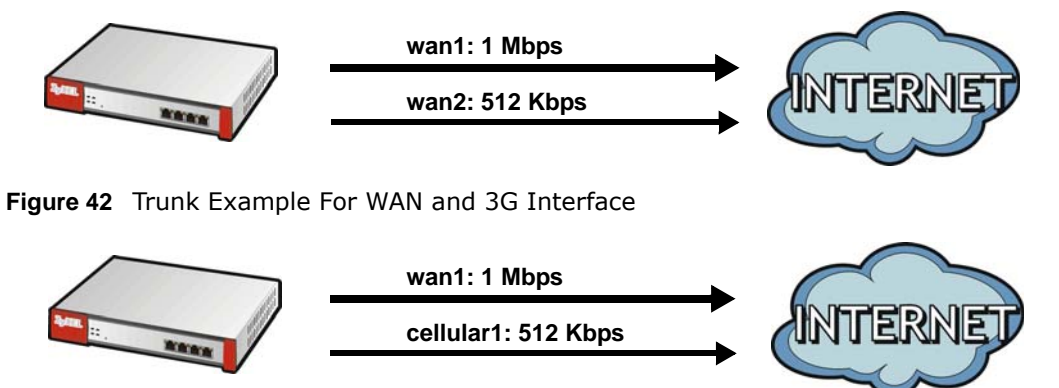

You do not have to change many of the ZyWALL's settings from the defaults to set up this trunk. You only have to set up the outgoing bandwidth on each of the WAN interfaces and configure the WAN\_TRUNK trunk's load balancing settings.

### 5.2.1 Set Up Available Bandwidth on Ethernet Interfaces

Here is how to set a limit on how much traffic the ZyWALL tries to send out through each WAN interface.

1 Click **Configuration > Network > Interface > Ethernet** and double-click the **wan1** entry. Enter the available bandwidth (1000 kbps) in the **Egress Bandwidth** field. Click **OK**.

| dit Ethernet                  |                          |            |            | ? |
|-------------------------------|--------------------------|------------|------------|---|
| 4 View 🔹 🏢 Show Advanced Sett | ings 🔚 Create new Object |            |            |   |
| eneral Settings               |                          |            |            |   |
| Enable Interface              |                          |            |            |   |
| nterface Properties           |                          |            |            |   |
| Interface Type:               | external                 |            |            |   |
| Interface Name:               | wan1                     |            |            |   |
| Port:                         | P1                       |            |            |   |
| Zone:                         | WAN                      |            |            |   |
| MAC Address:                  | 00:00:AA:79:73:79        | 9          |            |   |
| Description:                  |                          |            | (Optional) |   |
|                               |                          |            |            |   |
| P Address Assignment          |                          |            |            |   |
| Get Automatically             |                          |            |            |   |
| Use Fixed IP Address          |                          |            |            |   |
| IP Address:                   | 1.2.3.4                  |            |            |   |
| Subnet Mask:                  | 255.255.255.0            |            |            |   |
| Gateway:                      | 1.2.3.254                | (Optional) |            |   |
| Metric:                       | 0 (0-15)                 |            |            |   |
| nterface Parameters           |                          |            |            |   |
| Egress Bandwidth:             | 1000                     | Kbps       |            |   |
|                               |                          |            |            |   |
| onnectivity Check             |                          |            |            |   |
| Enable Connectivity Check     |                          |            |            |   |
|                               |                          |            |            |   |
|                               |                          |            |            |   |

- 2 Repeat the process to set the egress bandwidth for wan2 to 512 Kbps.
- **3** For 3G interface settings, go to **Configuration** > **Network** > **Interface** > **Cellular**. Double-click the **cellular1** entry and set the egress bandwidth for **cellular1** to 512 Kbps.

### 5.2.2 Configure the WAN Trunk

- 1 Click Configuration > Network > Interface > Trunk. Click the Add icon.
- 2 Name the trunk and set the Load Balancing Algorithm field to Weighted Round Robin.Add wan1 and enter 2 in the Weight column.

Add wan2 (or cellular1) and enter 1 in the Weight column.

Click OK.

| Nam    | e:                   | example      |            |  |
|--------|----------------------|--------------|------------|--|
| Load   | Balancing Algorithm: | Weighted Rou | nd Robin 🔽 |  |
| 0      |                      | 1047 HD      |            |  |
| 0      | Add 🔜 Edit 🔳 R       | emove 🔐 Move |            |  |
| #      | Member               | Mode         | Weight     |  |
| uninun | wan1                 | Active       | 2          |  |
|        |                      |              |            |  |

| Name           |                                   | example                        |             |  |
|----------------|-----------------------------------|--------------------------------|-------------|--|
| Load           | Balancing Algorithm:              | Weighted Rou                   | und Robin   |  |
|                |                                   |                                |             |  |
| ٥              | Add 📝 Edit 🍵 Ri                   | emove 📣 Move                   |             |  |
| <b>()</b><br># | Add 🧾 Edit 🍵 Ri<br>Member         | emove 渊 Move<br>Mode           | Weight      |  |
| ©<br>#         | Add 🛃 Edit 🍵 R.<br>Member<br>wan1 | emove 📣 Move<br>Mode<br>Active | Weight<br>1 |  |

3 Select the trunk as the default trunk and click Apply.

| Port Role  | Ethernet        | PPP       | Cellular | Tunnel     | VLAN     | Bridge | Trunk |  |
|------------|-----------------|-----------|----------|------------|----------|--------|-------|--|
| Show Adva  | anced Settings  |           |          |            |          |        |       |  |
| Configurat | tion            |           |          |            |          |        |       |  |
| Enabl      | e Link Sticking | i         |          |            |          |        |       |  |
| Timeo      | out:            |           | 300      | (30-600 se | conds) [ | 3      |       |  |
| Passiv     | ve Connection   | Disconnec | t 🚺      |            |          |        |       |  |
| Default W  | AN Trunk        |           |          |            |          |        |       |  |
| Default T  | runk Selection  |           |          |            |          |        |       |  |
| 🔘 S        | YSTEM_DEFAU     | ILT_WAN_  | TRUNK    |            |          |        |       |  |
| () U       | ser Configured  | d Trunk   | example  |            |          | ~      |       |  |
|            |                 |           |          |            |          |        |       |  |

# 5.3 How to Use Multiple Static Public WAN IP Addresses for LAN-to-WAN Traffic

If your ISP gave you a range of static public IP addresses, this example shows how to configure a policy route to have the ZyWALL use them for traffic it sends out from the LAN.

### 5.3.1 Create the Public IP Address Range Object

Click **Configuration > Object > Address > Add** (in **IPv4 Address Configuration**) to create the address object that represents the range of static public IP addresses. In this example you name it **Public-IPs** and it goes from 1.1.1.10 to 1.1.1.17.

| Name:                | Public-IPs |   |
|----------------------|------------|---|
| Address Type:        | RANGE      | ~ |
| Starting IP Address: | 1.1.1.10   |   |
| End IP Address:      | 1.1.1.17   |   |

### 5.3.2 Configure the Policy Route

Now you need to configure a policy route that has the ZyWALL use the range of public IP addresses as the source address for WAN to LAN traffic.

#### Click Configuration > Network > Routing > Policy Route > Add (in IPv4 Configuration).

It is recommended to add a description. This example uses LAN-to-WAN-Range.

Specifying a Source Address is also recommended. This example uses LAN1\_SUBNET.

Set the Source Network Address Translation to Public-IPs and click OK.

| Add Policy Route                        |                             | ?         |
|-----------------------------------------|-----------------------------|-----------|
| Show Advanced Settings 🔚 Create new Obj | ect +                       |           |
| Configuration                           |                             |           |
| 🔽 Enable                                |                             |           |
| Description:                            | LAN-to-WAN-Range (Optional) |           |
| Criteria                                |                             |           |
| User:                                   | any 🗸                       |           |
| Incoming:                               | any (Excluding ZyWALL)      |           |
| Source Address:                         | LAN1_SUBNET                 |           |
| Destination Address:                    | any 🗸                       |           |
| DSCP Code:                              | any 🗸                       |           |
| Schedule:                               | none 👻                      |           |
| Service:                                | any                         |           |
| lext-Hop                                |                             |           |
| Туре:                                   | Auto                        |           |
|                                         |                             |           |
|                                         |                             |           |
| OSCP Marking                            |                             |           |
| DSCP Marking:                           | preserve 👻                  |           |
| Address Translation                     |                             |           |
| Source Network Address Translation:     | Public-IPs 🗸                |           |
|                                         |                             |           |
|                                         |                             | OK Cancel |

### 5.4 How to Use Device HA to Backup Your ZyWALL

Use device high availability (HA) to set up an additional ZyWALL as a backup gateway to ensure the default gateway is always available for the network.

### Active-Passive Mode and Legacy Mode

Active-passive mode has a backup ZyWALL take over if the master ZyWALL fails and is recommended for general device failover deployments. Use legacy mode if you need a more complex relationship between the master and backup ZyWALLs, such as having both ZyWALLs active or using different ZyWALLs as the master for individual interfaces. The ZyWALLs must all use the same device HA mode (either active-passive or legacy).

### **Management Access IP Addresses**

For each interface you can configure an IP address in the same subnet as the interface IP address to use to manage the ZyWALL whether it is the master or the backup.

### Synchronization

Synchronize ZyWALLs of the same model and firmware version to copy the master ZyWALL's configuration, signatures (anti-virus, IDP/application patrol, and system protect), and certificates to the backup ZyWALL so you do not need to do it manually.

### 5.4.1 Active-Passive Mode Device HA Example

Here active-passive mode device HA has backup ZyWALL **B** automatically takes over all of master ZyWALL **A**'s functions if **A** fails or loses its LAN or WAN connection.

An Ethernet switch connects both ZyWALLs' LAN interfaces to the LAN. Whichever ZyWALL is functioning as the master uses the default gateway IP address of the LAN computers (192.168.1.1) for its LAN interface and the static public IP address (1.1.1.1) for its WAN interface. If ZyWALL **A** recovers (has both its LAN and WAN interfaces connected), it resumes its role as the master and takes over all of its functions again.

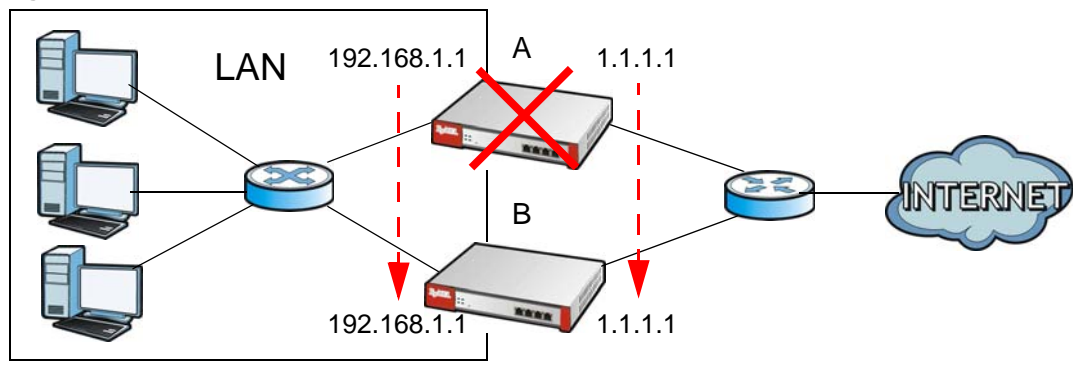

Figure 43 Device HA: Master Fails and Backup Takes Over

Each ZyWALL's LAN interface also has a separate management IP address that stays the same whether the ZyWALL functions as the master or a backup. ZyWALL **A**'s management IP address is 192.168.1.3 and ZyWALL **B**'s is 192.168.1.5.

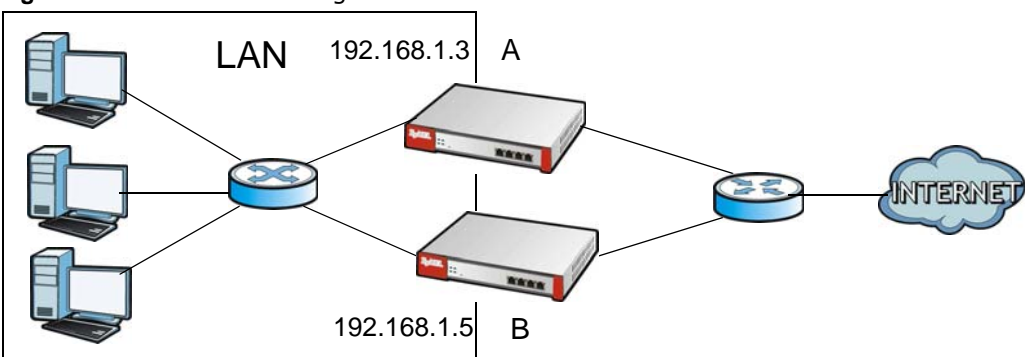

Figure 44 Device HA: Management IP Addresses

### 5.4.2 Before You Start

ZyWALL **A** should already be configured. You will use device HA to copy ZyWALL **A**'s settings to **B** later (in Section 5.4.4 on page 108). To avoid an IP address conflict, do not connect ZyWALL **B** to the LAN subnet until after you configure its device HA settings and the instructions tell you to deploy it (in Section 5.4.5 on page 110).

### 5.4.3 Configure Device HA on the Master ZyWALL

- 1 Log into ZyWALL A (the master) and click Configuration > Device HA > Active-Passive Mode. Double-click the LAN interface's entry.
- 2 Configure 192.168.1.3 as the Manage IP and 255.255.255.0 as the Manage IP Subnet Mask. Click OK.

| 🔲 Enable Monitored Interface         |                           |  |
|--------------------------------------|---------------------------|--|
| Interface Name:                      | lan1                      |  |
| Virtual Router IP(VRIP)/Subnet Mask: | 192.168.1.1/255.255.255.0 |  |
| Manage IP:                           | 192.168.1.3               |  |
| Manage IP Subnet Mask:               | 255.255.255.0             |  |
|                                      |                           |  |

3 Set the **Device Role** to **Master**. This example focuses on the connection from the LAN to the Internet through the WAN interface, so select the LAN and WAN interfaces and click **Activate**. Enter a **Synchronization Password** ("mySyncPassword" in this example). Retype the password and click **Apply**.

| uster Settin          | 05                |                                       |                                   |                       |
|-----------------------|-------------------|---------------------------------------|-----------------------------------|-----------------------|
| Cluster ID:           | 1                 |                                       |                                   |                       |
| 11 12 V <b>ot</b> ate |                   |                                       |                                   |                       |
| onitored Int          | erface Summary    |                                       |                                   |                       |
| 📝 Edit 💡              | Activate 🖗 Inacti | vate                                  |                                   | 1 1                   |
| # Status              | Interface 🔺       | Virtual Router IP/Netmask             | Management IP/Netmask             | Link Status           |
| 1                     | wan1              | 1.2.3.4 / 255.255.0.0                 | / 255.255.0.0                     | Down                  |
| 2 💡                   | wan2              | 1                                     | 1                                 | Up                    |
| 3                     | opt               | 192.168.4.1 / 255.255.255.0           | / 255.255.255.0                   | Down                  |
| 4                     | lan1              | 192.168.1.1 / 255.255.255.0           | 192.168.1.3 / 255.255.255.0       | Down                  |
| 5 💡                   | lan2              | 192.168.2.1 / 255.255.255.0           | / 255.255.255.0                   | Down                  |
| 6 🖗                   | ext-wlan          | 10.59.0.1 / 255.255.255.0             | / 255.255.255.0                   | Down                  |
| 7 🚱                   | dmz               | 192.168.3.1 / 255.255.255.0           | / 255.255.255.0                   | Down                  |
| [4] 4   Pa            | ige 1 of 1 🗼      | 🕨 Show 50 🗸 items                     |                                   | Displaying 1 - 7 of 7 |
|                       |                   |                                       |                                   |                       |
| /nchronizati          | on                |                                       |                                   |                       |
| Server Addre          | ss: 1.2           | .3.4, 172.16.1.34, 192.168.4.1, 192.1 | 68.1.1, 192.168.2.1, 10.59.0.1, 1 | 92.1                  |
| Server Port:          | 21                | (Configure)                           |                                   |                       |
|                       | <b>(</b>          |                                       |                                   |                       |

4 Click the General tab, enable device HA, and click Apply.

| General    | Active-Passive Mod | e Legacy Mode       |                              |
|------------|--------------------|---------------------|------------------------------|
| General Se | ttings             |                     |                              |
| Enable     |                    |                     |                              |
| Device HA  | Mode:              | Active-Passive Mode | (Switch to Legacy Mode page) |

### 5.4.4 Configure the Backup ZyWALL

- 1 Connect a computer to ZyWALL B's LAN interface and log into its Web Configurator. Connect ZyWALL B to the Internet and subscribe it to the same subscription services (like content filtering and anti-virus) to which ZyWALL A is subscribed. See the Registration screens for more on the subscription services.
- 2 In ZyWALL B click Configuration > Device HA > Active-Passive Mode and the LAN interface Edit icon.
- 3 Configure 192.168.1.5 as the Manage IP and 255.255.255.0 as the Subnet Mask. Click OK.
| 📝 Enable Monitored Interface         |                           |  |
|--------------------------------------|---------------------------|--|
| Interface Name:                      | lan1                      |  |
| Virtual Router IP(VRIP)/Subnet Mask: | 192.168.1.1/255.255.255.0 |  |
| Manage IP:                           | 192.168.1.5               |  |
| Manage IP Subnet Mask:               | 255.255.255.0             |  |

4 Set the Device Role to Backup. Activate monitoring for the LAN and WAN interfaces. Set the Synchronization Server Address to 192.168.1.1, the Port to 21, and the Password to "mySyncPassword". Retype the password, select Auto Synchronize, and set the Interval to 60. Click Apply.

| eneral                       | Active-Passi        | ve Mode     | Legacy Mode       |              |                             |                     |  |
|------------------------------|---------------------|-------------|-------------------|--------------|-----------------------------|---------------------|--|
| Show A                       | dvanced Settings    |             |                   |              |                             |                     |  |
| ieneral                      | Settings            |             |                   |              |                             |                     |  |
| Device Role: O Master Backup |                     |             |                   |              |                             |                     |  |
| Prinrity: 1 (1-254)          |                     |             |                   |              |                             |                     |  |
| 100                          | Epoble Dreemptic    |             |                   |              |                             |                     |  |
|                              | Litable Preeiliptio | u.          |                   |              |                             |                     |  |
| luster 9                     | Settings            |             |                   |              |                             |                     |  |
| Cluster                      | ID:                 | 1           |                   |              |                             |                     |  |
|                              | data for the        |             |                   |              |                             |                     |  |
| IONICOPE                     | ed Incerrace Sun    | nmary       |                   |              |                             |                     |  |
| 📝 Ed                         | lit 🤬 Activate      | 🖗 Inactivat | e                 |              |                             |                     |  |
| *                            | Status Interface    | *           | Virtual Router IP | Netmask      | Management IP/Netmask       | Link Status         |  |
| 1 (                          | 🢡 wan1              |             | 1.2.3.4 / 255.25  | 5.0.0        | / 255.255.0.0               | Down                |  |
| 2                            | ଜ୍ମ wan2            |             | 1                 |              | 1                           | Up                  |  |
| 3                            | opt opt             |             | 192.168.4.1 / 2   | 55.255.255.0 | / 255.255.255.0             | Down                |  |
| 4                            | 💡 lan1              |             | 192.168.1.1 / 2   | 55.255.255.0 | 192.168.1.5 / 255.255.255.0 | Down                |  |
| 5                            | @ lan2              |             | 192.168.2.1 / 2   | 55.255.255.0 | / 255.255.255.0             | Down                |  |
| 6                            | @ ext-wlan          |             | 10.59.0.1 / 255   | 255.255.0    | / 255.255.255.0             | Down                |  |
| 7                            | @ dmz               |             | 192.168.3.1 / 2   | 55.255.255.0 | / 255.255.255.0             | Down                |  |
| 14 4                         | Page 1 of           | 1           | Show 50 💌 i       | tems         |                             | Displaying 1 - 7 of |  |
|                              | 41 M2               |             |                   |              |                             |                     |  |
| ynchrol                      | nization            |             |                   |              |                             |                     |  |
| Server                       | Address:            | 192.16      | 8.1.1 (           | IP or FQDN)  |                             |                     |  |
| Ser                          | ver Port:           | 21          |                   |              |                             |                     |  |
| Pas                          | ssword:             |             |                   | D            |                             |                     |  |
| 🔽 Aut                        | o Synchronize       |             |                   |              |                             |                     |  |
|                              | 00.070.000          | 10          | minutes /E 144    |              |                             |                     |  |

5 In the **General** tab enable device HA and click **Apply**.

| General   | Active-Passive Mode | Legacy Mode                         |                     |
|-----------|---------------------|-------------------------------------|---------------------|
| General S | Settings            |                                     |                     |
| Enable    | Device H4           |                                     |                     |
| Device HA | Mode A              | Active-Passive Mode ( <u>Switch</u> | o Legacy Mode page) |

### 5.4.5 Deploy the Backup ZyWALL

Connect ZyWALL **B**'s LAN interface to the LAN network. Connect ZyWALL **B**'s WAN interface to the same router that ZyWALL **A**'s WAN interface uses for Internet access. ZyWALL **B** copies **A**'s configuration (and re-synchronizes with **A** every hour). If ZyWALL **A** fails or loses its LAN or WAN connection, ZyWALL **B** functions as the master.

### 5.4.6 Check Your Device HA Setup

- 1 To make sure ZyWALL B copied ZyWALL A's settings, you can log into ZyWALL B's management IP address (192.168.1.5) and check the configuration. You can use the Maintenance > File Manager > Configuration File screen to save copies of the ZyWALLs' configuration files that you can compare.
- 2 To test your device HA configuration, disconnect ZyWALL **A**'s LAN or WAN interface. Computers on LAN should still be able to access the Internet. If they cannot, check your connections and device HA configuration.

Congratulations! Now that you have configured device HA for LAN, you can use the same process for any of the ZyWALL's other local networks. For example, enable device HA monitoring on the DMZ interfaces and use an Ethernet switch to connect both ZyWALLs' DMZ interfaces to your publicly available servers.

# 5.5 How to Configure DNS Inbound Load Balancing

This example shows you how to configure the ZyWALL to respond to DNS query messages with the least loaded interface's IP address. The DNS query senders will then transmit packets to that interface instead of an interface that has a heavy load.

This example assumes that your company's domain name is www.example.com. You want your ZyWALL's WAN1 (202.1.2.3) and WAN2 (202.5.6.7) to use DNS inbound load balancing to balance traffic loading coming from the Internet.

1 In the CONFIGURATION > Network > Inbound LB screen, select Enable DNS Load Balancing. Click Apply.

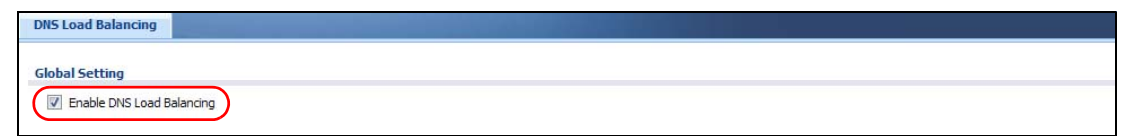

2 Click Add in the Configuration table. The following screen appears.

Select Enable, enter \*.example.com as the Query Domain Name.

Enter **300** in the **Time to Live** field to have DNS query senders keep the resolved DNS entries on their computers for 5 minutes.

Select **any** in the **IP Address** field and **WAN** in the **Zone** field to apply this rule for all DNS query messages the WAN zone receives.

Select Least Load - Total as the load balancing algorithm.

Click Add to add WAN1 and WAN2 as the member interfaces. Click OK.

| Add DNS Load Balancing    |                      | ? ×                       |           |
|---------------------------|----------------------|---------------------------|-----------|
| Create new Object 🗸       |                      |                           |           |
| General Settings          |                      | <u>^</u>                  |           |
| Enable                    |                      |                           |           |
| DNS Setting               |                      |                           |           |
| Query Domain Name:        | *.example.com        |                           |           |
| Time to Live:             | 300 (0-1147483647 se | conds, 0 is unchanged)    |           |
| Query From Setting        |                      |                           |           |
| IP Address:               | any 💌                | Load Balancing Member     |           |
| Zone:                     | WAN                  | Member:                   | 1         |
|                           |                      | Monitor Interface:        | wan1      |
| Load Balancing Member     |                      | IP Address                |           |
| Load Balancing Algorithm: | Least Load - Total 💌 | Same as Monitor Interface | 202.1.2.3 |
| Failover IP Address:      | 0.0.0.0 (Optional)   | Custom                    | 0.0.0.0   |
| 💿 Add 📝 Edit 🍵 Remove     |                      | Load Balancing Member     |           |
| # IP Address              | Monitor Interface    | Member:                   | 2         |
| 1 202.1.2.3               | wan1                 | Monitor Interface:        | wan2      |
| 2 202.5.6.7               | wan2                 | IP Address                |           |
| A A Page 1 of 1 b b       | Show 50 v items      | Same as Monitor Interface | 202.5.6.7 |
|                           |                      | Custom                    | 0.0.0.0   |
|                           |                      | OK Cancel                 |           |

Continue to go to the **Configuration** > **Firewall** and **Configuration** > **Network** > **NAT** screens to configure the corresponding firewall rules and NAT virtual server for the inbound service access.

### 5.5.1 What Can Go Wrong?

- Using a greater TTL value makes DNS inbound load balancing become ineffective, although it can
  reduce the ZyWALL's loading as the DNS request senders does not need to send new queries to
  the ZyWALL that often.
- If you choose **Custom** in the **Load Balancing Member** screen and enter another IP address for a member interface, make sure the entered IP address is configured in the corresponding firewall and NAT virtual server rules.

# 5.6 How to Allow Public Access to a Web Server

This is an example of making an HTTP (web) server in the DMZ zone accessible from the Internet (the WAN zone). In this example you have public IP address 1.1.1.1 that you will use on the WAN interface and map to the HTTP server's private IP address of 192.168.3.7.

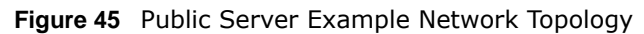

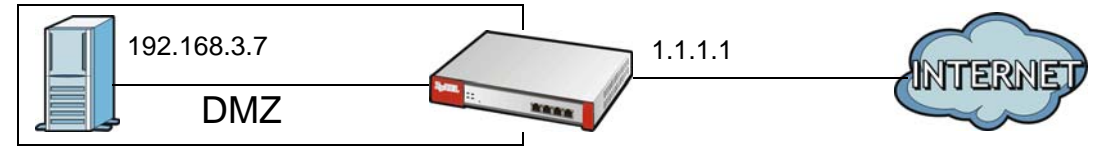

### 5.6.1 Configure NAT

Create a NAT rule to send HTTP traffic coming to WAN IP address 1.1.1.1 to the HTTP server's private IP address of 192.168.3.7.

- 1 Click Configuration > Network > NAT > Add > Create New Object > Address and create an IPv4 host address object named DMZ\_HTTP for the HTTP server's private IP address of 192.168.3.7. Repeat to create a host address object named Public\_HTTP\_Server\_IP for the public WAN IP address 1.1.1.1.
- 2 Configure the NAT rule.

For the **Incoming Interface** select the WAN interface.

Set the **Original IP** to the **Public\_HTTP\_Server\_IP** object and the **Mapped IP** to the **DMZ\_HTTP** object.

HTTP traffic and the HTTP server in this example both use TCP port 80. So you set the **Port Mapping Type** to **Port**, the **Protocol Type** to **TCP**, and the original and mapped ports to 80.

Keep **Enable NAT Loopback** selected to allow users connected to other interfaces to access the HTTP server.

| Add NAT                 | Connetration    | Add Address Rule       | I P PI Show 50 | Y items ? X      |                       |
|-------------------------|-----------------|------------------------|----------------|------------------|-----------------------|
| Create new Object       |                 | N                      |                | Add Address Rule |                       |
| General Settings        |                 | Name:<br>Address Type: | HOST           | Name:            | Public HTTP Server IP |
| 📝 Enable Rule           | L               | IP Address:            | 192.168.3.7    | Address Type:    | HOST                  |
| Rule Name:              | DMZ_HTTP        |                        |                | IP Address:      | 1.1.1.1               |
| Port Mapping Type       |                 |                        |                |                  |                       |
| Classification:         | Virtual Serve   | er 🔘 1:1 N/            | AT 🔘 Mar       | ny 1:1 NAT       |                       |
| Mapping Rule            |                 |                        |                |                  |                       |
| Incoming Interface:     | wan1            | ~                      |                |                  |                       |
| Original IP:            | Public_HTTP_Ser | ver_IP                 |                |                  |                       |
| Mapped IP:              | DMZ_HTTP        | *                      |                |                  |                       |
| Port Mapping Type:      | Port            | ~                      |                |                  |                       |
| Protocol Type:          | ТСР             | *                      |                |                  |                       |
| Original Port:          | 80              |                        |                |                  |                       |
| Mapped Port:            | 80              |                        |                |                  |                       |
| Related Settings        |                 |                        |                |                  |                       |
| 🔽 Enable NAT Loopback 🔋 |                 |                        |                |                  |                       |
| Configure Firewall      |                 |                        |                |                  |                       |
|                         |                 |                        |                |                  |                       |

### 5.6.2 Set Up a Firewall Rule

Create a firewall rule to allow the public to send HTTP traffic to IP address 1.1.1.1 in order to access the HTTP server. If a domain name is registered for IP address 1.1.1.1, users can just go to the domain name to access the web server.

Click **Configuration** > **Firewall** > **Add**. Set the **From** field as **WAN** and the **To** field as **DMZ**. Set the **Destination** to the HTTP server's DMZ IP address object (**DMZ\_HTTP**). **DMZ\_HTTP** is the destination because the ZyWALL applies NAT to traffic before applying the firewall rule. Set the **Access** field to **allow** and the **Service** to **HTTP**, and click **OK**.

| 🗿 Add Firewall Rule   |            | ? X    |
|-----------------------|------------|--------|
| 🛅 Create new Object 🔻 |            |        |
|                       |            |        |
| 🔽 Enable              |            |        |
| From:                 | WAN        |        |
| To:                   | DMZ        |        |
| Description:          | (Optional) |        |
| Schedule:             | none       |        |
| User:                 | any 👻      |        |
| Source:               | any        |        |
| Destination:          | DMZ_HTTP 🗸 |        |
| Service:              | НТТР       |        |
| Access:               | allow      |        |
| Log:                  | no 👻       |        |
|                       |            |        |
| Page 1 of 1           |            |        |
|                       | OK         | Cancel |

### 5.6.3 What Can Go Wrong

- The ZyWALL checks the firewall rules in order and applies the first firewall rule the traffic matches. If traffic matches a rule that comes earlier in the list, it may be unexpectedly blocked.
- The ZyWALL does not apply the firewall rule. The ZyWALL only apply's a zone's rules to the interfaces that belong to the zone. Make sure the WAN interface is assigned to WAN zone.

# 5.7 How to Manage Voice Traffic

Here are examples of allowing H.323 and SIP traffic through the ZyWALL.

### 5.7.1 How to Allow Incoming H.323 Peer-to-peer Calls

Suppose you have a H.323 device on the LAN for VoIP calls and you want it to be able to receive peer-to-peer calls from the WAN. Here is an example of how to configure NAT and the firewall to have the ZyWALL forward H.323 traffic destined for WAN IP address 10.0.0.8 to a H.323 device located on the LAN and using IP address 192.168.1.56.

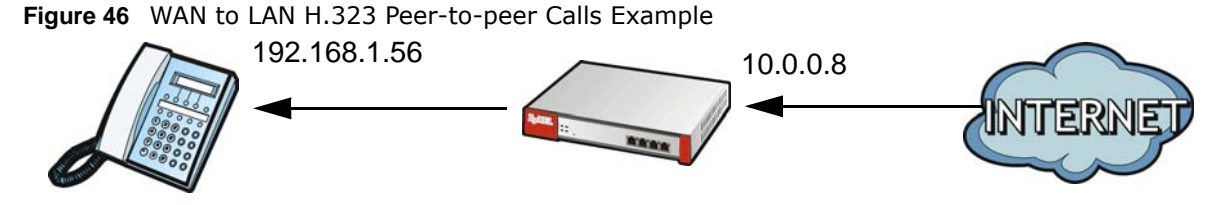

### 5.7.1.1 Turn On the ALG

Click Configuration > Network > ALG. Select Enable H.323 ALG and Enable H.323 transformations and click Apply.

| Figure 47  | Configuration | > | Network > | > AI G |
|------------|---------------|---|-----------|--------|
| i iguic Ŧi | configuration | - | NCCWOIR > |        |

| (seconds)           |
|---------------------|
| ) (seconds)         |
| Add 🛃 Edit 🍵 Remove |
| Port A              |
| 5060                |
|                     |

### 5.7.1.2 Set Up a NAT Policy For H.323

In this example, you need a NAT policy to forward H.323 (TCP port 1720) traffic received on the ZyWALL's 10.0.0.8 WAN IP address to LAN IP address 192.168.1.56.

1 Click Configuration > Network > NAT > Add > Create New Object > Address and create an IPv4 host address object for the public WAN IP address (called WAN\_IP-for-H323 here). Repeat to create an address object for the H.323 device's private LAN IP address (called LAN\_H323 here).

Configure a name for the rule (WAN-LAN\_H323 here).

You want the LAN H.323 device to receive peer-to-peer calls from the WAN and also be able to initiate calls to the WAN so you set the **Classification** to **NAT 1:1**.

Set the Incoming Interface to the WAN interface.

Set the Original IP to the WAN address object (WAN\_IP-for-H323).

Set the Mapped IP to the H.323 device's LAN IP address object (LAN\_H323).

Set the **Port Mapping Type** to **Port**, the **Protocol Type** to **TCP** and the original and mapped ports to 1720.

Click OK.

| TIME THE                |                  | O Create Address |              |                  |              |   |
|-------------------------|------------------|------------------|--------------|------------------|--------------|---|
| Create new Object 🗸     |                  |                  |              |                  |              |   |
| General Settings        |                  | Name:            | WAN_IP-for-  | H323             |              |   |
| 📝 Enable Rule           |                  | Address Type:    | HOST         | Add Address Rule |              |   |
| Rule Name:              | WAN-LAN_H323     | IP Address:      | 10.0.0.8     |                  |              |   |
| Port Manning Type       | L                |                  |              | Name:            | LAN_H323     |   |
| Charling the            | ACCESS OF        | -                | A COLORADO   | Address Type:    | HOST         | ` |
| Classification:         | 🔘 Virtual Server | 1:1 NAT          | Many 1:1 NAT | IP Address:      | 192.168.1.56 |   |
| Mapping Rule            |                  |                  |              |                  |              |   |
| Incoming Interface:     | wan1             | ~                |              |                  |              |   |
| Original IP:            | WAN_IP-for-H323  | *                |              |                  |              |   |
| Mapped IP:              | LAN_H323         | ~                |              |                  |              |   |
| Port Mapping Type:      | Port             | ~                |              |                  |              |   |
| Protocol Type:          | TCP              | ~                |              |                  |              |   |
| Original Port:          | 1720             |                  |              |                  |              |   |
| Mapped Port:            | 1720             |                  |              |                  |              |   |
| Related Settings        |                  |                  |              |                  |              |   |
| 🔽 Epable NAT Loopback 🔲 |                  |                  |              |                  |              |   |
| Configure Firewall      |                  |                  |              |                  |              |   |
|                         |                  |                  |              |                  |              |   |
|                         |                  |                  |              |                  |              |   |
|                         |                  |                  | ОК           | Cancel           |              |   |

### 5.7.1.3 Set Up a Firewall Rule For H.323

Configure a firewall rule to allow H.323 (TCP port 1720) traffic received on the WAN\_IP-for-H323 IP address to go to LAN IP address 192.168.1.56.

### 1 Click Configuration > Firewall > Add.

In the **From** field select WAN.

In the To field select LAN1.

Configure a name for the rule (WAN-to-LAN\_H323 here).

Set the **Destination** to the H.323 device's LAN1 IP address object (**LAN\_H323**). **LAN\_H323** is the destination because the ZyWALL applies NAT to traffic before applying the firewall rule.

Set the **Service** to **H.323**.

Click OK.

| Add Firewall Rule     | ummary          | ?           |
|-----------------------|-----------------|-------------|
| 🛅 Create new Object 👻 |                 |             |
|                       |                 |             |
| 📝 Enable              |                 |             |
| From:                 | WAN             | ~           |
| To:                   | LAN1            | ~           |
| Description:          | WAN-to-LAN_H323 | (Optional)  |
| Schedule:             | none            | *           |
| User:                 | any             | *           |
| Source:               | any             | ~           |
| Destination:          | LAN_H323        | ~           |
| Service:              | H323            | ~           |
| Access:               | allow           | *           |
| Log:                  | no              | ¥           |
|                       |                 |             |
| N A Pag               |                 | 5 OK Cancel |
|                       |                 | Canca       |

### 5.7.2 How to Use an IPPBX on the DMZ

This is an example of making an IPPBX x6004 using SIP in the DMZ zone accessible from the Internet (the WAN zone). In this example you have public IP address 1.1.1.2 that you will use on the WAN interface and map to the IPPBX's private IP address of 192.168.3.9. The local SIP clients are on the LAN.

Figure 48 IPPBX Example Network Topology

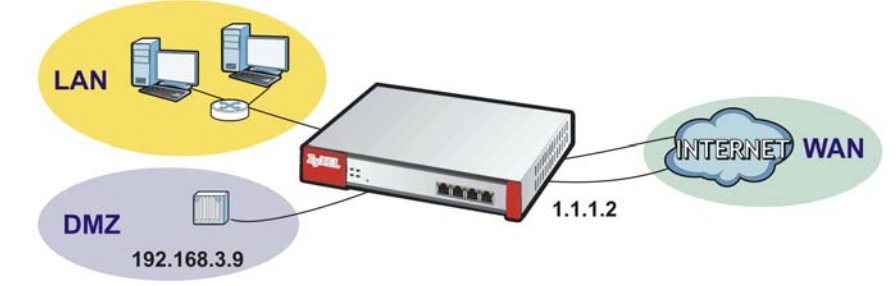

### 5.7.2.1 Turn On the ALG

Click Configuration > Network > ALG. Select Enable SIP ALG and Enable SIP Transformations and click Apply.

Figure 49 Configuration > Network > ALG

| ALG   | A second second s |   |  |
|-------|----------------------------------------------------------------------------------------------------|---|--|
|       |                                                                                                    |   |  |
| SIP S | ettings                                                                                                    |   |  |
|       | Enable SIP ALG                                                                                                    |   |  |
|       | Enable SIP Transformations                                                                                                    | ) |  |
|       | Enable Configure SIP Inactivity Timeout                                                                                                    |   |  |

### 5.7.2.2 Set Up a NAT Policy for the IPPBX

Click **Configuration > Network > NAT > Add > Create New Object > Address** and create an IPv4 host address object for the IPPBX's private DMZ IP address of 192.168.3.9. Repeat to create a host address object named IPPBX-Public for the public WAN IP address 1.1.1.2.

- Configure a name for the rule (WAN-DMZ\_IPPBX here).
- You want the IPPBX to receive calls from the WAN and also be able to send calls to the WAN so you set the **Classification** to **NAT 1:1**.
- Set the Incoming Interface to use the WAN interface.
- Set the **Original IP** to the WAN address object (**IPPBX-Public**). If a domain name is registered for IP address 1.1.1.2, users can use it to connect to for making SIP calls.
- Set the Mapped IP to the IPPBX's DMZ IP address object (IPPBX-DMZ).
- Set the **Port Mapping Type** to **Port**, the **Protocol Type** to **UDP** and the original and mapped ports to 5060.
- Keep Enable NAT Loopback selected to allow the LAN users to use the IPPBX.
- Click OK.

#### Figure 50 Configuration > Network > NAT > Add

| 3 Add NAT               |                | Add Address Rul | le     | KAN       |                  |              |
|-------------------------|----------------|-----------------|--------|-----------|------------------|--------------|
| 🛅 Create new Object 🔹   |                |                 | _      |           |                  |              |
| 20                      |                | Name:           | I      | PPBX-DMZ  |                  |              |
| General Settings        |                | Address Type:   | F      | IOST      | ~                |              |
| 🔽 Enable Rule           |                | IP Address:     | 1      | 92.168.3. | 9                |              |
| Rule Name:              | WAN-DMZ_IPPBX  | -               |        |           | Add Address Rule | HOST         |
| Port Mapping Type       |                |                 |        |           | Name:            | IPPBX-Public |
| Classification:         | Virtual Server | 1:1 NAT         | 🔘 Many | 1:1 NAT   | Address Type:    | HOST         |
| Mapping Rule            |                |                 |        |           | IP Address:      | 1.1.1.2      |
| Incoming Interface:     | wani           | ¥               |        | _         |                  |              |
| Original IP:            | IPPBX-Public   | *               |        |           |                  |              |
| Mapped IP:              | IPPBX-DMZ      | ~               |        |           |                  |              |
| Port Mapping Type:      | Port           | ~               |        |           |                  |              |
| Protocol Type:          | UDP            | ~               |        |           |                  |              |
| Original Port:          | 5060           |                 |        |           |                  |              |
| Mapped Port:            | 5060           |                 |        |           |                  |              |
| Related Settings        |                |                 |        |           |                  |              |
| 🔽 Enable NAT Loopback 🔋 |                |                 |        |           | ~                |              |
|                         |                |                 |        | ОК        | Cancel           |              |

### 5.7.2.3 Set Up a WAN to DMZ Firewall Rule for SIP

The firewall blocks traffic from the WAN zone to the DMZ zone by default so you need to create a firewall rule to allow the public to send SIP traffic to the IPPBX. If a domain name is registered for IP address 1.1.1.2, users can use it to connect to for making SIP calls.

Click **Configuration** > **Firewall** > **Add**. Set the **From** field as **WAN** and the **To** field as **DMZ**. Set the **Destination** to the IPPBX's DMZ IP address object (**DMZ\_SIP**). **IPPBX\_DMZ** is the destination because the ZyWALL applies NAT to traffic before applying the firewall rule. Set the **Access** field to **allow** and click **OK**.

| 📀 Add Firewall Rule          | Firewall  | ? 🗙        |
|------------------------------|-----------|------------|
| 🔠 Create new Object 👻        |           |            |
|                              |           |            |
| 🔽 Enable                     |           |            |
| From:                        | WAN       | ▼          |
| To:                          | DMZ       | ×          |
| Description:                 |           | (Optional) |
| Schedule:                    | none      | *          |
| User:                        | any       | *          |
| Source:                      | any       | Y          |
| Destination:                 | IPPBX-DMZ | ~          |
| Service:                     | any       | ~          |
| Access:                      | allow     | ~          |
| Log:                         | no        | *          |
|                              |           |            |
| Service                      | W /       | OK Cancel  |
| <ul> <li>Schedule</li> </ul> | 8         |            |

### 5.7.2.4 Set Up a DMZ to LAN Firewall Rule for SIP

The firewall blocks traffic from the DMZ zone to the LAN1 zone by default so you need to create a firewall rule to allow the IPPBX to send SIP traffic to the SIP clients on the LAN.

1 Click Configuration > Firewall > Add. Set the From field as DMZ and the To field as LAN1. Set the Destination to the IPPBX'S DMZ IP address object (DMZ\_SIP). Set the Source to IPPBX\_DMZ. Leave the Access field to allow and click OK.

| Add Firewall Kule   | Allow Asymmetrical I |            | 3 |
|---------------------|----------------------|------------|---|
| Create new Object * |                      |            |   |
| C Enable            |                      |            |   |
| From:               | DMZ                  | ~          |   |
| To:                 | LAN1                 | ~          |   |
| Description:        |                      | (Optional) |   |
| Schedule:           | none                 | ~          |   |
| User:               | any                  | ×          |   |
| Source:             | IPPBX-DMZ            | ~          |   |
| Destination:        | any                  | *          |   |
| Service:            | any                  | ~          |   |
| Access:             | allow                | ~          |   |
| Log:                | no                   | ~          |   |
|                     |                      |            |   |

### 5.7.3 What Can Go Wrong

- The ZyWALL checks the firewall rules in order and applies the first firewall rule the traffic matches. If traffic matches a rule that comes earlier in the list, it may be unexpectedly blocked.
- The ZyWALL does not apply the firewall rule. The ZyWALL only apply's a zone's rules to the interfaces that belong to the zone. Make sure the WAN interface is assigned to WAN zone.

# 5.8 How to Limit Web Surfing and MSN to Specific People

The following is an example of using application patrol (AppPatrol) to enforce web surfing and MSN policies for the sales department of a company.

### 5.8.1 Set Up Web Surfing Policies

Before you configure any policies, you must have already subscribed for the application patrol service. You can subscribe using the **Configuration** > **Licensing** > **Registration** screens or using one of the wizards.

1 Click Configuration > AppPatrol. If application patrol is not enabled, enable it, and click Apply.

| General    | Query       | Other  |  |  |  |
|------------|-------------|--------|--|--|--|
| General Se | ttings      |        |  |  |  |
| Enable     | Application | Patrol |  |  |  |
|            |             |        |  |  |  |

2 Click Configuration > AppPatrol > Query. In the first drop down menu select By Category and in the second drop down menu select Web, then click Search. Double-click the http entry to edit it.

| iearo      | h:       | C                    | By Category Veb Search |
|------------|----------|----------------------|------------------------|
| ery        | dit 😡 A  | ctivate 😡 Inactivate |                        |
| #          | Status   | Service 🔺            | Default Access         |
| ( <u>)</u> | 0        | ActiveX              | forward                |
| 5          | 0        | Adobe-com            | forward                |
| ę.         | 0        | Apple-Safari         | forward                |
|            | 0        | Dynamicintranet      | forward                |
|            | 0        | Editgrid             | forward                |
|            | 8        | Evernote             | forward                |
|            | 0        | Glide                | forward                |
|            | <b>@</b> | Google               | forward                |
|            | 0        | Google-Books         | forward                |
| 0          | 0        | Google-Chrome        | forward                |
| 1          | 9        | Google-Finance       | forward                |
| 2          | <b>@</b> | Google-Picasa        | forward                |
| 3          | 0        | Google-Translate     | forward                |
| 4          | 0        | Google-calendar      | forward                |
| 5          | 0        | Google-docs          | forward                |
| 6          | Q        | Google-earth         | forward                |
| 7          | G        | НТТР                 | forward                |

**3** Double-click the **Default** policy.

| cult in th                                                      |                                          |                                          |                               |                  |               |                    |                            |                              | ? |
|-----------------------------------------------------------------|------------------------------------------|------------------------------------------|-------------------------------|------------------|---------------|--------------------|----------------------------|------------------------------|---|
| ervice                                                          |                                          |                                          |                               |                  |               |                    |                            |                              |   |
| Enable Service                                                  | 1                                        |                                          |                               |                  |               |                    |                            |                              |   |
| ervice Identifica                                               | tion                                     |                                          |                               |                  |               |                    |                            |                              |   |
| Name:                                                           | H                                        | нттр                                     |                               |                  |               |                    |                            |                              |   |
| Classification:                                                 | P                                        | Auto                                     |                               |                  |               |                    |                            |                              |   |
|                                                                 |                                          |                                          |                               |                  |               |                    |                            |                              |   |
| to the second                                                   |                                          |                                          |                               |                  |               |                    |                            |                              |   |
| olicy                                                           | ***                                      |                                          |                               |                  |               |                    |                            |                              |   |
| Add Edit                                                        | TRemove 💡                                | Activate 💡 I                             | Inactivate 🔊 M                | ove              | Courses       | Destination        |                            | 1.42                         |   |
| Policy O Add C Edit Status #  default                           | Remove O                                 | Activate 🖓 )<br>User<br>any              | Inactivate 📣 M<br>From<br>any | ove<br>To<br>any | Source<br>any | Destination        | Access                     | Log                          |   |
| Colicy Colicy Add Color Edit Status # A default Id 4   Page [3] | Remove<br>Schedule<br>none               | Activate @ 1<br>User<br>any<br>M Show 56 | From<br>any<br>0 vitems       | ove<br>To<br>any | Source<br>any | Destination<br>any | Access<br>forward<br>Displ | Log<br>no<br>laying 1 - 1 of |   |
| Policy                                                          | Remove<br>Schedule<br>t none<br>t of 1   | Activate @ 1<br>User<br>any<br>M Show 5  | From<br>any<br>items          | ove<br>To<br>any | Source<br>any | Destination<br>any | Access<br>forward<br>Displ | Log<br>no<br>laying 1 - 1 of |   |
| Policy                                                          | Remove @<br>Schedule<br>t none<br>t of 1 | Activate in 1<br>User<br>any<br>I Show 5 | From<br>any<br>0 vitems       | ove<br>To<br>any | Source<br>any | Destination<br>any | Access<br>forward<br>Displ | Log<br>no<br>laying 1 - 1 of | 5 |
| Policy Add Pedit Status # A defaut defaut                       | Remove  Schedule t none f of 1           | Activate ()<br>User<br>any<br>M Show 5   | From<br>any<br>0 vitems       | To<br>any        | Source<br>any | Destination<br>any | Access<br>forward<br>Displ | Log<br>no<br>laying 1 - 1 of |   |

4 Change the access to **Drop** because you do not want anyone except authorized user groups to browse the web. Click **OK**.

| Edit Policy default   | -    | ? × |
|-----------------------|------|-----|
| 🔚 Create new Object 🕇 |      |     |
|                       |      |     |
|                       | drop |     |
| Access:               | drop |     |

5 Click the Add icon in the policy list. In the new policy, select Sales as the user group allowed to browse the web. (The user group should be set in the Configuration > Object > User/Group > Group > Add screen.) Click OK.

| Add Policy            |         |     |  |
|-----------------------|---------|-----|--|
| 🔭 Create new Object 🗸 |         |     |  |
| Enable Policy         |         |     |  |
| Port:                 | 0 (0:a  | vy) |  |
| Schedule:             | none    | ~   |  |
| User:                 | Sales   | ~   |  |
| From:                 | any     | ~   |  |
| То:                   | any     | ~   |  |
| Source:               | any     | ~   |  |
| Destination:          | any.    | ~   |  |
| Access:               | forward | ~   |  |
| Log                   | no      | ~   |  |

### 5.8.2 Set Up MSN Policies

In this part of the tutorial, you can set up a recurring schedule and apply it to the MSN application patrol rule so that only the sales department is allowed to use MSN during work hours on weekdays.

1 Click **Configuration** > **AppPatrol** > **Query**, and in the second dropdown menu, select **Instant Messager**, and click **Search**. Then, double-click the **msn** entry to edit it.

| 10 | W | INC                   | iui wai u |  |
|----|---|-----------------------|-----------|--|
| 19 | 0 | ISPQ                  | forward   |  |
| 20 | 0 | lmi                   | forward   |  |
| 21 | 0 | Instan-t              | forward   |  |
| 22 | 0 | Jctrans               | forward   |  |
| 23 | 0 | Kitx                  | forward   |  |
| 24 | 0 | Kubao                 | forward   |  |
| 25 | Q | Lava-Lava             | forward   |  |
| 26 | 0 | MSN                   | drop      |  |
| 27 | 9 | Message-Send-Protocol | forward   |  |
| 28 | 0 | MissLee               | forward   |  |
| 29 | 0 | MySpacelM             | forward   |  |
| 30 | 0 | NateOn                | forward   |  |
| 31 | 0 | Netcall               | forward   |  |
| 32 | 0 | POPO                  | forward   |  |
| 33 | 0 | PaltalkScene          | forward   |  |
| 34 | 0 | PilM                  | forward   |  |
|    |   |                       |           |  |

2 Double-click the **Default** policy.

| rvice                                             |                                                                                                    |                                          |                                         |           |               |                    |                            |                          |             |
|---------------------------------------------------|----------------------------------------------------------------------------------------------------|------------------------------------------|-----------------------------------------|-----------|---------------|--------------------|----------------------------|--------------------------|-------------|
| Enable Service                                    |                                                                                                    |                                          |                                         |           |               |                    |                            |                          |             |
| rvice Identificat                                 | ion                                                                                                    |                                          |                                         |           |               |                    |                            |                          |             |
| lame:                                             | Ν                                                                                                    | MSN                                      |                                         |           |               |                    |                            |                          |             |
| Classification:                                   | F                                                                                                    | Auto                                     |                                         |           |               |                    |                            |                          |             |
|                                                   |                                                                                                    |                                          |                                         |           |               |                    |                            |                          |             |
| licy                                              |                                                                                                    |                                          |                                         |           |               |                    |                            |                          |             |
|                                                   |                                                                                                    |                                          |                                         |           |               |                    |                            |                          |             |
| 🕜 Add 📝 Edit                                      | 💼 Remove   💡                                                                                                    | Activate 🌚 I                             | nactivate 🔊 Mo                          | ove       |               |                    |                            |                          |             |
| O Add Zedit                                       | Remove 💡                                                                                                    | Activate 🖗 I                             | nactivate MM                            | ove<br>To | Source        | Destination        | Access                     | Log                      |             |
| O Add                                             | Remove of Contract Contract Co | Activate 🖗 I<br>User<br>any              | nactivate MM<br>From<br>any             | To<br>any | Source<br>any | Destination<br>any | Access<br>forward          | Log                      |             |
| O Add ≥ Edit  <br>Status # ▲<br>default           | Remove @<br>Schedule<br>none<br>of 1                                                                                                    | Activate 🕼 I<br>User<br>any              | nactivate Mo<br>From<br>any<br>) vitems | To<br>any | Source<br>any | Destination<br>any | Access<br>forward<br>Displ | Log<br>no<br>aying 1 - 1 | D<br>l of 1 |
| Add Zedit<br>Status # A<br>defautt                | Remove ♀<br>Schedule<br>none<br>of 1 ↓ ▶                                                                                                    | Activate @ I<br>User<br>any<br>I Show 50 | nactivate MM<br>From<br>any<br>) vitems | To<br>any | Source<br>any | Destination<br>any | Access<br>forward<br>Displ | Log<br>no<br>aying 1 - 1 | )<br>l of 1 |
| Add Edit  <br>Status # A<br>default               | Remove of the second second se | Activate @ I<br>User<br>any<br>I Show 50 | nactivate Mo<br>From<br>any<br>items    | To<br>any | Source<br>any | Destination<br>any | Access<br>forward<br>Displ | Log<br>no<br>aying 1 - 1 | D<br>lof 1  |
| ⊘Add ⊉Edit<br>Status # ▲<br>defaut<br>II I Page 1 | Remove<br>Schedule<br>none<br>of 1                                                                                                    | Activate 😱 I<br>User<br>any<br>I Show 50 | nactivate MM<br>From<br>any<br>items    | To<br>any | Source<br>any | Destination<br>any | Access<br>forward<br>Displ | Log<br>no<br>aying 1 - 1 | D<br>l of 1 |

3 Change the access to **Drop** because you do not want anyone except the authorized user group (sales) to use MSN. Click **OK**.

| Edit Policy default |       |         |       |       | ?             |
|---------------------|-------|---------|-------|-------|---------------|
| Greate new Object+  |       |         |       |       |               |
| Access:             | drop  | × )     |       |       |               |
| Action Block        | Cogin | Message | Audio | Video | File-Transfer |
| Log                 | no    | ~       |       |       |               |

- 4 Now you will need to set up a recurring schedule object first. Click **Configuration > Object > Schedule**. Click the **Add** icon for recurring schedules.
- **5** Give the schedule a descriptive name such as **WorkHours**. Set up the days (Monday through Friday) and the times (08:00 17:30) when the sales group is allowed to use MSN. Click **OK**.

| onfiguration | Para 20070 |             |           |          |
|--------------|------------|-------------|-----------|----------|
| Name:        | WorkHours  |             |           |          |
| ay Time      |            |             |           |          |
| Start Time:  | 08:00      | 0           |           |          |
| Stop Time:   | 17:30      | <b>o</b> )  |           |          |
| /eekly       |            |             |           |          |
| Week Days:   | Monday     | V Tuesday   | Vednesday | <u>۱</u> |
|              | E Thursday | Tel Calders | Cabuaday. | /        |

6 Click Configuration > AppPatrol > Query, and in the second dropdown menu, select Instant Messager, and click Search. Then, double-click the msn entry to edit it.

|    | A | inc.                  | loi waliu |  |
|----|---|-----------------------|-----------|--|
| 19 | 9 | ISPQ                  | forward   |  |
| 20 | 9 | lmi                   | forward   |  |
| 21 | 9 | Instan-t              | forward   |  |
| 22 | 0 | Jctrans               | forward   |  |
| 23 | 0 | Kitx                  | forward   |  |
| 24 | 9 | Kubao                 | forward   |  |
| 25 | 0 | Lava Lava             | forward   |  |
| 26 | 0 | MSN                   | drop      |  |
| 27 | 9 | Message-Send-Protocol | forward   |  |
| 28 | 0 | MissLee               | forward   |  |
| 29 | 0 | MySpaceIM             | forward   |  |
| 30 | 9 | NateOn                | forward   |  |
| 31 | 0 | Netcall               | forward   |  |
| 32 | 9 | POPO                  | forward   |  |
| 33 | 9 | PaltalkScene          | forward   |  |
| 34 | 0 | PilM                  | forward   |  |
|    |   |                       |           |  |

7 Click the Add icon in the policy list. In the new policy, select WorkHours as the schedule and Sales as the user group that is allowed to use MSN at the appointed schedule. Then select forward in the Access field. Click OK to finish the setup.

| Edit Policy 1          |           |            |       |       | ? ×           |
|------------------------|-----------|------------|-------|-------|---------------|
| 🛅 Create new Object+   |           |            |       |       |               |
| Enable Policy<br>Port: | 0 (0:an)  | <i>v</i> ) |       |       |               |
| Schedule:              | WorkHours | ~          |       |       |               |
| User:                  | Sales     | ~          |       |       |               |
| From:                  | any       | *          |       |       |               |
| То:                    | any       | ~          |       |       |               |
| Source:                | any       | *          |       |       |               |
| Destination:           | any       | ~          |       |       |               |
| Access:                | forward   | ~          |       |       |               |
| Action Block           | Login     | Message    | Audio | Video | File-Transfer |
| Log                    | no        | ~          |       |       |               |
|                        |           |            |       |       |               |
|                        |           |            |       |       |               |
|                        |           |            |       |       |               |
|                        |           |            |       |       | OK Cancel     |

Now only the sales group may use MSN during work hours on week days.

### 5.8.3 What Can Go Wrong

If you have not already subscribed for the application patrol service, you will not be able to configure any policies. You can do so by using the **Configuration** > **Licensing** > **Registration** screens or using one of the wizards.

# **Maintenance**

These sections cover managing and maintaining the ZyWALL.

- How to Allow Management Service from WAN on page 125
- How to Use a RADIUS Server to Authenticate User Accounts based on Groups on page 128
- How to Use SSH for Secure Telnet Access on page 129
- How to Manage ZyWALL Configuration Files on page 130
- How to Manage ZyWALL Firmware on page 131
- How to Download and Upload a Shell Script on page 132
- How to Change a Power Module on page 133
- How to Save System Logs to a USB Storage Device on page 135
- How to Get the ZyWALL's Diagnostic File on page 138
- How to Capture Packets on the ZyWALL on page 139
- How to Use Packet Flow Explore for Troubleshooting on page 143

# 6.1 How to Allow Management Service from WAN

There are several ways that remote users can manage the ZyWALL: through WWW, SSH, Telnet, FTP, and SNMP. HTTPS and SSH access are more secure than others. To allow the ZyWALL to be accessed from a remote user using one of these services, make sure you do not have a service control rule or to-ZyWALL firewall rule to block this traffic.

To allow a remote management service, you must ensure the following:

- The service is enabled in its corresponding system screen (for example, you make sure the HTTPs service in the **Configuration > System > WWW** screen is enabled for it to work).
- The allowed IP address (address object) in the **Service Control** table should match the client IP address.
- The IP address (address object) in the **Service Control** table is in the allowed zone and the action is set to **accept**.
- The to-ZyWALL firewall rules allow this traffic.

The following example is used to check that administrators and users are allowed to access the ZyWALL from the WAN using HTTPs.

### 6.1.1 Check Service Control

1 Click Configuration > System > WWW.

- 2 Check the Admin Service Control and User Service Control sections:
  - accept under Action means that the user is to access the ZyWALL from the specified computers.
  - ALL under Zone means that all ZyWALL zones are allowed to use this service.
  - ALL under Address means that all computers are allowed to communicate with the ZyWALL using this service.

| Service Control Login Page       |                   |        |                       |
|----------------------------------|-------------------|--------|-----------------------|
| UTTOC                            |                   |        |                       |
| HIIPS                            |                   |        |                       |
| Enable                           |                   |        |                       |
| Server Port:                     | 443               |        |                       |
| Authenticate Client Certificates | (See Trusted CAs) |        |                       |
| Server Certificate:              | default 🗸         |        |                       |
| Redirect HTTP to HTTPS           |                   |        |                       |
|                                  |                   |        |                       |
| Admin Service Control            |                   |        |                       |
|                                  |                   |        | 1                     |
| # Zone                           | Address           | Action |                       |
| - ALL                            | ALL               | accept | )                     |
| ◀   ↓ Page 1 of 1   ▶ ▶ ↓   Sh   | ow 50 🗸 items     |        | Displaying 1 - 1 of 1 |
| User Service Control             |                   |        |                       |
| 🕜 Add 📝 Edit 🍵 Remove 📣 Move     |                   |        |                       |
| # Zone                           | Address           | Action |                       |
| - ALL                            | ALL               | accept |                       |
| ◀ ◀   Page 1 of 1 ▶ ▶  Sh        | ow 50 🗸 items     |        | Displaying 1 - 1 of 1 |

**3** If you want to create a different service control rule for HTTPs service, click the **Add** icon to do so. Refer to **How to Configure Service Control** in the **Tutorials** chapter for details.

### 6.1.2 Check Firewall Settings

- 1 Click Configuration > Firewall.
- 2 If the WAN to ZyWALL firewall rule denies access, double-click it to edit it.

Mouse over the **Service** field and if **HTTPS** is not in the **Default\_Allow\_WAN\_To\_ZyWALL** service group list go to the **Object** > **Service** > **Service** Group screen to edit it.

| Enab     | ıle Firewall   |                  |                |          |      |             |                  |                |               |             |     |
|----------|----------------|------------------|----------------|----------|------|-------------|------------------|----------------|---------------|-------------|-----|
| 4 Rule   | Summary        | Denta            |                |          |      |             |                  |                |               |             |     |
| _ Allow  | Asymmetrical P | Koute            | To 70          | 08' 201  | 5    | × Pr        | frach            |                |               |             |     |
| 011 201  |                |                  |                |          |      |             | rresn            |                |               |             |     |
| 🔾 Add    | 🖉 Edit 🍵 Re    | smove 🧧 Activate | @ Inactivate 📣 | Nove     |      |             |                  |                |               |             |     |
| Status   | Priority 🔺     | From             | То             | Schedule | User | IPv4 Source | IPv4 Destination | Service        | Access        | Log         |     |
| <b>@</b> | 1              | R WAN            | = DMZ          | none     | any  | any         | R IPPBX-DMZ      | any            | allow         | no          |     |
| <b>@</b> | 2              | R WAN            | LAN1           | none     | any  | any         | LAN_H323         | ■ H323         | allow         | no          |     |
| <b>@</b> | 3              | R WAN            | = DMZ          | none     | any  | any         | DMZ_HTTP         | R HTTP         | allow         | no          |     |
| 9        | 4              | LAN1             | any (Excluding | none     | any  | any         | any              | any            | allow         | no          |     |
| 9        | 5              | LAN2             | any (Excluding | none     | any  | any         | any              | any            | allow         | no          |     |
| 9        | 6              | ■ DMZ            | R WAN          | none     | any  | any         | any              | any            | allow         | no          |     |
| 9        | 7              | RIPSec_VPN       | any (Excluding | none     | any  | any         | any              | any            | allow         | no          |     |
| <b>9</b> | 8              | SSL_VPN          | any (Excluding | none     | any  | any         | any              | any            | allow         | no          |     |
| 9        | 9              | TUNNEL           | any (Excluding | none     | any  | any         | any              | any            | allow         | no          |     |
| 0        | 10             | RLAN1            | ZyWALL         | none     | any  | any         | any              | any            | allow         | no          |     |
| 9        | 11             | LAN2             | ZyWALL         | none     | any  | any         | any              | any            | allow         | no          |     |
| 9        | 12             | R DMZ            | ZyWALL         | none     | any  | any         | any              | ■ Default_Allo | allow         | no          |     |
| <b>@</b> | 13             | ¤.WAN            | ZyWALL         | none     | any  | any         | any              | a Default_Allo | allow         | no          |     |
| Q        | 14             | IPSec_VPN        | ZyWALL         | none     | any  | any         | any              | Defendet       | allow         |             | -14 |
| 0        | 15             | SSL_VPN          | ZyWALL         | none     | any  | any         | any              | Default_       | _Allow_       | WAN_IO_Z    | yvv |
| Q        | 16             | TUNNEL           | ZyWALL         | none     | any  | any         | any              | Description:   | Allow From WA |             |     |
|          | Default        | any              | any            | none     | any  | any         | any              | Members:       | Allow From wA | N TO ZYWALL |     |

In the **Edit Firewall Rule** screen, you can also configure a schedule object, address object, or apply it to certain a user/user group. Refer to **24.1.4** Firewall Rule Configuration Example for details on firewall configuration.

| Edit Firewall Rule 13             | none any             | ? ×        |
|-----------------------------------|----------------------|------------|
| 🔚 Create new Object 🗸             |                      |            |
| C Enable                          |                      |            |
| From:                             | WAN                  |            |
| To:                               | ZyWALL               |            |
| Description:                      |                      | (Optional) |
| Schedule:                         | none                 | ~          |
| User:                             | any                  | ~          |
| Source:                           | any                  | ~          |
| Destination:                      | any                  | ~          |
| Service:                          | Default_Allow_WAN_To | _Zy\ 🕶     |
| Access:                           | allow                | <b>v</b>   |
| Log:                              | no                   | *          |
|                                   |                      |            |
| Image: Show S0     Image: Show S0 |                      | OK Cancel  |

# 6.2 How to Use a RADIUS Server to Authenticate User Accounts based on Groups

The previous example showed how to have a RADIUS server authenticate individual user accounts. If the RADIUS server has different user groups distinguished by the value of a specific attribute, you can make a couple of slight changes in the configuration to have the RADIUS server authenticate groups of user accounts defined in the RADIUS server.

1 Click Configuration > Object > AAA Server > RADIUS. Double-click the radius entry. Besides configuring the RADIUS server's address, authentication port, and key; set the Group Membership Attribute field to the attribute that the ZyWALL is to check to determine to which group a user belongs. This example uses Class. This attribute's value is called a group identifier; it determines to which group a user belongs. In this example the values are Finance, Engineer, Sales, and Boss.

| Name:                       | radius        |                         |
|-----------------------------|---------------|-------------------------|
| Description:                |               | (Optional)              |
| erver Settings              |               |                         |
| Server Address:             | 192.168.1.200 | (IP or FQDN)            |
| Authentication Port:        | 1812          | (1-65535)               |
| Backup Server Address:      |               | (IP or FQDN) (Optional) |
| Backup Authentication Port: |               | (1-65535) (Optional)    |
| Timeout:                    | 5             | (1-300 seconds)         |
| case-sensitive              |               |                         |
| erver Authentication        |               |                         |
| Key:                        | ••••          |                         |
| er Login Settings           |               |                         |
| Group Membership Attribute: | Class(25)     | ▶ 25                    |
|                             | 1             |                         |

Now you add ext-group-user user objects to identify groups based on the group identifier values.
 Set up one user account for each group of user accounts in the RADIUS server. Click Configuration
 > Object > User/Group > User. Click the Add icon.

Enter a user name and set the **User Type** to **ext-group-user**. In the **Group Identifier** field, enter Finance and set the **Associated AAA Server Object** to **radius**.

| er Configuration                |                      |                     |
|---------------------------------|----------------------|---------------------|
| User Name:                      | Finance              |                     |
| User Type:                      | ext-group-user       | *                   |
| Group Identifier:               | Finance              |                     |
| Associated AAA Server Object:   | radius               | ~                   |
| Description:                    | Local User           | ]                   |
| Authentication Timeout Settings | Ose Default Settings | Use Manual Settings |
| Lease Time:                     | 1440                 | minutes             |
| Reauthentication Time:          | 1440                 | minutes             |
|                                 |                      |                     |
|                                 |                      |                     |
|                                 |                      |                     |

3 Repeat the steps above if you need to add other user groups.

# 6.3 How to Use SSH for Secure Telnet Access

This section shows two examples using a command interface and a graphical interface SSH client program to remotely access the ZyWALL. The configuration and connection steps are similar for most SSH client programs. Refer to your SSH client program user's guide.

### 6.3.1 Example 1: Microsoft Windows

This section describes how to access the ZyWALL using the Secure Shell Client program.

- 1 Launch the SSH client and specify the connection information (IP address, port number) for the ZyWALL.
- 2 Configure the SSH client to accept connection using SSH version 1.
- 3 A window displays prompting you to store the host key in you computer. Click Yes to continue.

| Host Identi | fication                                    |                                                                       |                                                                                      |                                                                    | ×       |
|-------------|---------------------------------------------|-----------------------------------------------------------------------|--------------------------------------------------------------------------------------|--------------------------------------------------------------------|---------|
| i           | You are con<br>The host ha<br>The fingerpri | necting to the<br>s provided you<br>int of the host<br>pr-kubyz-dipah | host "192.168.1.1<br>u its identification, a<br>public key is:<br>-ravut-fyduz-kazuk | " for the first time.<br>a host public key.<br>-goler-cavom-hifot- | sexox'' |
|             | You can sav<br>You can cor<br>You can also  | ve the host ke<br>ntinue without<br>o cancel the o                    | y to the local datat<br>saving the host ke<br>connection by click                    | base by clicking Ye<br>by by clicking No.<br>ing Cancel.           | IS.     |
|             | Do you wan                                  | t to save the r                                                       | new host key to the                                                                  | e local database?                                                  |         |
|             | Yes                                         | <u>N</u> o                                                            | Cancel                                                                               | Help                                                               |         |
| Ľ           | Yes _                                       | <u>N</u> o                                                            | Cancel                                                                               | Help                                                               |         |

Enter the password to log in to the ZyWALL. The CLI screen displays next.

### 6.3.2 Example 2: Linux

This section describes how to access the ZyWALL using the OpenSSH client program that comes with most Linux distributions.

1 Test whether the SSH service is available on the ZyWALL.

Enter "telnet 192.168.1.1 22" at a terminal prompt and press [ENTER]. The computer attempts to connect to port 22 on the ZyWALL (using the default IP address of 192.168.1.1).

A message displays indicating the SSH protocol version supported by the ZyWALL.

```
$ telnet 192.168.1.1 22
Trying 192.168.1.1...
Connected to 192.168.1.1.
Escape character is '^]'.
SSH-1.5-1.0.0
```

2 Enter "ssh -1 192.168.1.1". This command forces your computer to connect to the ZyWALL using SSH version 1. If this is the first time you are connecting to the ZyWALL using SSH, a message displays prompting you to save the host information of the ZyWALL. Type "yes" and press [ENTER]. Then enter the password to log in to the ZyWALL.

```
$ ssh -1 192.168.1.1
The authenticity of host '192.168.1.1 (192.168.1.1)' can't be established.
RSA1 key fingerprint is 21:6c:07:25:7e:f4:75:80:ec:af:bd:d4:3d:80:53:d1.
Are you sure you want to continue connecting (yes/no)? yes
Warning: Permanently added '192.168.1.1' (RSA1) to the list of known hosts.
Administrator@192.168.1.1's password:
```

3 The CLI screen displays next.

# 6.4 How to Manage ZyWALL Configuration Files

Configuration files define the ZyWALL's settings. You can use the **Configuration File** screen to backup configuration files from the ZyWALL to your computer and restore them from your computer to the ZyWALL.

To backup your configuration files, click **Maintenance** > **File Manager** > **Configuration File**. Select the configuration file that you want save to your computer and click **Download**. If you want to upload a configuration file, select the \*.conf file from its path and click **Upload**. After the upload is successful, you can find the \*.conf file in the configuration file list. Click **Apply** to run the selected configuration file.

| I . | Rename 🍵 Remove 🔚 Download 🗈 Cop | py 🕞 Apply |                     |                       |
|-----|----------------------------------|------------|---------------------|-----------------------|
| #   | File Name                        | Size       | Last Modified       |                       |
| 1   | lastgood.conf                    | 29250      | 2011-09-26 08:53:40 |                       |
| 2   | startup-config.conf              | 29250      | 2011-09-26 10:19:06 |                       |
| 3   | system-default.conf              | 13840      | 2011-08-26 19:39:32 |                       |
| 4   | htm-default.conf                 | 20         | 2011-08-26 19:39:32 |                       |
| 14  | I Page 1 of 1 ▶ ▶ Show 5         | i0 🗸 items |                     | Displaying 1 - 4 of 4 |
|     | Carling the tile                 |            |                     |                       |

The default configuration files are:

- system-default.conf: This file contains all of the ZyWALL settings. If you apply this file, the ZyWALL's default IP address and password will be restored.
- startup-config.conf: This is the configuration file that the ZyWALL is currently using. All the changes you have saved/applied in the Web Configurator or in CLI commands (when you use the write command) are applied to this file.
- **lastgood.conf**: This is the most recently used (valid) configuration file that was saved when the device last restarted. If you upload and apply a configuration file with an error, you can apply lastgood.conf to return to a valid configuration.

### 6.4.1 What Can Go Wrong

- You cannot upload system-default.conf or lastgood.conf.
- During boot up, the ZyWALL first applies start-up.conf. If the application is successful, it will be copied into lastgood.conf. If the application fails, the ZyWALL will try to apply lastgood.conf.
- If **lastgood.conf**.fails to apply, the ZyWALL will restore by using the **system-default.conf** file so that the device can boot up normally.

# 6.5 How to Manage ZyWALL Firmware

Click **Maintenance** > **File Manager** > **Firmware Package**. Use this screen to check current firmware version and upload firmware to the ZyWALL.

| Configuration File | Firmware Package            | Shell Script                               |
|--------------------|-----------------------------|--------------------------------------------|
| Version            |                             |                                            |
| Boot Module:       | 1.13                        |                                            |
| Current Version:   | 3.00                        |                                            |
| Released Date:     | 2011-08-26 21:10:57         |                                            |
| Upload File        |                             |                                            |
| To upload firmwar  | e package, browse to the lo | ocation of the file and then click Upload. |
| File Path:         |                             | Browse,                                    |

You can find and download the latest firmware package for the ZyWALL at www.zyxel.com in a \*.zip file. After you unzip the file, you will find several files contained in the package. The file that you should use for firmware upload is a \*.bin file, for example "300BDS0C0.bin". In the firmware naming rule, 300 is the major firmware version; BDS0 is the USG model (for example, BDS is USG50 and BDQ is USG20) and its patch version; and C0 is the release firmware version. Other files such as \*.nor, \*.db, and \*.ri files cannot be uploaded by the Web Configurator and could cause damage to the ZyWALL if used improperly. Refer to the release note (available in the firmware package) for the purpose of these files.

After you upload the \*.bin file, the ZyWALL automatically restarts causing a temporary network disconnect. In some operating systems, you may see the following icon on your desktop.

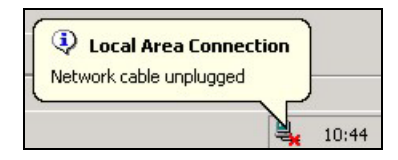

A message will show the progress of the upload, which usually takes five minutes or more. Do not turn off or reset the ZyWALL during upload.

Firmware upload is in progress -- Do not turn off the power or reset the ZyWALL. The complete firmware update may take up to 5 minutes.Please Wait ...00:03

The ZyWALL will automatically reboot after the upload is complete and you will be automatically be redirected to the login screen. Go to the **Dashboard** screen to check if your firmware version is the latest.

### 6.5.1 What Can Go Wrong

- If you see an error message during firmware upload, check if you have uploaded the correct file.
- A firmware file should have a .bin extension.
- Do not upload other file types which might cause damage to the ZyWALL.

# 6.6 How to Download and Upload a Shell Script

A shell script is a list of commands that the ZyWALL runs in sequence. You can edit shell scripts in a text editor and upload them to the ZyWALL.Shell scripts use a .zysh extension.

To backup your shell script, click **Maintenance** > **File Manager** > **Configuration File**. Select the shell script that you want save to your computer and click **Download**. If you want to upload a shell script, select the \*.zysh file from its path and click **Upload**. After the upload is successful, you can find the \*.zysh file in the shell script list. Click **Apply** to run the selected shell script.

When you run a shell script, the ZyWALL only applies the commands that it contains. Other settings do not change.

| I  | Rename 🎁 Remove 💾 Download 🗈 Copy [ | > Apply |                     |                     |
|----|-------------------------------------|---------|---------------------|---------------------|
| #  | File Name                           | Size    | Last Modified       |                     |
| 1  | 123/                                | 1024    | 2010-11-15 11:27:28 |                     |
| 2  | script_CF_POLICY.zysh               | 7876    | 2010-11-15 11:31:30 |                     |
| 3  | forbid_test.zysh                    | 8907    | 2010-11-15 11:39:41 |                     |
| 4  | keyword_test.zysh                   | 9164    | 2010-11-15 11:45:39 |                     |
| 14 | 4   Page 1 of 1   ▶ ▶   Show 50     | ✓ items |                     | Displaying 1 - 4 of |

### 6.6.1 What Can Go Wrong

When you run a shell script, the ZyWALL processes the file line-by-line. The ZyWALL checks the first line and applies the line if no errors are detected. Then it continues with the next line. If the ZyWALL finds an error, it stops applying the shell script.

If you want the ZyWALL to ignore any errors in the shell script and applies all of the valid commands, include setenv stop-on-error off in the shell script. The shell script will keep running regardless of error. You can still find the logs for shell script errors.

# 6.7 How to Change a Power Module

This tutorial applies only to USG 2000.

The ZyWALL has two power modules. It can continue operating on a single power module if one fails. The power modules are near the top of the front panel of the main chassis. Obtain ZyWALL power modules from your local vendor. Use the following procedure to change a power module.

- 1 Make sure that the power module you want to disconnect has the power switch in the off position. You only need to turn off the power module that has failed. The ZyWALL can continue operating on power from the other power module.
- 2 Disconnect the power cord from the power outlet.
- **3** Disconnect the power cord from the ZyWALL's power module.
- 4 Use a Phillips screwdriver to remove the power module's retaining screw.

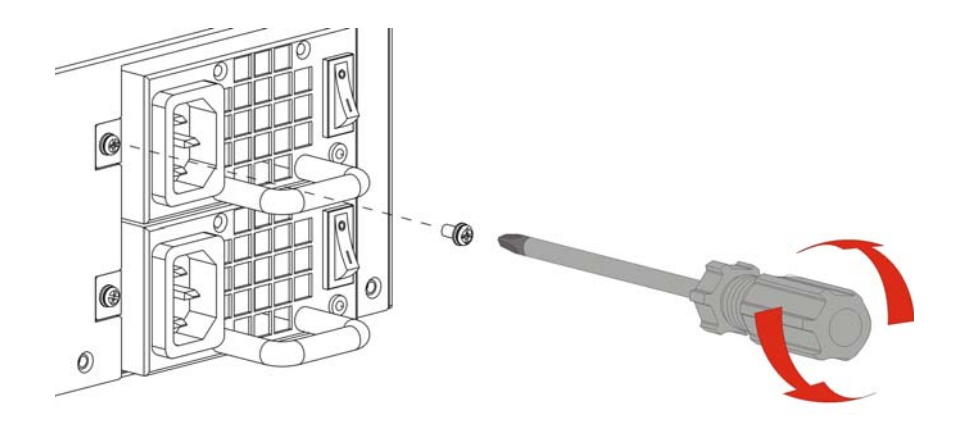

5 Use the handle to slide out the power module and remove it.

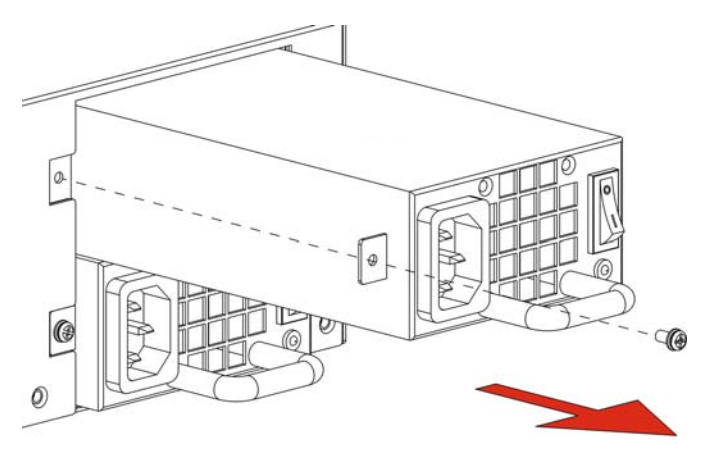

6 Install the new ZyWALL power module.

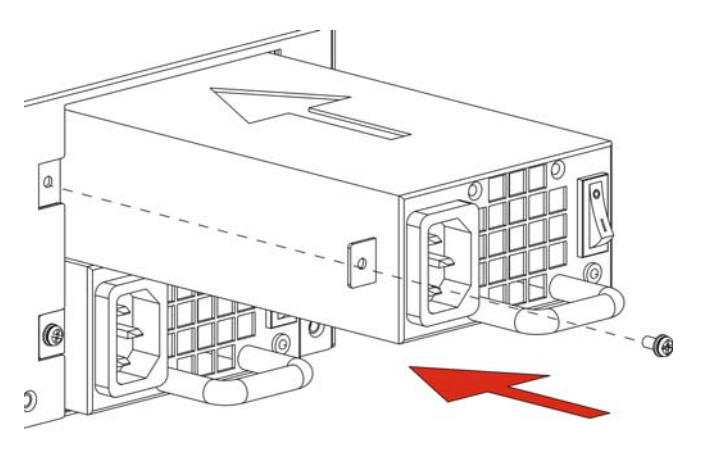

7 Tighten the power module's retaining screw.

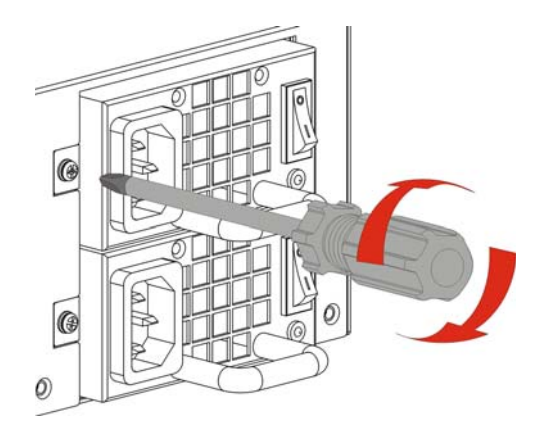

- **8** Connect the power cord to the new ZyWALL power module.
- **9** Reconnect the power cord to the power outlet.
- 10 Push the ZyWALL power module switch to the on position.

# 6.8 How to Save System Logs to a USB Storage Device

The ZyWALL uses the memory space to store system logs. Once the memory is full, the ZyWALL has new logs override old logs. If your ZyWALL's memory is full or the size of the system logs you want to save may exceed the remaining space, you can use a USB storage device. This tutorial shows you how to save the ZyWALL's system logs to a USB storage device directly connected to the ZyWALL.

Note: You can check the remaining memory space in the **Dashboard** screen.

- Note: System logs saved on the ZyWALL cannot be transferred to a USB device directly connected to the ZyWALL. The ZyWALL saves new system logs to the connected USB storage after you complete the settings shown here.
- 1 Insert a USB storage device to any USB port on your ZyWALL. In the Monitor > System Status > USB Storage screen, you can see the USB device's information.
  - Note: Make sure the USB device's file system is supported by the ZyWALL. (It should not display "Unknown".)

| Storage Information |                       |
|---------------------|-----------------------|
|                     |                       |
| Information         |                       |
| Device description: | Kingston DataTraveler |
| Usage:              | 5.5GB /7.6GB (72.8 %) |
| Filesystem:         | FAT32                 |
| Speed:              | USB 2.0 480Mbps       |
| Status:             | Ready                 |
| Detail:             | Deactivated           |
|                     |                       |

2 Go to Configuration > System > USB Storage, select Activate USB storage service and click Apply to allow the ZyWALL to save diagnostic data to the connected USB device.

| Settings                                             |     |      |  |
|------------------------------------------------------|-----|------|--|
| General                                              |     |      |  |
| Activate USB storage service                         |     |      |  |
| Disk full warning when remaining space is less than: | 100 | мв 🕶 |  |

3 Go to Configuration > Log & Report > Log Setting, select the USB Storage entry and click Edit.

| .og Setting |                       |             |                                                                                                    |
|-------------|-----------------------|-------------|----------------------------------------------------------------------------------------------------|
| Edit 👂      | Activate @ Inactivate |             |                                                                                                    |
| # Edit      | the selected rule     | Log Format  | Summary                                                                                                    |
| 1 ම         | System Log            | Internal    | E-mail Server 1<br>Mail Server:<br>Mail Subject:<br>Send From:<br>Send Log to:<br>Send Allert to:<br>Schedule: Send log when full. |
| 2 @         | System Log            | Internal    | E-mail Server 2<br>Mail Server:<br>Mail Subject:<br>Send From:<br>Send Log to:<br>Send Alert to:<br>Schedule: Send log when full.  |
| a 👩         | USB Storage           | Internal    | USB Status: Ready                                                                                                    |
| 4 ஞ         | Remote Server 1       | VRPT/Syslog | Server Address:                                                                                                    |

4 In the Edit Log on USB Storage Setting screen, select Duplicate logs to USB storage.

Select the green check marks to log regular information and alerts from the corresponding categories. You can also simply click **Selection** and then **enable normal logs** to select the green check marks for all categories as shown in this example. Click **OK**.

| SB St | orage                                   |                     |  |
|-------|-----------------------------------------|---------------------|--|
|       | uplicate logs to USB storage (if ready) |                     |  |
| ctive | Log                                     |                     |  |
| De    | ielection .                             |                     |  |
| 6     | disable all logs                        | Selection           |  |
|       | enable normal logs and debug logs       | 0                   |  |
| 2     | ADP                                     | $\circ \circ \circ$ |  |
| 3     | Anti-Spam                               | 0 . 0               |  |
| 4     | Auth. Policy                            | 0 . 0               |  |
| 5     | Blocked web sites                       | 0 . 0               |  |
| 6     | Built-in Service                        | 0                   |  |
| 7     | BWM                                     | 0 . 0               |  |
| 8     | Cellular                                | 0 .                 |  |
| 9     | Connectivity Check                      | 0                   |  |
| 10    | Content Filter                          | 0 .                 |  |
| 11    | Daily Report                            | 0 • 0               |  |
|       |                                         |                     |  |

5 In the **Configuration** > Log & Report > Log Setting screen, select the USB Storage entry again and click Activate. Click Apply to have the ZyWALL start recording system logs to the USB device.

| 2 | Edit 😡 Activ | vate 🖗 Inactivate     |             |                                                                                                    |            |
|---|--------------|-----------------------|-------------|----------------------------------------------------------------------------------------------------|------------|
| # | Status       | Activate the selected | Log Format  | Summary                                                                                                    |            |
| 1 | 9            | rule                  | Internal    | E-mail Server 1<br>Mail Server:<br>Mail Subject:<br>Send From:<br>Send Log to:<br>Send Alert to:<br>Schedule: Send log when full. |            |
| 2 | ଜ୍ର          | System Log            | Internal    | E-mail Server 2<br>Mail Server:<br>Mail Subject:<br>Send From:<br>Send Log to:<br>Send Alert to:<br>Schedule: Send Jog uhen full  |            |
| 3 |              | USB Storage           | Internal    | USB Status: Ready                                                                                                    |            |
| 1 | 9            | Remote Gerver 1       | VRPT/Gyslog | <del>Cerver Address:</del><br>Log Facility: Local 1                                                                               |            |
| 5 | 9            | Remote Server 2       | VRPT/Syslog | Server Address:<br>Log Facility: Local 1                                                                                          |            |
| 6 | P            | Remote Server 3       | VRPT/Syslog | Server Address:<br>Log Facility: Local 1                                                                                          |            |
| 7 | 9            | Remote Server 4       | VRPT/Syslog | Server Address:<br>Log Facility: Local 1                                                                                          |            |
| M |              | 1 of 1 🕨 🕅 Show       | 50 🗸 items  |                                                                                                    | Displaying |

6 In the Maintenance > Diagnostics > System Log screen, you can see a new log file which is recording the system logs. You can select it and click **Download** if you want to save it to your computer.

### 6.8.1 What Can Go Wrong?

- Before you physically remove a connected USB device, go to Monitor > System Status > USB Storage and click Remove Now.
- If you want to use the USB device and you have not physically remove it, click Use It in the same screen to mount the device.

# 6.9 How to Get the ZyWALL's Diagnostic File

This example shows you how to generate a file containing the ZyWALL's configuration and diagnostic information if you need to provide it to customer support for troubleshooting.

1 Go to the Maintenance > Diagnostics > Collect screen, click Collect Now.

| Diagnostics     | Packet Capture           | System Log         |          |             |          |  |
|-----------------|--------------------------|--------------------|----------|-------------|----------|--|
| Collect         | Files                    |                    |          |             |          |  |
| Diagnostic Infe | ormation Collector       |                    |          |             |          |  |
| Filename:       | diaginfo-201             | .30524.tar.bz2     |          |             |          |  |
| Last Modified:  | 2013-05-24               | 02:51:29           |          |             |          |  |
| Size:           | 4027 KB                  |                    |          |             |          |  |
| Copy the o      | diagnostic file to USB s | storage (if ready) |          |             |          |  |
|                 |                          |                    |          |             |          |  |
|                 |                          |                    |          |             |          |  |
|                 |                          |                    |          |             |          |  |
|                 |                          |                    |          |             |          |  |
|                 |                          |                    | Apply    | Collect Now | Download |  |
|                 |                          |                    | <u> </u> |             |          |  |

2 After the process is done, the file information displays on the screen. Click **Download** to save the file to your computer.

| Diagnostics    | Packet Capture System Log                 |
|----------------|-------------------------------------------|
| Collect        | Files                                     |
| Diagnostic Inf | ormation Collector                        |
| Filename:      | diaginfo-20130524.tar.bz2                 |
| Last Modified: | 2013-05-24 02:51:29                       |
| Size:          | 4027 KB                                   |
| Copy the       | diagnostic file to USB storage (if ready) |
|                |                                           |
|                |                                           |
|                |                                           |
|                | Apply Collect Now Download                |

The ZyWALL uses the flash space to store diagnostic files. Once the flash is full, the ZyWALL stops generating the file. If your ZyWALL's flash is almost full, you can use a USB storage device.

Note: You can check the remaining flash space in the **Dashboard** or **Maintenance** > **Diagnostics** > **Packet Capture** screen.

To save diagnostic files to a USB storage device, do the following before you collect a diagnostic file:

- Insert the USB storage device to any USB port on your ZyWALL. In the Monitor > System Status
   > USB Storage screen, make sure the USB device's file system doesn't display "unknown".
- 2 Go to Configuration > System > USB Storage, select Activate USB storage service and click Apply.
- 3 In the Maintenance > Diagnostics > Collect screen, select Copy the diagnostic file to USB storage. Click Apply.

|                 | Packet Capture    | Core Dump | System Log | _ |  |
|-----------------|-------------------|-----------|------------|---|--|
| Collect         | Files             |           |            |   |  |
| Diagnostic Info | rmation Collector |           |            |   |  |
| Filename:       | none              |           |            |   |  |
| Last Modified:  | none              |           |            |   |  |
| Size:           | none              |           |            |   |  |

# 6.10 How to Capture Packets on the ZyWALL

This example traces the IPv4 packets (you can also capture IPv6 packets) sent from or to a specific IP address (172.16.1.33) through the ZyWALL's LAN1 and WAN1. You have to evaluate when the best timing is to capture packets for troubleshooting and do it at the right time.

1 Go to Maintenance > Diagnostics > Packet Capture > Capture, select wan1 and lan1 and move them to the Capture Interfaces box.

Select IPv4 in the IP Version field.

Select User Defined and enter 172.16.1.33 in the Host IP field.

Select **Save data to onboard storage only** (if the displayed available size is enough). Click **Capture**.

| lagnosucs                                        | Packet Capture Syste                                                   | m Log                  | A REAL PROPERTY OF A REAL PROPERTY OF A READ PROPERTY OF A REAL PROPERTY OF A REAL PROPERTY OF A REAL PROPERTY OF A REAL PROPERTY OF A REAL PROPERTY OF A REAL PROPERTY OF A REAL PROPERTY OF A REAL PROPERTY OF A REAL PROPERTY OF A REAL PROPERTY OF A REAL PROPERTY OF A REAL PROPER |
|--------------------------------------------------|------------------------------------------------------------------------|------------------------|----------------------------------------------------------------------------------------------------|
| Capture                                          | Files                                                                  |                        |                                                                                                    |
| Interfaces                                       |                                                                        |                        |                                                                                                    |
| Available<br>wan1<br>wan2<br>lan1<br>lan2<br>dmz | Interfaces                                                             | Capture In             | iterfaces                                                                                                    |
| Filter                                           |                                                                        |                        |                                                                                                    |
| IP Version:                                      |                                                                        | any                    | ~                                                                                                    |
| Protocol Typ                                     | be:                                                                    | any                    | *                                                                                                    |
| Host IP:                                         |                                                                        | any                    | *                                                                                                    |
| Host Port:                                       |                                                                        | 0                      | (0: any)                                                                                                    |
| Misc setting                                     |                                                                        |                        |                                                                                                    |
| Continu                                          | ously capture and overwrite old o                                      | nes                    |                                                                                                    |
| <ul> <li>Save da</li> <li>Save da</li> </ul>     | ta to onboard storage only (avail<br>ta to USB storage (service deacti | able: 55 MB)<br>vated) |                                                                                                    |
| Captured Pa                                      | acket Files:                                                           | 10                     | MB                                                                                                    |
| Split thresh                                     | old:                                                                   | 2                      | мв                                                                                                    |
| Duration:                                        |                                                                        | 0                      | (0: unlimited)                                                                                                    |
| File Suffix:                                     |                                                                        | -packet-capture        |                                                                                                    |
| Number Of                                        | Bytes To Capture (Per Packet):                                         | 1500                   | Bytes                                                                                                    |
| Number Of I                                      | Bytes To Capture (Per Packet):                                         | 1500                   | Bytes                                                                                                    |

- 2 Click the **Stop** button to end the packet-capture session when you think you have captured enough packets. How long it may take depends on the packet type and network behavior that you want to capture.
- 3 Click the **Files** tab, you can see two files (CAP and TXT) generated for each interface. Select a file and click **Download**.

The TXT files display the packet statistics, such as packets captured according to your filters, packets received in total, and packets dropped.

The CAP files display each captured packet's details. You will need a packet analyzer tool to view them (see Section 6.10.1 on page 142 for an example).

| Capture Files                      |       |                     |            |  |
|------------------------------------|-------|---------------------|------------|--|
| ptured Packet Files                |       |                     |            |  |
| 💼 Remove 🔚 Download                |       |                     |            |  |
| # File Name                        | Size  | Modify              |            |  |
| 1 lan2packet-capture.00000.cap     | 45322 | 2011-03-17 09:12:01 |            |  |
| 2 lan2packet-capture.txt           | 80    | 2011-03-17 09:12:01 |            |  |
| Page 1 of 1 🕨 🕅 Show 50 🗸 items    |       | Displaying :        | 1 - 2 of 2 |  |
| ptured Packet Files in USB storage |       |                     |            |  |
|                                    | Size  | Modify              |            |  |

The ZyWALL uses the flash space to store packet capture files. Once the flash is full, the ZyWALL stops generating the file or has new captured packets override old packets depending on your setting. If your ZyWALL's flash is full or the size of the packet capture files you want to capture may exceed the remaining space, you can use a USB storage device.

Note: You can check the remaining flash space in the **Dashboard** or **Maintenance** > **Diagnostics** > **Packet Capture** screen.

To save packet capture files to a connected USB storage device, do the following:

- 1 Insert a USB storage device to any USB port on your ZyWALL. In the **Monitor** > **System Status** > **USB Storage** screen, make sure the USB device's file system doesn't display "Unknown".
- 2 Go to Configuration > System > USB Storage, select Activate USB storage service and click Apply.
- 3 In the Maintenance > Diagnostics > Packet Capture > Collect screen, select Save data to USB storage.

| Diagnostics                        | Packet Capture System               | Log       |                               |      | A REAL PROPERTY AND A REAL PROPERTY AND A REAL |
|------------------------------------|-------------------------------------|-----------|-------------------------------|------|----------------------------------------------------------------------------------------------------|
| Capture                            | Files                               |           |                               |      |                                                                                                    |
| Interfaces                         |                                     |           |                               |      |                                                                                                    |
| Available 3<br>wan2<br>lan2<br>dmz | Interfaces                          | •         | Capture Inter<br>wan1<br>lan1 | face | 25                                                                                                    |
| Filter                             |                                     |           |                               |      |                                                                                                    |
| IP Version:                        |                                     | any       |                               |      | ~                                                                                                    |
| Protocol Typ                       | e:                                  | any       |                               |      | ~                                                                                                    |
| Host IP:                           |                                     | any       |                               |      | ~                                                                                                    |
| Host Port:                         |                                     | 0         |                               | (0   | ): any)                                                                                                    |
| Misc setting                       |                                     |           |                               |      |                                                                                                    |
| Continue                           | ously capture and overwrite old on  | es        |                               |      |                                                                                                    |
| Save dat                           | ta to onboard storage only (availab | le: 54 Mi | в)                            |      |                                                                                                    |
| Save dat                           | ta to USB storage (available: 1129  | мв)       |                               | -    |                                                                                                    |
| Captured Pa                        | ocket Files:                        | 10        |                               | M    | В                                                                                                    |
| Split thresho                      | ld:                                 | 2         |                               | MB   |                                                                                                    |
| Duration:                          |                                     | 0 ((      |                               | (0   | ): unlimited)                                                                                                    |
| File Suffix:                       |                                     | -pac      | -packet-capture               |      |                                                                                                    |
| Number Of E                        | Bytes To Capture (Per Packet):      | 1500      | )                             | Ву   | vtes                                                                                                    |
|                                    |                                     | Γ         | Capture                       | Sto  | Reset                                                                                                    |

### 6.10.1 Example of Viewing a Packet Capture (CAP) File

Here is an example of a packet capture file viewed in the Wireshark packet analyzer. Notice that the size of frame 15 on the wire is 1514 bytes while the captured size is only 1500 bytes. The ZyWALL truncated the frame because the capture screen's **Number Of Bytes To Capture (Per Packet)** field was set to 1500 bytes.

| 🔀 lan1packet-capture.cap - Wireshark                                                                                                    |                                                                                                    |                                                    |                            |
|----------------------------------------------------------------------------------------------------|----------------------------------------------------------------------------------------------------|----------------------------------------------------|----------------------------|
| <u>File E</u> dit <u>V</u> iew <u>G</u> o <u>C</u> apture <u>A</u> nalyze <u>S</u> tatist                                                                                   | ics Telephony <u>T</u> ools <u>H</u> elp                                                                             |                                                    |                            |
|                                                                                                    | 🔍 🗢 ቅ 🗳 🐺 🛓                                                                                                    |                                                    | 🎬 🗹 🍢 💥  🗮                 |
| Filter:                                                                                                    |                                                                                                    | ′ E <u>x</u> pression Clea <u>r</u> App <u>l</u> y |                            |
| No Time                                                                                                    | Source                                                                                                    | Destination                                        | Protocol Info              |
| 1 0.000000                                                                                                    | 172.16.1.1                                                                                                    | 172.16.1.33                                        | TLSV1 Application Da       |
| 2 0.000744                                                                                                    | 172.16.1.1                                                                                                    | 172.16.1.33                                        | TLSV1 Encrypted Aler       |
| 3 0.001246                                                                                                    | 172.16.1.1                                                                                                    | 172.16.1.33                                        | TCP nttps > nmsigp         |
| 4 0.002448                                                                                                    | 172.10.1.33                                                                                                    | 172.10.1.1                                         | TCP nmsigport > ht         |
| 5 0.002680                                                                                                    | 172.10.1.33                                                                                                    | 172.10.1.1                                         | TLEVI Encrypted Aler       |
| 7 0 002106                                                                                                    | 172.10.1.35                                                                                                    | 172.10.1.1                                         | TCD presignent > bt        |
| 8.0.003494                                                                                                    | 172.10.1.33                                                                                                    | 172.10.1.1                                         | TCP https://poinc.com/     |
| 9.0.065938                                                                                                    | 172.16.1.33                                                                                                    | 172.16.1.1                                         | TCP $rmlnk > https$        |
| 10 0.066503                                                                                                    | 172.16.1.1                                                                                                    | 172.16.1.33                                        | TCP https > rmlnk          |
| 11 0.066840                                                                                                    | 172.16.1.33                                                                                                    | 172.16.1.1                                         | TCP rmlnk > https          |
| 12 0.067182                                                                                                    | 172.16.1.33                                                                                                    | 172.16.1.1                                         | SSL Client Hello           |
| 13 0.067591                                                                                                    | 172.16.1.1                                                                                                    | 172.16.1.33                                        | TCP https > rmlnk          |
| 14 0.070900                                                                                                    | 172.16.1.1                                                                                                    | 172.16.1.33                                        | TLSV1 Server Hello,        |
| 15 0.072055                                                                                                    | 172.16.1.33                                                                                                    | 172.16.1.1                                         | TLSV1 Change Cipher        |
| 16 0.072077                                                                                                    | 172.16.1.33                                                                                                    | 172.16.1.1                                         | TLSV1 Ignored Unknow       |
| 17 0.072944                                                                                                    | 172.16.1.1                                                                                                    | 172.16.1.33                                        | TCP https > rmlnk 🞽        |
| <                                                                                                    | 10                                                                                                    |                                                    | >                          |
| 🥶 Frame 15 (1514 bytes on wire, 1                                                                                                    | .500 bytes captured)                                                                                                 | >                                                  |                            |
| Ethernet II. Src: G-ProCom_1e:4                                                                                                    | a:e0 (00:0f:fe:1e:4a                                                                                                 | :e0), Dst: ZyxelCom_00:3                           | 0:59 (00:13:49:00:30:59)   |
| ⊞ Internet Protocol, Src: 172.16.                                                                                                    | 1.33 (172.16.1.33),                                                                                                  | Dst: 172.16.1.1 (172.16.                           | 1.1)                       |
| Transmission Control Protocol.                                                                                                    | Src Port: rmlnk (281                                                                                                 | 8). Dst Port: https (443                           | ). Seg: 173. Ack: 139. Len |
| F Secure Socket Laver                                                                                                    |                                                                                                    |                                                    |                            |
| Funcessembled Decket: SSI                                                                                                    |                                                                                                    |                                                    |                            |
| a [                                                                                                    |                                                                                                    |                                                    |                            |
| <                                                                                                    |                                                                                                    |                                                    |                            |
| 0000 00 13 49 00 30 59 00 0f fe<br>0010 05 dc 40 71 40 00 80 06 5a<br>0020 01 01 0b 02 01 bb b0 37 a8<br>0030 ff 75 89 dd 00 00 14 03 01<br>0040 30 b8 e2 63 01 d1 47 72 a2 | 1e 4a e0 08 00 45 00<br>68 ac 10 01 21 ac 10<br>2a 6e 79 fc al 50 10<br>00 01 01 16 03 01 00<br>0d b2 c1 ce 0c e2 e0 | 0                                                  |                            |
| Frame (frame), 1500 bytes                                                                                                    | Packets: 1794 Displayed: 1794 M                                                                                      | Marked: 0                                          | Profile: Default           |

### Figure 51 Packet Capture File Example

# 6.11 How to Use Packet Flow Explore for Troubleshooting

Use the packet flow explore function to help resolve routing or NAT problems. For example: an interface suddenly goes down, you configure a policy route but packets do not go through the configured interface or go through another route.

The **Maintenance** > **Packet Flow Explore** > **Routing Status** screen displays the ZyWALL's current routing flow. Click a function box to get the corresponding active routes. The ZyWALL routes packets in the order of the flow as shown from left to right. Once a packet matches the criteria of a route, the ZyWALL routes the packet and does not perform any further routing checking.

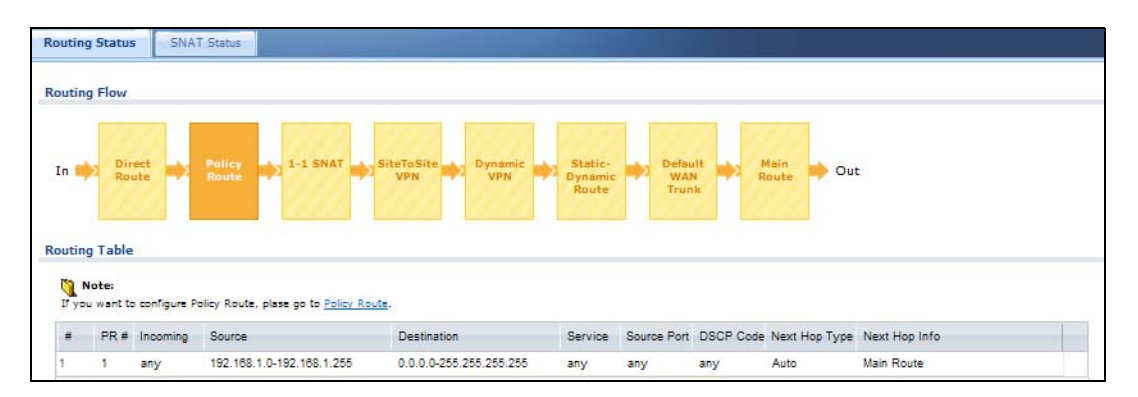

The **Maintenance** > **Packet Flow Explore** > **SNAT Status** screen displays the ZyWALL's current source NAT (SNAT) flow. Click a function box to see the corresponding active SNAT rules. The ZyWALL checks if a packet matches an SNAT rule's criteria by following the order of the flow as shown from left to right. Once a packet matches the criteria of an SNAT rule, the ZyWALL takes the corresponding action on the packet and does not perform any further SNAT flow checking.

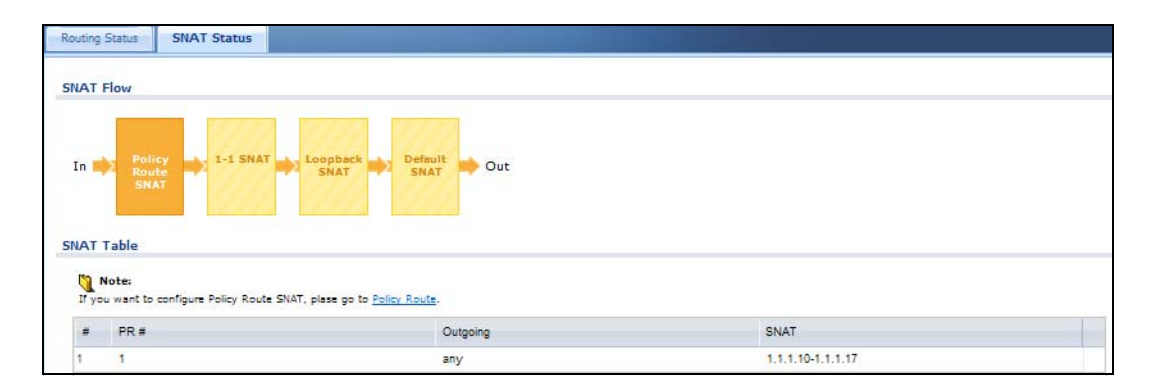
# **Legal Information**

## Copyright

Copyright © 2013 by ZyXEL Communications Corporation.

The contents of this publication may not be reproduced in any part or as a whole, transcribed, stored in a retrieval system, translated into any language, or transmitted in any form or by any means, electronic, mechanical, magnetic, optical, chemical, photocopying, manual, or otherwise, without the prior written permission of ZyXEL Communications Corporation.

Published by ZyXEL Communications Corporation. All rights reserved.

#### Disclaimer

ZyXEL does not assume any liability arising out of the application or use of any products, or software described herein. Neither does it convey any license under its patent rights nor the patent rights of others. ZyXEL further reserves the right to make changes in any products described herein without notice. This publication is subject to change without notice.

## Certifications (Class B for ZyWALL USG 20, 20W, 50, 100, 100-PLUS, and 200)

## Federal Communications Commission (FCC) Interference Statement

The device complies with Part 15 of FCC rules. Operation is subject to the following two conditions:

- · This device may not cause harmful interference.
- This device must accept any interference received, including interference that may cause undesired operations.

This device has been tested and found to comply with the limits for a Class B digital device pursuant to Part 15 of the FCC Rules. These limits are designed to provide reasonable protection against harmful interference in a residential installation. This device generates, uses, and can radiate radio frequency energy, and if not installed and used in accordance with the instructions, may cause harmful interference to radio communications. However, there is no guarantee that interference will not occur in a particular installation.

If this device does cause harmful interference to radio/television reception, which can be determined by turning the device off and on, the user is encouraged to try to correct the interference by one or more of the following measures:

- Reorient or relocate the receiving antenna.
- Increase the separation between the equipment and the receiver.
- 3 Connect the equipment into an outlet on a circuit different from that to which the receiver is connected.
  - Consult the dealer or an experienced radio/TV technician for help.

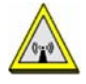

2

#### FCC Radiation Exposure Statement

- This transmitter must not be co-located or operating in conjunction with any other antenna or transmitter.
- IEEE 802.11n (20MHz) operation of this product in the U.S.A. is firmware-limited to channels 1 through 11. IEEE 802.11n (40MHz) operation of this product in the U.S.A. is firmware-limited to channels 3 through 9.
- To comply with FCC RF exposure compliance requirements, a separation distance of at least 20 cm must be maintained between the antenna of this device and all persons.
- For product available in the USA market, only channel 1~11 can be operated. Selection of other channels is not possible.

注意!

依據 低功率電波輻射性電機管理辦法

第十二條 經型式認證合格之低功率射頻電機,非經許可,公司、商號或使用 者均不得擅自變更頻率、加大功率或變更原設計之特性及功能。

第十四條 低功率射頻電機之使用不得影響飛航安全及干擾合法通信;經發現 有干擾現象時,應立即停用,並改善至無干擾時方得繼續使用。 前項合法通信,指依電信規定作業之無線電信。低功率射頻電機須忍 受合法通信或工業、科學及醫療用電波輻射性電機設備之干擾。

本機限在不干擾合法電臺與不受被干擾保障條件下於室內使用。 減少電磁波影響,請妥適使用。

#### Notices

Changes or modifications not expressly approved by the party responsible for compliance could void the user's authority to operate the equipment.

This Class B digital apparatus complies with Canadian ICES-003.

Cet appareil numérique de la classe B est conforme à la norme NMB-003 du Canada.

## Certifications (Class A for ZyWALL USG 300, 1000, and 2000)

## Federal Communications Commission (FCC) Interference Statement

This device complies with Part 15 of FCC rules. Operation is subject to the following two conditions:

This device may not cause harmful interference.

This device must accept any interference received, including interference that may cause undesired operations.

## FCC Warning

This device has been tested and found to comply with the limits for a Class A digital switch, pursuant to Part 15 of the FCC Rules. These limits are designed to provide reasonable protection against harmful interference in a commercial environment. This device generates, uses, and can radiate radio frequency energy and, if not installed and used in accordance with the instruction manual, may cause harmful interference to radio communications. Operation of this device in a residential area is likely to cause harmful interference in which case the user will be required to correct the interference at his own expense.

### **CE Mark Warning:**

This is a class A product. In a domestic environment this product may cause radio interference in which case the user may be required to take adequate measures

#### Taiwanese BSMI (Bureau of Standards, Metrology and Inspection) A Warning:

警告使用者

這是甲類的資訊產品,在居住的環境使用時,

可能造成射頻干擾,在這種情況下,

使用者會被要求採取某些適當的對策。

#### Notices

Changes or modifications not expressly approved by the party responsible for compliance could void the user's authority to operate the equipment.

Cet appareil numérique de la classe A est conforme à la norme NMB-003 du Canada.

CLASS 1 LASER PRODUCT

APPAREIL À LASER DE CLASS 1

PRODUCT COMPLIES WITH 21 CFR 1040.10 AND 1040.11.

PRODUIT CONFORME SELON 21 CFR 1040.10 ET 1040.11.

## Viewing Certifications

- Go to <a href="http://www.zyxel.com">http://www.zyxel.com</a>. Select your product on the ZyXEL home page to go to that product's page. 2
- 3 Select the certification you wish to view from this page.

## ZyXEL Limited Warranty

ZyXEL warrants to the original end user (purchaser) that this product is free from any defects in material or workmanship for a specific period (the Warranty Period) from the date of purchase. The Warranty Period varies by region. Check with your vendor and/or the authorized ZyXEL local distributor for details about the Warranty Period of this product. During the warranty period, and upon proof of purchase, should the product have indications of failure due to faulty workmanship and/or materials, ZyXEL will, at its discretion, repair or replace the defective products or components without charge for either parts or labor, and to whatever extent it shall deem necessary to restore the product or components to proper operating condition. Any replacement will consist of a new or re-manufactured functionally equivalent product of equal or higher value, and will be solely at the discretion of ZyXEL. This warranty shall not apply if the product has been modified, misused, tampered with, damaged by an act of God, or subjected to abnormal working conditions.

#### Note

Repair or replacement, as provided under this warranty, is the exclusive remedy of the purchaser. This warranty is in lieu of all other warranties, express or implied, including any implied warranty of merchantability or fitness for a particular use or purpose. ZyXEL shall in no event be held liable for indirect or consequential damages of any kind to the purchaser.

To obtain the services of this warranty, contact your vendor. You may also refer to the warranty policy for the region in which you bought the device at http://www.zyxel.com/web/support\_warranty\_info.php.

#### Registration

Register your product online to receive e-mail notices of firmware upgrades and information at www.zyxel.com for global products, or at www.us.zyxel.com for North American products.

## **Open Source Licenses**

This product contains in part some free software distributed under GPL license terms and/or GPL like licenses. Open source licenses are provided with the firmware package. You can download the latest firmware at www.zyxel.com. To obtain the source code covered under those Licenses, please contact support@zyxel.com.tw to get it.

## **Regulatory Information**

## **European Union**

The following information applies if you use the product within the European Union.

## Declaration of Conformity with Regard to EU Directive 1999/5/EC (R&TTE Directive)

Compliance Information for 2.4GHz and 5GHz Wireless Products Relevant to the EU and Other Countries Following the EU Directive 1999/5/EC (R&TTE Directive)

| [Czech]      | ZyXEL tímto prohlašuje, že tento zařízení je ve shodě se základními požadavky a dalšími příslušnými ustanoveními<br>směrnice 1999/5/EC.                                                        |
|--------------|----------------------------------------------------------------------------------------------------|
| [Danish]     | Undertegnede ZyXEL erklærer herved, at følgende udstyr udstyr overholder de væsentlige krav og øvrige relevante krav i direktiv 1999/5/EF.                                                     |
| [German]     | Hiermit erklärt ZyXEL, dass sich das Gerät Ausstattung in Übereinstimmung mit den grundlegenden Anforderungen<br>und den übrigen einschlägigen Bestimmungen der Richtlinie 1999/5/EU befindet. |
| [Estonian]   | Käesolevaga kinnitab ZyXEL seadme seadmed vastavust direktiivi 1999/5/EÜ põhinõuetele ja nimetatud direktiivist<br>tulenevatele teistele asjakohastele sätetele.                               |
| English      | Hereby, ZyXEL declares that this equipment is in compliance with the essential requirements and other relevant provisions of Directive 1999/5/EC.                                              |
| [Spanish]    | Por medio de la presente ZyXEL declara que el equipo cumple con los requisitos esenciales y cualesquiera otras disposiciones aplicables o exigibles de la Directiva 1999/5/CE.                 |
| [Greek]      | ΜΕ ΤΗΝ ΠΑΡΟΥΣΑ ΖΥΧΕΙ ΔΗΛΩΝΕΙ ΟΤΙ εξοπλισμός ΣΥΜΜΟΡΦΩΝΕΤΑΙ ΠΡΟΣ ΤΙΣ ΟΥΣΙΩΔΕΙΣ ΑΠΑΙΤΗΣΕΙΣ ΚΑΙ ΤΙΣ<br>ΛΟΙΠΕΣ ΣΧΕΤΙΚΕΣ ΔΙΑΤΑΞΕΙΣ ΤΗΣ ΟΔΗΓΙΑΣ 1999/5/ΕC.                                            |
| [French]     | Par la présente ZyXEL déclare que l'appareil équipements est conforme aux exigences essentielles et aux autres<br>dispositions pertinentes de la directive 1999/5/EC.                          |
| [Italian]    | Con la presente ZyXEL dichiara che questo attrezzatura è conforme ai requisiti essenziali ed alle altre disposizioni pertinenti stabilite dalla direttiva 1999/5/CE.                           |
| [Latvian]    | Ar šo ZyXEL deklarē, ka iekārtas atbilst Direktīvas 1999/5/EK būtiskajām prasībām un citiem ar to saistītajiem<br>noteikumiem.                                                                 |
| [Lithuanian] | Šiuo ZyXEL deklaruoja, kad šis įranga atitinka esminius reikalavimus ir kitas 1999/5/EB Direktyvos nuostatas.                                                                                  |
| [Dutch]      | Hierbij verklaart ZyXEL dat het toestel uitrusting in overeenstemming is met de essentiële eisen en de andere relevante bepalingen van richtlijn 1999/5/EC.                                    |
| [Maltese]    | Hawnhekk, ZyXEL, jiddikjara li dan taghmir jikkonforma mal-htiģijiet essenzjali u ma provvedimenti ohrajn relevanti li<br>hemm fid-Dirrettiva 1999/5/EC.                                       |
| [Hungarian]  | Alulírott, ZyXEL nyilatkozom, hogy a berendezés megfelel a vonatkozó alapvető követelményeknek és az 1999/5/EK<br>irányelv egyéb előírásainak.                                                 |
| [Polish]     | Niniejszym ZyXEL oświadcza, że sprzęt jest zgodny z zasadniczymi wymogami oraz pozostałymi stosownymi<br>postanowieniami Dyrektywy 1999/5/EC.                                                  |
| [Portuguese] | ZyXEL declara que este equipamento está conforme com os requisitos essenciais e outras disposições da Directiva 1999/5/EC.                                                                     |
| [Slovenian]  | ZyXEL izjavlja, da je ta oprema v skladu z bistvenimi zahtevami in ostalimi relevantnimi določili direktive 1999/5/EC.                                                                         |
| [Slovak]     | ZyXEL týmto vyhlasuje, že zariadenia spĺňa základné požiadavky a všetky príslušné ustanovenia Smernice 1999/5/EC.                                                                              |
| [Finnish]    | ZyXEL vakuuttaa täten että laitteet tyyppinen laite on direktiivin 1999/5/EY oleellisten vaatimusten ja sitä koskevien direktiivin muiden ehtojen mukainen.                                    |
| [Swedish]    | Härmed intygar ZyXEL att denna utrustning står I överensstämmelse med de väsentliga egenskapskrav och övriga relevanta bestämmelser som framgår av direktiv 1999/5/EC.                         |
| [Bulgarian]  | С настоящото ZyXEL декларира, че това оборудване е в съответствие със съществените изисквания и другите приложими разпоредбите на Директива 1999/5/ЕС.                                         |
| [Icelandic]  | Hér með lýsir, ZyXEL því yfir að þessi búnaður er í samræmi við grunnkröfur og önnur viðeigandi ákvæði tilskipunar<br>1999/5/EC.                                                               |
| [Norwegian]  | Erklærer herved ZyXEL at dette utstyret er I samsvar med de grunnleggende kravene og andre relevante bestemmelser I direktiv 1999/5/EF.                                                        |
| [Romanian]   | Prin prezenta, ZyXEL declară că acest echipament este în conformitate cu cerințele esențiale și alte prevederi relevante ale Directivei 1999/5/EC.                                             |

## €€

## **National Restrictions**

This product may be used in all EU countries (and other countries following the EU directive 1999/5/EC) without any limitation except for the countries mentioned below:

Ce produit peut être utilisé dans tous les pays de l'UE (et dans tous les pays ayant transposés la directive 1999/5/CE) sans aucune limitation, excepté pour les pays mentionnés ci-dessous:

Questo prodotto è utilizzabile in tutte i paesi EU (ed in tutti gli altri paesi che seguono le direttive EU 1999/5/EC) senza nessuna limitazione, eccetto per i paesii menzionati di seguito:

Das Produkt kann in allen EU Staaten ohne Einschränkungen eingesetzt werden (sowie in anderen Staaten die der EU Direktive 1995/5/CE folgen) mit Außnahme der folgenden aufgeführten Staaten:

In the majority of the EU and other European countries, the 2, 4- and 5-GHz bands have been made available for the use of wireless local area networks (LANs). Later in this document you will find an overview of countries inwhich additional restrictions or requirements or both are applicable.

The requirements for any country may evolve. ZyXEL recommends that you check with the local authorities for the latest status of their national regulations for both the 2,4- and 5-GHz wireless LANs.

The following countries have restrictions and/or requirements in addition to those given in the table labeled "Overview of Regulatory Requirements for Wireless LANs":.

| Overview of Regulatory | Requirements  | for Wireless LANs |
|------------------------|---------------|-------------------|
| oren nem er negalater, | negan ennemes |                   |

| Frequency Band (MHz) | Max Power Level (EIRP) $\frac{1}{2}$ (mW) | Indoor ONLY | Indoor and Outdoor |  |  |  |
|----------------------|-------------------------------------------|-------------|--------------------|--|--|--|
| 2400-2483.5          | 100                                       |             | V                  |  |  |  |
| 5150-5350            | 200                                       | V           |                    |  |  |  |
| 5470-5725            | 1000                                      |             | V                  |  |  |  |

#### Belgium

The Belgian Institute for Postal Services and Telecommunications (BIPT) must be notified of any outdoor wireless link having a range exceeding 300 meters. Please check http://www.bipt.be for more details.

Draadloze verbindingen voor buitengebruik en met een reikwijdte van meer dan 300 meter dienen aangemeld te worden bij het Belgisch Instituut voor postdiensten en telecommunicatie (BIPT). Zie http://www.bipt.be voor meer gegevens.

Les liaisons sans fil pour une utilisation en extérieur d'une distance supérieure à 300 mètres doivent être notifiées à l'Institut Belge des services Postaux et des Télécommunications (IBPT). Visitez http://www.ibpt.be pour de plus amples détails.

#### Denmark

In Denmark, the band 5150 - 5350 MHz is also allowed for outdoor usage.

I Danmark må frekvensbåndet 5150 - 5350 også anvendes udendørs.

Italy

This product meets the National Radio Interface and the requirements specified in the National Frequency Allocation Table for Italy. Unless this wireless LAN product is operating within the boundaries of the owner's property, its use requires a "general authorization." Please check http://www.sviluppoeconomico.gov.it/ for more details.

Questo prodotto è conforme alla specifiche di Interfaccia Radio Nazionali e rispetta il Piano Nazionale di ripartizione delle frequenze in Italia. Se non viene installato all'interno del proprio fondo, l'utilizzo di prodotti Wireless LAN richiede una "Autorizzazione Generale". Consultare http://www.sviluppoeconomico.gov.it/ per maggiori dettagli.

Latvia

The outdoor usage of the 2.4 GHz band requires an authorization from the Electronic Communications Office. Please check http://www.esd.lv for more details.

2.4 GHz frekvenèu joslas izmantoðanai árpus telpâm nepiecieðama atïauja no Elektronisko sakaru direkcijas. Vairák informâcijas: http://www.esd.lv. Notes:

1. Although Norway, Switzerland and Liechtenstein are not EU member states, the EU Directive 1999/5/EC has also been implemented in those countries.

2. The regulatory limits for maximum output power are specified in EIRP. The EIRP level (in dBm) of a device can be calculated by adding the gain of the antenna used(specified in dBi) to the output power available at the connector (specified in dBm).

## Safety Warnings

- Do NOT use this product near water, for example, in a wet basement or near a swimming pool.
- Do NOT expose your device to dampness, dust or corrosive liquids.
- Do NOT store things on the device.
- Do NOT install, use, or service this device during a thunderstorm. There is a remote risk of electric shock from lightning.
- · Connect ONLY suitable accessories to the device.
- Do NOT open the device or unit. Opening or removing covers can expose you to dangerous high voltage points or other risks. ONLY qualified service personnel should service or disassemble this device. Please contact your vendor for further information.
- Make sure to connect the cables to the correct ports.
- Place some to connect the constant of the constant of
- Always disconnect all cables from this device before servicing or disassembling.
   Use ONLY an appropriate power adaptor or cord for your device. Connect it to the right supply voltage (for example, 110V AC in North America or 230V AC in Europe).
- Do NOT remove the plug and connect it to a power outlet by itself; always attach the plug to the power adaptor first before connecting it to a power outlet.
- it to a power outlet.Do NOT allow anything to rest on the power adaptor or cord and do NOT place the product where anyone can walk on the power adaptor or cord.
- Do NOT use the device if the power adaptor or cord is damaged as it might cause electrocution.
- If the power adaptor or cord is damaged, remove it from the device and the power source.
- Do NOT attempt to repair the power adaptor or cord. Contact your local vendor to order a new one.
- Do not use the device outside, and make sure all the connections are indoors. There is a remote risk of electric shock from lightning.
   CAUTION: RISK OF EXPLOSION IF BATTERY (on the motherboard) IS REPLACED BY AN INCORRECT TYPE. DISPOSE OF USED BATTERIES ACCORDING TO THE INSTRUCTIONS. Dispose them at the applicable collection point for the recycling of electrical and
- BATTERIES ACCORDING TO THE INSTRUCTIONS. Dispose them at the applicable collection point for the recycling of electrical and electronic equipment. For detailed information about recycling of this product, please contact your local city office, your household waste disposal service or the store where you purchased the product.
- Do NOT obstruct the device ventilation slots, as insufficient airflow may harm your device.

ZyWALL USG 20W: Antenna Warning! This device meets ETSI and FCC certification requirements when using the included antenna(s). Only use the included antenna(s).
ZyWALL USG 20, 20W: If you wall mount your device, make sure that no electrical lines, gas or water pipes will be damaged.

• ZyWALL USG 20, 20W: If you wall mount your device, make sure that no electrical lines, gas or water pipes will be dama Your product is marked with this symbol, which is known as the WEEE mark. WEEE stands for Waste Electronics and Electrical Equipment. It means that used electrical and electronic products should not be mixed with general waste. Used electrical and electronic equipment should be treated separately.

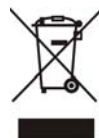

## ROHS

| ENGLISH                                                                                                    | DEUTSCH                                                                                                    | ESPAÑOL                                                                                                    | FRANÇAIS                                                                                                    |
|----------------------------------------------------------------------------------------------------|----------------------------------------------------------------------------------------------------|----------------------------------------------------------------------------------------------------|----------------------------------------------------------------------------------------------------|
| Green Product Declaration                                                                                                    | Grünes Produkt Erklärung                                                                                                    | Declaración de Producto Ecológico                                                                                                    | Déclaration de Produit Vert                                                                                                    |
| RoHS Directive 2011/65/EU                                                                                                    | RoHS Richtlinie 2011/65/EU                                                                                                    | Directiva RoHS 2011/65/UE                                                                                                    | Directive RoHS 2011/65/UE                                                                                                    |
| WEEE Directive 2002/96/EC<br>(WEEE: Waste Electrical and Electronic<br>Equipment)<br>2003/108/EC;2008/34/EC                                  | ElektroG Richtlinie 2002/96/EG<br>(ElektroG: Über Elektro- und<br>Elektronik-Altgeräte)<br>2003/108/EG;2008/34/EG                                               | Directiva RAEE 2002/96/CE<br>(RAEE : Residuos de Aparatos<br>Eléctricos y Electrónicos)<br>2003/108/CE;2008/34/CE                                    | Directive DEEE 2002/96/CE<br>(DEEE : déchets d'équipements<br>électriques et électroniques)<br>2003/108/CE:2008/34/CE                                                |
| Declaration Signature:<br>Name/Title: Raymond Huang / Quality & Customer<br>Service Division/ Assistant VP.<br>Date (yyyy/mm/dd): 2013/02/01 | Unterschrift des Erklärenden:<br>Name/Title: Raymond Huang / Quality & Customer<br>Service Division / Assistant / VP.<br>Date (yyyy/mm/dd): 2013/02/01          | Firma de declaración:<br>Nombre/Título: Raymond Huang / Quality & Customer<br>Service Division / Assistant VP.<br>Fecha (aasa/mm/dd): 2013/02/01     | Cignature de la déclaration : Cuyense Hacage<br>Nom/Titre : Raymond Huang / Quality & Customer<br>Service Division / Assistant VP.<br>Date (aaaa/mm/jj) : 2013/02/01 |
| ITALIANO                                                                                                    | NEDERLANDS                                                                                                    | SVENSKA                                                                                                    |                                                                                                    |
| Prodotto dichiarazione di verde                                                                                                    | Productmilieuverklaring                                                                                                    | Miljödeklaration                                                                                                    |                                                                                                    |
| Direttiva RoHS 2011/65/UE                                                                                                    | RoHS Richtlijn 2011/65/EU                                                                                                    | RoHS Direktiv 2011/65/EU                                                                                                    |                                                                                                    |
| Direttiva RAEE 2002/96/CE<br>(RAEE: Rifluit di Apparecchiature<br>Elettriche de Eletroniche)<br>2003/108/CE:2008/34/CE                       | AEEA-Richtlijn 2002/96/EG<br>(AEEA: Afgedankte Elektrische en<br>Elektronische apparatuur)<br>2003/108/EG;2008/34/EG                                            | WEEE Direktiv 2002/96/EG<br>(WEEE: om avfall som utgörs av eller<br>innehåller elektriska eller elektroniska<br>produkter)<br>2003/108/EG;2008/34/EG |                                                                                                    |
| Firma dichiarazione:<br>Nome/litolo: Raymond Huang / Quality & Customer<br>Service Division / Assistant VP.<br>Data (aaaa/mm/gg): 2013/02/01 | Crywedd Hwar<br>Verklaringshandtekening:<br>Naam/tifei: Raymond Huang / Quality & Customer<br>Service Division / Assistant VP.<br>Datum (jjj/mm/dd): 2013/02/01 | Deklaration undertecknad av.<br>Namn/Tilei: Raymond Huang / Quality & Customer<br>Service Division / Assistant VP.<br>Datum (àààà/mm/dd): 2013/02/01 |                                                                                                    |